享链数智系统库存管理

# 用户操作手册

版本: 202207

江苏四目网络科技有限公司

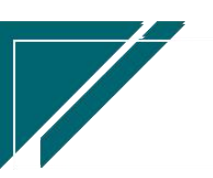

# 修订表

| 编号 | 生成版本 | 修订人 | 修正章节与内容 | 修订目录 |
|----|------|-----|---------|------|
| 1  |      |     |         |      |
| 2  |      |     |         |      |
| 3  |      |     |         |      |

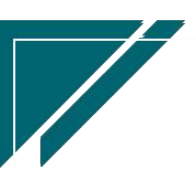

# 库存管理

库存管理,涉及销售出库、销售退货、采购入库、采购退货、库存预留、调拨、借用、盘点、 组装、拆分、成本调整、费用分摊、物料出库成本计算。

| 72 享链数智           | 南京正心科技        | 支有限公司   |          |        | 功能~ | 请输入搜索内容          | 费用 工单 帮助 欢迎您,系统演示          |
|-------------------|---------------|---------|----------|--------|-----|------------------|----------------------------|
| <b>&amp;</b> 销售管理 | 库存管理          |         |          |        |     |                  | 更多 ~                       |
| 售后管理              | 器 公共数据        |         |          |        |     | 南京正心贸易科技者 >      | 2022-06-01 至 2022-08-01    |
| ₩ 采购管理            | 编码规则          | 账龄期设置列表 | 账龄期设置    | 信用出库申请 |     |                  |                            |
| ▲ 库存管理            | 器 标准出入库       |         |          |        |     |                  |                            |
| ₩ 财务管理            | 出库单列表         | 出库单     | 入库单列表    | 入库单    |     |                  |                            |
| 目 微协同             | 出库退货单列表       | 出库退货单   | 入库退货单列表  | 入库退货单  |     |                  |                            |
| ▲ 经销商协同           | 出库单明细列表       | 入库单明细列表 | 配送处理     |        |     |                  | ◎ 流程选择 库存管理 ∨              |
| • 供应查协同           | 器 库存预留        |         |          |        |     |                  |                            |
|                   | 库存预留列表        | 库存预留    |          |        | - 1 |                  | <b>G</b>                   |
| ✿ 管理驾驶舱           | 器 库存调拨        |         |          |        |     | 库存统计 即           | 时库存                        |
| ✿ 基础设置            | 调拨出库列表        | 调拨出库    | 调拨入库列表   | 调拨入库   |     |                  |                            |
|                   | 差价调拨出库列表      | 差价调拨出库  | 差价调拨入库列表 | 差价调拨入库 |     |                  |                            |
| ≇ 自动分录            | <b>器</b> 库存借用 |         |          |        |     | 南京正心贸易科技有 > 📄 20 | 22-06-01 至 2022-08-01 👩 副部 |
|                   | 借出列表          | 借出      | 借出归还列表   | 借出归还   |     |                  | W Bull                     |
|                   | 借入列表          | 借入      | 借入归还列表   | 借入归还   |     | 💼 新婚客户 💼 订单客户    | 日 🛑 出库客户                   |
|                   | 借用明细          |         |          |        |     |                  |                            |
|                   | 器 库存盘点        |         |          |        |     | 山底安白             | <b>B</b> :                 |

# 业务流程

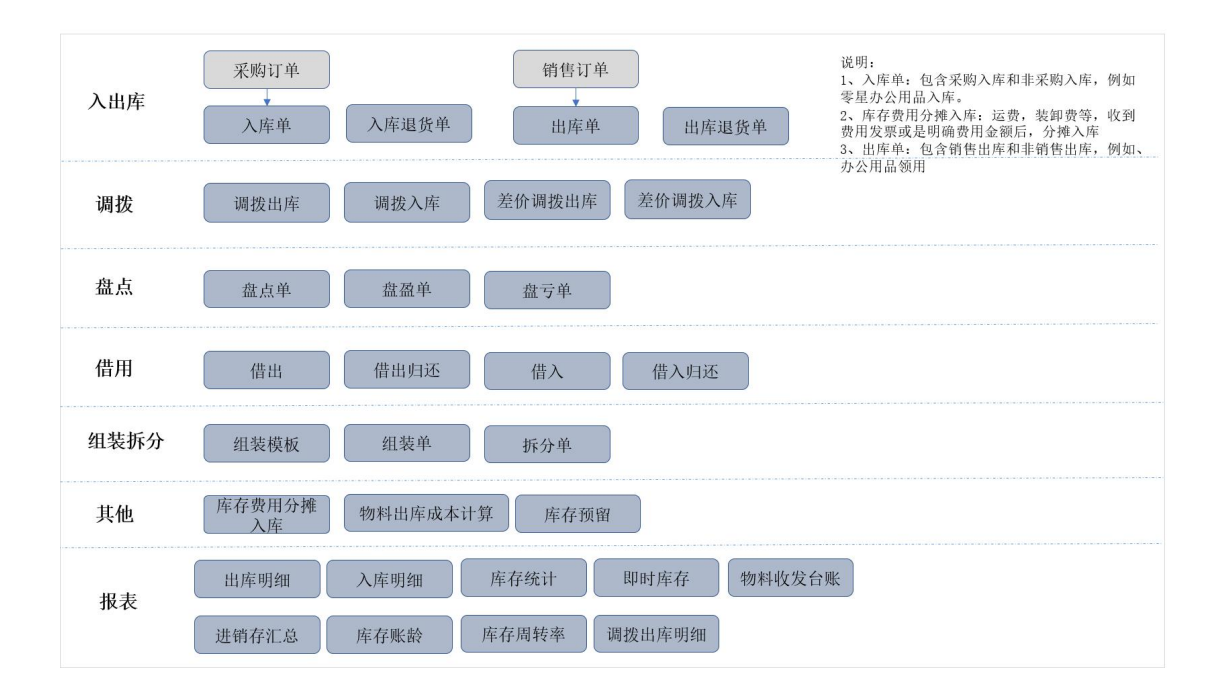

3

# 公共数据

## 编码规则

### 功能说明

该功能用于库存模块各业务功能单号的生成规则设置。分为自动编码和手动编码两种,默认 为自动生成。自动编码组成的要素为:前缀常量、前缀日期、流水号、流水号位数、下一位流水 号;手动编码则不需要设置规则,需在业务功能手工录入单号。

| 72 享链数智        | 南京正心科技有限公司      |        |        | 功能~ 请输入 | 雙索內容  | 费用 工单 帮助 欢迎您,系统演示 |
|----------------|-----------------|--------|--------|---------|-------|-------------------|
| ♣ 销售管理         | 协同首页 ~ 库存管理 ×   | 编码规则 × |        |         |       | 更多 ~              |
| 自 售后管理         | 刷新保存            |        |        |         |       |                   |
| ☑ 采购管理         |                 |        |        |         |       |                   |
| 命 库存管理         | · 2011          |        |        |         |       |                   |
| ₩ 财务管理         | 出库单编码规则 📀       |        |        |         |       |                   |
| ■ 微协同          | 编码规则: 请选择编码规则 、 |        |        |         |       |                   |
| & 经销商协同        | 序号 业务功能         | 前缀常量   | 公司编码前缀 | 前缀日期    | 流水号位数 | 下一位流水号            |
| 器供应商协同         |                 |        |        |         |       |                   |
| ✿ 管理驾驶舱        |                 |        | 新于数据   |         |       |                   |
| ✿ 基础设置         | 出库退货单编码规则 📀     |        |        |         |       |                   |
| <b>38</b> 系统管理 | 编码规则: 请选择编码规则 、 |        |        |         |       |                   |
| ≇ 自动分录         | 序号 业务功能         | 前缀常量   | 公司编码前缀 | 前缀日期    | 流水号位数 | 下一位流水号            |
|                |                 |        |        |         |       |                   |
|                |                 |        | 新无数握   |         |       |                   |
|                | 入库单编码规则 ⊙       |        |        |         |       |                   |
|                |                 |        |        |         | 5     | 0                 |

功能路径

【库存管理】【公共数据】【编码规则】

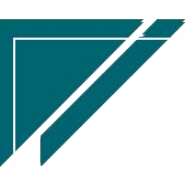

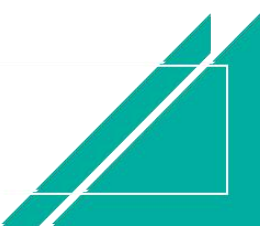

### 用户操作手册

| 7 享链数智  | 南京正心科技        | 技有限公司   |          |        | 功能~ | 请输入搜索内容          | 费用 工单 帮助 欢迎您,系统演示          |
|---------|---------------|---------|----------|--------|-----|------------------|----------------------------|
| ♣ 销售管理  | 库存管理          |         |          |        |     |                  | 更多 ~                       |
| ▲ 售后管理  | 器 公共数据        |         |          |        |     | 南京正心贸易科技者 >      | 2022-06-01 至 2022-08-01    |
| ₩ 采购管理  | 编码规则          | 账龄期设置列表 | 账龄期设置    | 信用出库申请 |     |                  |                            |
| 命 库存管理  | 器 标准出入库       |         |          |        |     |                  |                            |
| ¥ 财务管理  | 出库单列表         | 出库单     | 入库单列表    | 入库单    |     |                  |                            |
| 目 微协同   | 出库退货单列表       | 出库退货单   | 入库退货单列表  | 入库退货单  |     |                  |                            |
| 永 经销商协同 | 出库单明细列表       | 入库单明细列表 | 配送处理     |        |     |                  | ◎ 流程选择 库存管理 >              |
|         | 器 库存预留        |         |          |        |     |                  |                            |
| A 供应商协同 | 库存预留列表        | 库存预留    |          |        |     | - 📮 C            | j                          |
| ✿ 管理驾驶舱 | <b>器</b> 库存调拨 |         |          |        |     | 库存统计即时           | 库存                         |
| ✿基础设置   | 调拨出库列表        | 调拨出库    | 调拨入库列表   | 调拨入库   |     |                  |                            |
|         | 差价调拨出库列表      | 差价调拨出库  | 差价调拨入库列表 | 差价调拨入库 |     |                  |                            |
| ■ 自动分录  | <b>器</b> 库存借用 |         |          |        |     | 南京正小贸易科技者 > 2022 | -06-01 至 2022-08-01 m x189 |
|         | 借出列表          | 借出      | 借出归还列表   | 借出归还   |     |                  | W BUIL                     |
|         | 借入列表          | 借入      | 借入归还列表   | 借入归还   |     | <b>新增客户</b> 订单客户 | 出库客户                       |
|         | 借用明细          |         |          |        |     |                  |                            |
|         | 器 库存盘点        |         |          |        |     | 山底旁白             | <b>6</b> :                 |

### 关键字说明

| 字段名    | 字段说明                                             |
|--------|--------------------------------------------------|
| 业务功能   | 业务分类,用于区别各业务类型不同的编码规则                            |
| 前缀常量   | 编码开始的组成部分,便于识别单号所属的业务功能,通常由一位或多位字母               |
|        | 组成,如销售订单功能使用【XSDD】作为前缀常量                         |
| 前缀日期   | 编码中如需要使用日期作为编码的组成部分,则可设置日期格式,分为年、年               |
|        | 月、年月日三种格式,如销售订单 XS202010080001,其中 20201008 为年月日日 |
|        | 期格式                                              |
| 流水号位数  | 单号数字部分的位数,如00001、00002                           |
| 下一位流水号 | 设置流水号起点数值,系统初始化后通常以1开始,若存在批量导入历史数据,              |
|        | 则需设置导入数据最大号+1                                    |

### 操作步骤

[选择公司信息]—[维护编码规则]—[保存]

http://oss.simuinfo.net/%E4%BA%AB%E9%93%BE%E6%95%B0%E6%99%BA%E8%A7%86%E9%A2%91%E6%9 5%99%E7%A8%8B2021/%E5%BA%93%E5%AD%98%E7%AE%A1%E7%90%86/%E7%BC%96%E7%A0%81%E8%A7%84% E5%88%99%EF%BC%88%E6%BC%94%E7%A4%BA%EF%BC%8920210811V2.1.mp4

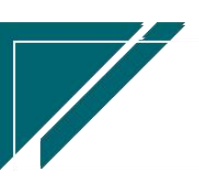

# 账龄期设置

## 功能说明

通过自定义设置不同时间段,用以观察库存商品在对应间隔时间内的流动性等情况

|                   | 南京正心科技有限公司                               | 功能 ~ 请输入搜索内容 | 费用 工单 帮助 欢迎您,系统演示 |
|-------------------|------------------------------------------|--------------|-------------------|
| <b>&amp;</b> 销售管理 | 协同首页 ~ 库存管理 × 繁龄期设置 ×                    |              | 更多 ~              |
| 自 售后管理            | <b>列表</b> 刷新 新增 编辑 删除 保存 取消 前─张 后─张 打印 ~ | 系统 ~         | 0                 |
| ₩ 采购管理            |                                          |              |                   |
| <b>金</b> 库存管理     | *账龄名称: 停用: 🗸                             |              |                   |
| ≇ 财务管理            | 备注.                                      |              |                   |
| ■ 微协同             | 明綱 ⓒ                                     |              |                   |
| ▲ 经销商协同           | 新增插入复制删除                                 |              |                   |
| A 供应商协同           | 小 序号 数据期                                 | 账證期名称        | 账款大数              |
| ✿ 管理驾驶舱           |                                          |              |                   |
| ✿ 基础设置            |                                          |              |                   |
| <b>器 系统管理</b>     |                                          |              |                   |
| ¥ 自动分录            |                                          |              |                   |
|                   | 其他信息 ⊙                                   |              |                   |
|                   |                                          |              |                   |
|                   |                                          |              | 6 °               |
|                   |                                          |              | <b>u</b>          |

## 功能路径

【库存管理】【公共数据】【账龄期设置】

| 7 享链数智                                | 南京正心科技        | 技有限公司   |          |        | 功能 ~ | 请输入搜索内容     | 费用 工单 帮助 欢迎您,系统演              | 示 |
|---------------------------------------|---------------|---------|----------|--------|------|-------------|-------------------------------|---|
| <b>&amp;</b> 销售管理                     | 库存管理          |         |          |        |      |             | 更多、                           |   |
| 會 售后管理                                | <b>器</b> 公共数据 |         |          |        |      | 南京正心贸易科技    | 祥 🗸 📋 2022-06-01 至 2022-08-01 |   |
| ₩ 采购管理                                | 编码规则          | 账龄期设置列表 | 账龄期设置    | 信用出库申请 |      |             |                               | - |
| ▲ 库存管理                                | 器 标准出入库       |         |          |        |      |             |                               |   |
| ····································· | 出库单列表         | 出库单     | 入库单列表    | 入库单    |      |             |                               |   |
| 四 微协同                                 | 出库退货单列表       | 出库退货单   | 入库退货单列表  | 入库退货单  |      |             |                               | _ |
| 9 经结查协同                               | 出库单明细列表       | 入库单明细列表 | 配送处理     |        |      |             | ◎ 流程选择 库存管理 ~                 |   |
|                                       | 器 库存预留        |         |          |        |      |             |                               |   |
| 🕹 供应商协同                               | 库存预留列表        | 库存预留    |          |        |      | - 🛤         | - 6                           |   |
| ✿ 管理驾驶舱                               | 器 库存调拨        |         |          |        |      | 库存统计        | 即时库存                          |   |
| ✿基础设置                                 | 调拨出库列表        | 调拨出库    | 调拨入库列表   | 调拨入库   |      |             |                               |   |
| <b>王</b> 系统管理                         | 差价调拨出库列表      | 差价调拨出库  | 差价调拨入库列表 | 差价调拨入库 |      |             |                               |   |
| 🕷 自动分录                                | <b>器</b> 库存借用 |         |          |        |      | 南京正心贸易科技有 ~ | 2022-06-01 至 2022-08-01       |   |
|                                       | 借出列表          | 借出      | 借出归还列表   | 借出归还   |      |             |                               | - |
|                                       | 借入列表          | 借入      | 借入归还列表   | 借入归还   |      | 📻 新増客户 📻    | 订单客户 🛑 出库客户                   | 1 |
|                                       | 借用明细          |         |          |        |      |             |                               |   |
|                                       | <b>器</b> 库存盘点 |         |          |        |      | 出在安白        | <b>()</b>                     |   |

6

### 关键字说明

| 字段名  | 字段说明                   |
|------|------------------------|
| 账龄名称 | 账龄名称                   |
| 账龄期  | 具体账龄期间分类,如:第一账龄期、第二账龄期 |
| 账龄天数 | 每个账龄期间对应的时间天数          |

### 操作步骤

[填写账龄名称]—[维护账龄天数]—[保存]

http://oss.simuinfo.net/%E4%BA%AB%E9%93%BE%E6%95%B0%E6%99%BA%E8%A7%86%E9%A2%91%E6%9 5%99%E7%A8%8B2021/%E5%BA%93%E5%AD%98%E7%AE%A1%E7%90%86/%E8%B4%A6%E9%BE%84%E6%9C%9F% E8%AE%BE%E7%BD%AE%EF%BC%88%E6%BC%94%E7%A4%BA%EF%BC%8920210813V2.1.mp4

## 信用出库申请

### 功能说明

当启用"客户信用政策"(路径:销售管理-公共数据)且出库时回款比例低于信用政策中设置的比例时,无法正常出库,此时可以新增一笔"信用出库申请",申请单审核通过后该销售订单可以正常出库

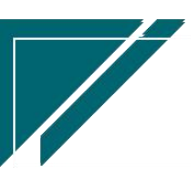

## <u>江苏四目网络科技有限公司</u>

## 用户操作手册

| ≡ 享链预生  | 产环境     |                |         |        | 功能 ~  | 出库单 |         | 帮助 欢迎您,测试33 |
|---------|---------|----------------|---------|--------|-------|-----|---------|-------------|
| 协同首页 ~  | 出库单列表 × | 信用出库申请 ×       |         |        |       |     |         | 更多 ~        |
| 新增      | 新增      |                |         |        | 13 o  | ×   |         | 0           |
|         | * 公司:   | 理想科技股份有限公司     |         |        | Q 🗵   |     |         |             |
| 序号 流程节点 | * 日期:   | iii 2024-02-02 |         |        |       | +   | 销售订单号 🗘 | 操作          |
|         | 单号:     | 保存时自动生成        |         |        |       |     |         |             |
|         | 销售订单号:  | JZ202401310036 |         |        | Q®    |     |         |             |
|         | * 出库单号: | C202401310687  |         |        | Q (8) |     |         |             |
|         | 客户名称:   | 20240131客户     |         |        |       |     |         |             |
|         | 客户地址:   | 20240131地址     |         |        |       |     |         |             |
|         | 销售员:    | 测试33           |         |        |       |     |         |             |
|         | 回款比例%:  | 68.42          | 本次出库金额: | 100.00 |       |     |         |             |
|         | 已回款总额:  | 0.00           | 已出库总额:  | 100.00 |       |     |         |             |
|         | 期初出库应收: | 60.00          | 订单总额:   | 440.00 |       |     |         |             |
|         | 期初订单应收: | 0.00           | 调整金额:   | -70.00 |       |     |         |             |
|         | 返利金额:   | 80.00          | 信用额度:   | 50.00  |       |     |         |             |
|         | 超出额度:   | 60.00          |         |        |       |     |         |             |
|         | 申请说明:   |                |         |        |       |     |         |             |
|         |         |                |         |        | 1.    |     |         |             |
|         |         |                |         | ●保存    | ⊗取消   |     |         |             |
|         |         |                |         |        |       |     |         |             |

## 功能路径

## 【库存管理】【公共数据】【信用出库申请】

| 7 享链数智            | 南京正心科技        | 技有限公司   |          |        | 功能~ | 库存单据类型             | 费用 工单 帮助 欢迎您,系统演示        |
|-------------------|---------------|---------|----------|--------|-----|--------------------|--------------------------|
| <b>&amp;</b> 销售管理 | 库存管理          |         |          |        |     |                    | 更多~                      |
| 自告管理              | <b>器</b> 公共数据 |         |          |        |     | 南京正心贸易科技有 >        | 2022-06-01 至 2022-08-01  |
| ☑ 采购管理            | 编码规则          | 账齡期设置列表 | 账龄期设置    | 信用出库申请 |     |                    |                          |
| ▲ 库存管理            | 器 标准出入库       |         |          |        |     |                    |                          |
| ₩ 财务管理            | 出库单列表         | 出库单     | 入库单列表    | 入库单    |     |                    |                          |
| ■ 微协同             | 出库退货单列表       | 出库退货单   | 入库退货单列表  | 入库退货单  |     |                    |                          |
| ▲ 经销商协同           | 出库单明细列表       | 入库单明细列表 | 配送处理     |        |     |                    | ◎ 流程选择 库存管理 ~            |
|                   | 器 库存预留        |         |          |        |     |                    |                          |
| ▲ 供应用财间           | 库存预留列表        | 库存预留    |          |        |     | - 🛱 — C            |                          |
| ✿ 管理驾驶舱           | <b>器</b> 库存调拨 |         |          |        |     | 库存统计即时             | 库存                       |
| ✿ 基础设置            | 调拔出库列表        | 调拨出库    | 调拨入库列表   | 调拨入库   |     |                    |                          |
| 📕 系统管理            | 差价调拨出库列表      | 差价调拨出库  | 差价调拨入库列表 | 差价调拨入库 |     |                    |                          |
| ≇ 自动分录            | <b>器</b> 库存借用 |         |          |        |     | 南京正心贸易科技者 🗸 🗐 2022 | -06-01 至 2022-08-01 ② 配置 |
|                   | 借出列表          | 借出      | 借出归还列表   | 借出归还   |     |                    |                          |
|                   | 借入列表          | 借入      | 借入归还列表   | 借入归还   |     | 新增客户 🛑 订单客户        | 出库客户                     |
|                   | 借用明细          |         |          |        |     |                    |                          |
|                   | 器 库存盘点        |         |          |        |     | 山底安白               | 5 :                      |

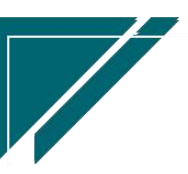

## 关键字说明

| 字段名    | 字段说明                           |
|--------|--------------------------------|
| 回款比例%  | 回款比例是根据"信用政策"中设置的管控对象及统计维度     |
|        | 来统计的,公式如下:                     |
|        | 1、管控对象为"客户"且统计维度为"订单应收"时,回款    |
|        | 比例%=客户(回款金额+销售返利金额+客户信用额度)/(客  |
|        | 户订单金额+客户销售应收调整单金额+期初订单应收)*100  |
|        | (这里的回款、返利、信用额度和调整金额都只需要对应到     |
|        | 客户,不需要指定到订单)                   |
|        | 2、管控对象为"客户"且统计维度为"出库应收"时,回款    |
|        | 比例%= 客户(回款金额+销售返利金额+客户信用额度)/(已 |
|        | 出库金额+本次出库金额+期初出库应收+销售应收调整金     |
|        | 额)*100                         |
|        | 3、管控对象为"订单"且统计维度为"订单应收"时,回款    |
|        | 比例%=当前订单(回款金额+销售返利金额+客户信用额度)/  |
|        | 当前订单(订单金额+销售应收调整金额)*100(这里的回款、 |
|        | 返利、信用额度和调整金额都只需要对应到订单)         |
| 本次出库金额 | 本次出库的含税总金额                     |
| 已回款总额  | 已录入收款总金额(已审核收款单)               |
| 已出库总额  | 已录入出库总金额(除本单外的其他相同客户的出库单包含     |
|        | 未审核出库单,退货单只包含已审核的单据)           |
| 期初出库应收 | 期初销售应收功能中录入的期初出库应收金额           |
| 订单总额   | 销售订单金额                         |
| 期初订单应收 | 期初销售应收功能中录入的期初订单应收金额           |
| 调整金额   | 销售应收调整功能中录入的相同客户(或订单)的调整金额;    |
|        | 如果信用政策设置管控对象为"订单",则取订单对应的调     |
|        | 整金额                            |
| 返利金额   | 销售返利功能中录入的相同客户(或订单)的返利功能;      |

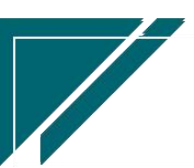

9

## 用户操作手册

|      | 如果信用政策设置管控对象为"订单",则取订单对应的返   |
|------|------------------------------|
|      | 利金额                          |
| 信用额度 | 客户信用额度功能中分配给客户或是销售订单的额度;如果   |
|      | 信用政策设置管控对象为"订单",则取订单对应的信用额   |
|      | 度                            |
| 超额出库 | 根据信用政策设置不同,超额出库计算逻辑:         |
|      | 1、 管控对象为"客户"且统计维度为"订单应收"时,超  |
|      | 额出库=该客户的(订单金额+期初订单应收+调整金额)   |
|      | * 信用政策出库到款比例 - 客户收款金额 - 信用额  |
|      | 度 - 返利金额                     |
|      | 2、 管控对象为"客户"且统计维度为"出库应收"时,超  |
|      | 出额度=该客户的(出库金额(包含所有未审核出库单,已   |
|      | 审核退货单)+期初出库应收+调整金额)* 信用政策出库  |
|      | 到款比例- 客户收款金额 - 信用额度- 返利金额    |
|      | 3、 管控对象为"订单"且统计维度为"订单应收"时,超  |
|      | 出额度=当前订单的订单金额+期初订单应收+调整金额)   |
|      | * 信用政策出库到款比例- 订单收款金额 - 信用额度- |
|      | 返利金额(调整金额、信用额度和返利金额都要对应上     |
|      | 当前订单)                        |

## 操作步骤

[填写销售订单]--[审核说明]--[保存]--[审核]

# 标准出入库

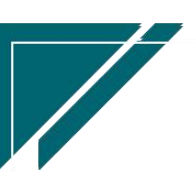

#### 出库单

### 功能说明

出库单用于:

 1)销售出库:根据销售订单出库或是手工录入销售出库;销售出库支持库存预留,保存或 是某个流程节点自动预留库存,减少库存可用数量,例如客户全款付清后,商品暂未配送发货, 为避免多发货给其他客户造成该客户到时间无货可发,可使用预留功能,预留后减少库存可用数 量,超出可用数量的其他客户的出库单不允许保存。

2)辅材出库:选择销售订单号并指定辅材物料。辅材一般不在销售订单中录入,但是成本 需要归纳到销售订单,可在出库单中指定销售订单号,手工选择材料,出库单审核后物料成本即 归集到了该销售订单上。

3)配件出库:选择维保工单并指定维修配件物料。维保工单列表中可查询维保收入、师傅 工资结算以及配件成本,可方便计算出维保毛利。

| 74 享链数智       | 南京正心科   | 技有限公司   |           |            | 功能 ~     | 请输入搜索内容 | 费用      | 工单 帮助 欢迎您,系统演示 |
|---------------|---------|---------|-----------|------------|----------|---------|---------|----------------|
| & 销售管理        | 协同首页 ~  | 库存管理 ×  | 出库单 ×     |            |          |         |         | 更多 ~           |
| 自后管理          | 列表刷新    | 新增编组    | 11除 保存 取消 | 前一张后一张     | 打印~  系统~ |         |         | 0              |
| ₩ 采购管理        |         |         |           |            |          |         |         |                |
| 🔓 库存管理        | • 单据类型: | 出库単 〇 ④ | * 公司:     | 南京正心贸易科技和③ | 单号:      | 保存时自动生成 | * 出库日期: | iii 2022-08-02 |
| ₩ 财务管理        | 客户名称:   |         |           |            | 销售订单号:   |         | 工单号;    | Q @            |
| ■ 微协同         | 客户地址:   |         |           |            | 部门:      |         | * 仓库:   | Q (0)          |
| 条 经销商协同       | 业务员:    |         | 提货人:      |            | 提货人电话:   |         | 业务类型:   |                |
|               | 送货地址:   |         |           |            | 备注:      |         |         | 11             |
| ▲ 供应商协同       | 客户电话:   |         | 价格表:      |            | 项目名称:    |         |         | Q ®            |
| ✿ 管理驾驶舱       | 明細 ⊙    |         |           |            |          |         |         |                |
| ✿ 基础设置        | 新增插入    | 复制制除    | 批量增加导入    | 模板 補计量 ~ 〕 | 物料种类 ~   |         |         |                |
|               | 小序号     | 物料编码    | 物料名称      | 1          | 0料规格     | 基本单位数量  | 含税      | 单价 含税金额        |
| <b>译 自动分录</b> |         |         |           |            |          |         |         |                |
|               |         |         |           |            |          |         |         |                |
|               |         |         |           |            |          |         |         | -              |
|               |         |         |           |            |          |         |         |                |
|               |         |         |           |            |          |         |         |                |
|               |         |         |           |            |          |         | 6 9     |                |

4) 其他出库:例如办公用品出库等等,跟客户没有关系,公司内部物料出库。

#### 功能路径

【库存管理】【标准出入库】【出库单】

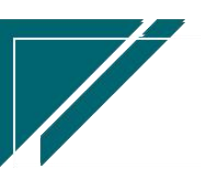

## <u>江苏四目网络科技有限公司</u>

## 用户操作手册

|                | 南京正心科技        | 支有限公司   |          |        | 功能 ~ | 请输入搜索内容              | 费用 工单 帮助 欢迎您,系统演示       |
|----------------|---------------|---------|----------|--------|------|----------------------|-------------------------|
| ♣ 销售管理         | 库存管理          |         |          |        |      |                      | 更多 ~                    |
| 自己 告后管理        | 器 公共数据        |         |          |        |      | 南京正心贸易科技者 ~          | 2022-06-01 至 2022-08-01 |
| ₩ 采购管理         | 编码规则          | 账龄期设置列表 | 账龄期设置    | 信用出库申请 |      |                      |                         |
| ▲ 库存管理         | 器 标准出入库       |         |          |        |      |                      |                         |
| ¥ 财务管理         | 出库单列表         | 出库单     | 入库单列表    | 入库单    |      |                      |                         |
| ■ 微协同          | 出库退货单列表       | 出库退货单   | 入库退货单列表  | 入库退货单  |      |                      |                         |
| 2 经消益协同        | 出库单明细列表       | 入库单明细列表 | 配送处理     |        |      |                      | ◎ 流程选择 库存管理 >           |
|                | <b>器</b> 库存预留 |         |          |        |      |                      |                         |
| 人供应商协同         | 库存预留列表        | 库存预留    |          |        |      | — 📮 — C              |                         |
| ✿ 管理驾驶舱        | <b>器</b> 库存调拨 |         |          |        |      | 库存统计    即时           | 库存                      |
| ✿ 基础设置         | 调拔出库列表        | 调拨出库    | 调拨入库列表   | 调拨入库   |      |                      |                         |
| <b>38</b> 系统管理 | 差价调拨出库列表      | 差价调拨出库  | 差价调拨入库列表 | 差价调拨入库 |      |                      |                         |
| ≇ 自动分录         | <b>器</b> 库存借用 |         |          |        |      | 南京正心贸易科技者 🗸 🗐 2022-1 | 06-01 至 2022-08-01 @ 副際 |
|                | 借出列表          | 借出      | 借出归还列表   | 借出归还   |      |                      | i al'ant                |
|                | 借入列表          | 借入      | 借入归还列表   | 借入归还   |      | 🛑 新增客户 🛑 订单客户        | 出库客户                    |
|                | 借用明细          |         |          |        |      |                      |                         |
|                | 器 库存盘点        |         |          |        |      | 山底旁白                 | <b>B</b> ;              |

## 关键字说明-基本信息

| 字段名   | 字段说明                                |
|-------|-------------------------------------|
| 单据类型  | 库存单据类型功能中"交易类型"=标准出库的单据类型           |
| 销售订单号 | 1. 用于辅材出库,一般来说辅材不包含在销售订单中,但是辅材成本需要归 |
|       | 集到销售订单。所以出库单中指定销售订单,会把出库物料的成本归集到销   |
|       | 售订单。                                |
|       | 2. 对于销售订单中的物料出库,点击"选单"按钮,依据销售订单出库,一 |
|       | 个销售订单可以多次出库,出库数量合计会控制小于等于销售订单需求量。   |
|       | 点击选单按钮生成的出库单,销售订单号不需要选择,会自动关联到销售订   |
|       | 单上。                                 |
| 工单号   | 用于维保配件出库,指定维保工单,选择配件物料;维保工单中可查询维保   |
|       | 毛利(维保收入-师傅结算公司-配件成本)                |
| 客户名称  | 销售出库时,客户必填;其他出库时,客户不需填写             |
| 送货地址  | 送货地址默认等于客户地址,对于有些客户来说,送货地址可能有多个,此   |
|       | 时可以手工编辑送货地址                         |
| 价格表   | 价格表是为明细行物料带出价格、预估成本、建议价格的默认值        |
|       | 1. 选单销售订单生成出库单时,带值销售订单中的价格表         |

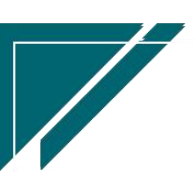

|  | 2. 手工录入出库单时,优先带值客户的价格表(客户功能中录入)      |
|--|--------------------------------------|
|  | 3. 手工录入出库单时,如果客户中没有指定价格表,根据参数配置带值公司、 |
|  | 部门、地区有效价格表;如果有多个有效价格表,默认不带值,必须手工选    |
|  | 择一个                                  |

## 关键字说明-明细

| 字段名     | 字段说明                                |
|---------|-------------------------------------|
| 物料编码    | 库存物料和费用类物料都可以出库,但是费用类物料不增减库存,只影响客   |
|         | 户应收金额。                              |
| 数量      | 1、"仓库"功能中没有勾选"允许负库存"时,出库单保存时校验操作后的  |
|         | 库存数量大于等于 0;                         |
|         | 2、选单生成的出库单,数量必须小于等于来源单据数量。例如销售订单数量  |
|         | 3,分两次出库,两次出库合计数量必须小于等于3.            |
| 含税价格    | 当选单销售订单生成时,带值销售订单中的价格、金额、建议金额、预估成   |
|         | 本;当手工录入出库单时,优先按照价格表赋默认值(默认建议价格),当价  |
|         | 格表为空且是分销客户时, 按照参数配置取值分销客户最新售价       |
| 含税金额    | 含税价格*数量                             |
| 无税价格/无税 | 根据"财务页签"中配置的发票类型和明细行中的税率,计算无税价格、无   |
| 金额/税额   | 税金额和税额;当"财务页签"中发票类别为空时,按照"可抵扣"的方式   |
|         | 计算无税价格/无税金额/税额                      |
| 成本不计算   | 出库成本计算方法包含,月加权平均,移动加权平均,默认出库成本都需要   |
|         | 计算。特殊情况,例如上线前的商品退货回来,退货成本手工录入,成本不   |
|         | 需要计算(或者退货商品库存数量为0,退货回来的物料经过"物料出库成   |
|         | 本计算"功能计算后也为0),此时勾选"成本不计算"标志,手工录入成   |
|         | 本,该笔出库单物料不参与物料出库成本计算。               |
| 成本价     | 1. 默认按照移动加权平均的方式带出即时成本,但因用户的成本计算方式可 |
|         | 能为"月加权平均"或是虽采用"移动加权平均"但是出库后修改了入库单,  |
|         | 导致出库单成本发生变化。所以系统自动带出的成本只是参考值,需要进行   |
|         | 物料出库成本计算或是关账来固定出库成本。                |

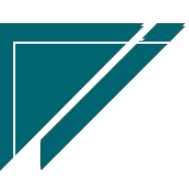

<u>江苏四目网络科技有限公司</u>

用户操作手册

|         | 2. 勾选"成本不计算"时,可编辑;否则不可编辑(因为编辑没有意义,物    |
|---------|----------------------------------------|
|         | 料出库成本计算后会自动更新出库成本)                     |
| 库存数量    | 库存结余数量,即当前物料所有入库数量减去出库数量后的结余数量         |
| 可用库存数量  | 在"库存数量"基础上,减去预留数量、占用数量(出库单据保存未审核数      |
|         | 量)后的结余数量                               |
|         | 1、预留数量:出库自动预留数量(出库单根据参数配置保存或是某个流程节     |
|         | 点形成的预留数量。出库单审核会自动释放预留数量)+已审核库存预留单据     |
|         | 数量(需要手工录入负数库存预留单冲减);                   |
|         | 2、占用数量:所有类型的出库单(含调拨出库、借用出库、盘亏单、入库退     |
|         | 货单)据保存未审核数量                            |
|         | 3、占用数量仅仅只在出库单保存时提示,不超用库存数量的情况下,项目占     |
|         | 用库存可以被其他项目使用。但是预留是强制占用,一个项目预留后,其他      |
|         | 项目不可以再使用                               |
| 序列号(SN) | 支持手工录入或是选择库存已存在条码或扫码录入序列号:可手机端小程序      |
|         | 扫码或是电脑端连接扫码枪扫码                         |
|         | 1、 小程序扫码: 出库单选单销售订单时, 选单画面中扫码; 直接录入出库  |
|         | 单时,明细页签扫码;不用指定物料,扫码后会自动匹配物料            |
|         | 2、 电脑端扫码:选中某个物料,打开序列号(SN)弹窗,扫码记录序列号;   |
|         | 或是点击明细行菜单栏的"序列号"按钮,连续批量扫码,自动匹配出        |
|         | 库物料                                    |
|         | 3、 根据物料功能中设置的条码规则, 可以控制某些物料必须存在条码或是    |
|         | 限制条码长度,避免扫错码                           |
| 库位      | 库位应用场景:                                |
|         | 1) 物料存放固定库位时,可在此指定库位,出入库功能及库存统计功能      |
|         | 中对应查看物料对应库位                            |
|         | 2) 物料库位有多个且不固定, 库位不在此录入; 在"基础数据-库位"功   |
|         | 能中录入可变库位;出入库功能中选择出入库位                  |
|         | 3) 相关参数: CS0081 入出库功能中启用库位开窗选择,值:Y(启用) |
|         | /N (不启用)                               |

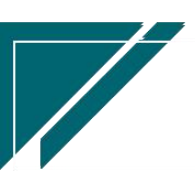

| 值为N时:出入库功能中库位只读,带值物料中的库位    |
|-----------------------------|
| 值为Y时:出入库功能中库位可开窗选择,不带值物料中库位 |

### 关键字说明-财务信息

| 字段名     | 字  | 没说明                       |
|---------|----|---------------------------|
| 发票类别/税率 | 1、 | 销售订单生成出库单时:从销售订单中带出默认值,允  |
|         |    | 许手工编辑;当不为空时,出库明细中的无税金额/税额 |
|         |    | 的计算逻辑根据发票类别是否可抵扣及明细行税率来计  |
|         |    | 算;当为空时,明细中的税率从物料中取数,无税金额/ |
|         |    | 税额按照可抵扣逻辑计算;              |
|         | 2、 | 手工录入出库单且客户不为空时:从客户中带出默认值, |
|         |    | 允许手工编辑,明细行中的税率/无税金额/税额的计算 |
|         |    | 逻辑同上                      |

### 关键字说明-终端客户信息

| 字段名             | 字段说明                         |
|-----------------|------------------------------|
| 终端客户编码/客户名称/地址/ | 1、销售订单生成出库单时:终端客户信息从销售订单中带出, |
| 电话/地区/客户分类      | 不允许编辑                        |
|                 | 2、手工录入出库单且客户不为空时:终端客户可以为已存在  |
|                 | 的维保客户,通过"终端客户编码"选择客户;也可以为新   |
|                 | 客户,直接手工录入终端客户名称(客户编码空白,不需录   |
|                 | 入)、地址、电话、地区,审核后自动为终端客户建档(客   |
|                 | 户功能中查看)                      |

### 操作步骤

[维护客户,仓库等信息]—[明细选择物料信息]—[维护数量,价格]—[保存] —[审核] http://oss.simuinfo.net/%E4%BA%AB%E9%93%BE%E6%95%B0%E6%99%BA%E8%A7%86%E9%A2%91%E6%9 5%99%E7%A8%8B2021/%E5%BA%93%E5%AD%98%E7%AE%A1%E7%90%86/%E5%87%BA%E5%BA%93%E5%8D%95% EF%BC%88%E6%BC%94%E7%A4%BA%EF%BC%8920210811V2.1.mp4

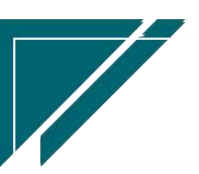

#### 功能按钮说明:

1. 推单生成

点击"关联"—>"推单生成"按钮,带入当前出库单信息生成其他业务单据;例如选择推 单生成"出库退货单",则带入当前出库单切换到出库退货单中

2. 关联查询

点击"关联"—》"关联查询"按钮,选择某一单据,带入当前出库单查询;例如选择关联查询 "销售订单",带入当前出库单切换到"销售订单"功能,查询出相应销售订单

3. 选单

点击"关联"一》"选单"按钮,根据前置单据,例如销售订单,选择订单及订单物料生成;选 单生成的出库单物料数量合计必须小于等于销售订单数量。支持相同客户的不同销售订单合并生 成一张出库单。支持一个销售订单多次出库。

4. 审核/取消审核权限

有些情况下,某个操作员只能新增权限,没有审核或是取消审核权限,可配置参数: CS0088 库 存入出库业务单据审核和取消审核权限受控仓库管理员为"是",并在仓库功能中选择的"仓管 员"。举例:门店店长申请中心库设备出库,只能录入出库单用于申请,由中心库仓管员审核并 出库。

4、 调整日期

调整单据的"日期"字段,一般用于审核后手工调整业务发生日期。举例:例如单据新增时是1 月 29 号,2月1号审核完成。审核前如果没有修改日期,可以在审核后通过该按钮调整日期; 除以上手工调整跨月单据日期以外,另提供参数 CS0101(业务单据审核后,如果业务日期所在 期间不在当前期间,是否自动更新日期为当前日期),设置参数为"是",审核时如果已跨月, 审核后自动更新日期为当前日期

#### 提示信息说明:

保存时,如果出库数量小于可用库存数量,会提示物料编码[\*\*]的数量[\*\*]超出可用库存(库存数量-占用数量-预留数量)[\*\*],是否继续?
 其中:库存数量为库存结余数量,即当前物料所有入库数量减去出库数量后的结余数量

占用数量:所有类型的出库单据(含出库单、调拨出库、借用出库、盘亏单、入库退

货单、拆分单中的出库、组装入库中的出库、借入归还等)保存未审核数量

预留数量:已审核库存预留单据数量+出库单自动预留数量(出库单根据参数配置形成的预留数量;在"仓库"功能中配置预留控制是否启用)

可用库存数量:在"库存数量"基础上,减去预留数量、占用数量(出库单据保存未 审核数量)后的结余数量

- 2、保存时提示:订单回款比例未达到要求,是否生成出库申请? 该提示是因为在"信用政策"中设置了出库到款比例,只有达到设置的比例才允许出库。 当小于设置比例时,请按照提示生成信用出库申请单,信用出库申请单审核通过后,出库 单就可以出库了。
- 3、修改时提示:信用出库申请的出库单不允许编辑,请点击"操作-信息调整"按钮修改 出库单已生成"信用出库申请"后,不允许修改出库单,此时可通过"操作-信息调整"按 钮修改送货地址、备注等字段

#### 特殊说明:

- 1、 超额出库的出库单可以保存,不可以审核。可以通过提交信用出库申请,审核后正常出库。
- 2、只有设置了信用政策,才会按照设置内容判断超额出库
- 3、超额出库的出库单保存后生成信用出库申请,信用出库申请审批完成前,不允许删除或是修改或是提交流程(审批过程中删除或是修改,会导致审批内容有误)。信用出库审批完成或是否决后,出库单可以删除或是提交审核流程或是审核,不允许修改(避免修改导致出库单跟信用出库申请内容产生差异,可通过信息调整按钮调整备注等字段)
- 4、特殊情况,出库单保存后判断超额出库,再补录收款单。这时的出库单需要修改保存刷新超额出库状态字段

#### 出库退货单

#### 功能说明

出库退货单可依据原出库单退货或是手工录入退货

1) 如果按原出库单退货,出货退货物料成本为原出库成本负数(原样冲回)

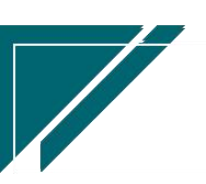

17

2)如果是手工录入,例如期初上线前的销售出库退货或是合并退货,成本可以手工录入(取 消勾选"成本不计算"字段,录入成本价和成本金额,此种情况物料出库成本计算时不 会按照仓库设置的计价方式计算出库成本);如果成本不录入,则按照仓库设置的计 价方式自动计算出库成本

| ── 享链数智       | 南京正心科技有限公    | 司           |            | 功能 ~          | 请输入搜索内容    | 费用          | 工单 帮助 欢迎您,系统演示 |
|---------------|--------------|-------------|------------|---------------|------------|-------------|----------------|
| & 销售管理        | 协同首页 ~ 库存管   | 理 × 出库退货单 × |            |               |            |             | 更多 ~           |
| 🖹 售后管理        | 列表 刷新 新增     | 扁粗 删除 保存 取消 | 前一张后一张     | 打印 ~ 系统 ~     | ■核         |             | (?)            |
| ☑ 采购管理        |              |             |            |               |            |             |                |
| <b>企</b> 库存管理 | *单据类型:       | 单号:         | 保存时自动生成    | * 出库日期:       | 2022-08-02 | 销售订单号:      |                |
| ₩ 财务管理        | 客户名称:        |             |            | 项目名称:         |            |             |                |
| 三 微协同         | 地址:          |             |            | * 仓库:         |            | 工单号:        |                |
| & 经销商协同       | 送货地址:<br>备注: |             |            | 价格表:<br>业务类型: |            | 部门:<br>业务员: |                |
| A 供应商协同       | 客户电话:        | *公司:        | 南京正心贸易科技有限 |               |            |             |                |
| ✿ 管理驾驶舱       | 明细 🔿         |             |            |               |            |             |                |
| ✿ 基础设置        | 更新排序 辅计量 ~   | 物料种类 ~      |            |               |            |             |                |
| - 系统管理        | 税率% 无税单      | 介 无税金額      | 税額    成    | 本不计算 成本       | 价 总成本      | 贈品          | 更新最新价格         |
| ≇ 自动分录        |              |             |            |               |            |             |                |
|               |              |             |            |               |            |             |                |
|               |              |             |            |               |            |             |                |
|               |              |             |            |               |            |             |                |
|               |              |             |            |               |            | 5 :         |                |

## 功能路径

| 7 享链数智  | 南京正心科技        | 支有限公司   |          | 请输入搜索内容 | 费用 工单 帮助 欢迎您,系统演示 |                   |                                 |
|---------|---------------|---------|----------|---------|-------------------|-------------------|---------------------------------|
| ♣ 销售管理  | 库存管理          |         |          |         |                   |                   | 更多 ~                            |
| 自告管理    | 器 公共数据        |         |          |         |                   | 南京正心贸易科技者 🗸       |                                 |
| 🔽 采购管理  | 编码规则          | 账龄期设置列表 | 账龄期设置    | 信用出库申请  |                   |                   |                                 |
| 命 库存管理  | 器 标准出入库       |         |          |         |                   |                   |                                 |
| ■ 财务管理  | 出库单列表         | 出库单     | 入库单列表    | 入库单     |                   |                   |                                 |
| 四 类协同   | 出库退货单列表       | 出库退货单   | 入库退货单列表  | 入库退货单   |                   |                   |                                 |
|         | 出库单明细列表       | 入库单明细列表 | 配送处理     |         |                   |                   | ◎ 流程选择 库存管理 >                   |
| 🕹 经销商协同 | 器 库存预留        |         |          |         |                   |                   |                                 |
| 🚴 供应商协同 | 库存预留列表        | 库存预留    |          |         |                   | - 🛤(              | <b>G</b>                        |
| ✿ 管理驾驶舱 | 器 库存调拨        |         |          |         |                   | 库存统计              | 即时库存                            |
| ✿ 基础设置  | 调拨出库列表        | 调拨出库    | 调拨入库列表   | 调拨入库    |                   |                   |                                 |
| ■ 系统管理  | 差价调拨出库列表      | 差价调拨出库  | 差价调拨入库列表 | 差价调拨入库  |                   |                   |                                 |
| ≇ 自动分录  | 器 库存借用        |         |          |         |                   | 南京正心贸易科技者 > 2 2 2 | 2022-06-01 至 2022-08-01 @ 天 188 |
|         | 借出列表          | 借出      | 借出归还列表   | 借出归还    |                   |                   | - O BGAL                        |
|         | 借入列表          | 借入      | 借入归还列表   | 借入归还    |                   | 💼 新增客户 💼 订单容      | 沪 🛑 出库客户                        |
|         | 借用明细          |         |          |         |                   |                   |                                 |
|         | <b>器</b> 库存盘点 |         |          |         |                   | 用使变合              | 5:                              |

#### 【库存管理】【标准出入库】【出库退货单】

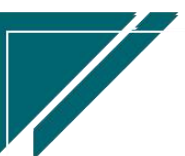

## 关键字说明-基本信息

| 字段名   | 字段说明                                |
|-------|-------------------------------------|
| 单据类型  | 库存单据类型功能中"交易类型"=标准出库退货的单据类型         |
| 销售订单号 | 1. 用于辅材出库退货,一般来说辅材不包含在销售订单中,但是辅材成本需 |
|       | 要归集到销售订单。所以出库单中指定销售订单,会把出库物料的成本归集   |
|       | 到销售订单。                              |
|       | 2. 对于销售订单中的物料退货,点击"选单"按钮,依据原出库单退货,一 |
|       | 个出库单可以多次退货,退货数量合计会控制小于等于出库单数量。      |
|       | 点击选单按钮生成的出库退货单,销售订单号不需要选择,会自动关联到销   |
|       | 售订单上。                               |
| 工单号   | 用于维保配件退货,指定维保工单,选择配件物料;维保工单中可查询维保   |
|       | 毛利(维保收入-师傅结算公司-配件成本)                |

## 关键字说明-明细

| 字段名     | 字段说明                               |
|---------|------------------------------------|
| 物料编码    | 库存物料和费用类物料都可以出库,但是费用类物料不增减库存,只影响客  |
|         | 户应收金额。                             |
| 数量      | "仓库"功能中没有勾选"允许负库存"时,退货单取消审核时校验操作后  |
|         | 的库存数量大于等于 0;                       |
|         | 选单生成的出库退货单,数量必须小于等于来源单据数量。例如出库单数量  |
|         | 3,分两次退货,两次出库合计数量必须小于等于3.           |
| 含税价格    | 当选单出库单生成时,带值出库单中的价格、金额;当手工录入出时,优先  |
|         | 按照价格表赋默认值(默认建议价格),当价格表为空且是分销客户时,按照 |
|         | 参数配置取值分销客户最新售价                     |
| 含税金额    | 含税价格*数量                            |
| 无税价格/无税 | 根据"财务页签"中配置的发票类型和明细行中的税率,计算无税价格、无  |
| 金额/税额   | 税金额和税额;当"财务页签"中发票类别为空时,按照"可抵扣"的方式  |
|         | 计算无税价格/无税金额/税额                     |

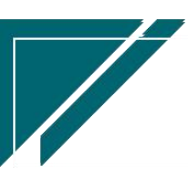

江苏四目网络科技有限公司

用户操作手册

| 成本不计算   | 出库成本计算方法包含,月加权平均,移动加权平均,默认出库成本都需要   |
|---------|-------------------------------------|
|         | 计算。特殊情况,例如上线前的商品退货回来,退货成本手工录入,成本不   |
|         | 需要计算(或者退货商品库存数量为0,退货回来的物料经过"物料出库成   |
|         | 本计算"功能计算后也为0),此时勾选"成本不计算"标志,手工录入成   |
|         | 本,该笔出库单物料不参与物料出库成本计算。               |
| 成本价     | 选单出库单生成退货单时,退货单成本为出库单成本负数(原样冲回);手   |
|         | 工录入退货单时,按照以下规则计算:                   |
|         | 1. 默认按照移动加权平均的方式带出即时成本,但因用户的成本计算方式可 |
|         | 能为"月加权平均"或是虽采用"移动加权平均"但是出库后修改了入库单,  |
|         | 导致出库单成本发生变化。所以系统自动带出的成本只是参考值,需要进行   |
|         | 物料出库成本计算或是关账来固定出库成本。                |
|         | 2. 勾选"成本不计算"时,可编辑;否则不可编辑(因为编辑没有意义,物 |
|         | 料出库成本计算后会自动更新出库成本)                  |
| 库存数量    | 库存结余数量,即当前物料所有入库数量减去出库数量后的结余数量      |
| 可用库存数量  | 在"库存数量"基础上,减去预留数量、占用数量(出库单据保存未审核数   |
|         | 量)后的结余数量                            |
|         | 预留数量:已审核库存预留单据数量+销售出库自动预留数量(销售出库单根  |
|         | 据参数配置保存或是某个流程节点形成的预留数量)             |
|         | 占用数量:所有类型的出库单(含调拨出库、借用出库、盘亏单、入库退货   |
|         | 单)据保存未审核数量                          |
| 序列号(SN) | 支持手工录入或扫码录入序列号:可钉钉端扫码退货或是电脑端连接扫码枪   |
|         | 扫码                                  |
|         | 1、钉钉端扫码:选单出库单时,选单画面中扫码;直接录入退货单时,明   |
|         | 细页签扫码;不用指定物料,扫码后会自动匹配物料             |
|         | 2、电脑端扫码:选中某个物料,打开序列号(SN)弹窗,扫码记录序列号  |

# 关键字说明-财务信息

| 字段名     | 字段说明                        |
|---------|-----------------------------|
| 发票类别/税率 | 1、选单出库单生成出库退货单时:从出库单中带出默认值, |

用户操作手册

|    | 允许手工编辑; 当不为空时, 出库退货明细中的无税金 |
|----|----------------------------|
|    | 额/税额的计算逻辑根据发票类别是否可抵扣及明细行   |
|    | 税率来计算;当为空时,明细中的税率从物料中取数,   |
|    | 无税金额/税额按照可抵扣逻辑计算;          |
| 2, | 手工录入出库退货单且客户不为空时:从客户中带出默   |
|    | 认值,允许手工编辑,明细行中的税率/无税金额/税额  |
|    | 的计算逻辑同上                    |

### 关键字说明-终端客户信息

| 字段名             | 字段说明                         |
|-----------------|------------------------------|
| 终端客户编码/客户名称/地址/ | 1、出库单生成出库退货单时:终端客户信息从出库单中带出, |
| 电话/地区           | 不允许编辑                        |
|                 | 2、手工录入出库退货单且客户不为空时:终端客户可以为已  |
|                 | 存在的维保客户,通过"终端客户编码"选择客户;也可以   |
|                 | 为新客户,直接手工录入终端客户名称(客户编码空白,不   |
|                 | 需录入)、地址、电话、地区,审核后自动为终端客户建档   |
|                 | (客户功能中查看)                    |

#### 操作步骤

[维护客户,仓库等信息]—[明细选择物料信息]—[维护数量,价格]—[保存]—[审核] https://simuoss.oss-cn-beijing.aliyuncs.com/%E4%BA%AB%E9%93%BE%E6%93%8D%E4%BD%9C%E6 %89%8B%E5%86%8C/%E5%BA%93%E5%AD%98%E7%AE%A1%E7%90%86/%E6%93%8D%E4%BD%9C%E6%89%8B%E5 %86%8C%E8%A7%86%E9%A2%91/%E5%87%BA%E5%BA%93%E9%80%80%E8%B4%A7%E5%8D%95.mp4

### 功能按钮说明:

1. 推单生成

뮹

点击"关联"—>"推单生成"按钮,带入当前出库退货单中的信息生成其他业务单据;例 如选择推单生成"销售订单变更",则带入当前出库退货单切换到销售订单号,并带入销售订单

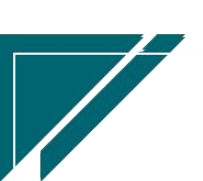

2. 关联查询

点击"关联"一》"关联查询"按钮,选择某一单据,带入当前出库退货单中的信息进行查询; 例如选择关联查询"销售订单",带入当前出库退货单切换到"销售订单"功能,查询出相应销 售订单

3. 选单

点击"关联"—》"选单"按钮,根据前置单据,例如选择出库中的物料下推生成退货单,一张 出库单可多次退货;选单生成的退货单物料数量合计必须小于等于原出库单数量。

4. 审核/取消审核权限

有些情况下,某个操作员只能新增权限,没有审核或是取消审核权限,可配置参数: CS0088 库存入出库业务单据审核和取消审核权限受控仓库管理员为是,并在仓库功能中选择的"仓管员"。举例:门店店长申请中心库设备出库,只能录入出库单用于申请,由中心库仓管员审核并出库。

5、 调整日期

调整单据的"日期"字段,一般用于审核后手工调整业务发生日期。举例:例如单据新增时 是1月29号,2月1号审核完成。审核前如果没有修改日期,可以在审核后通过该按钮调 整日期;除以上手工调整跨月单据日期以外,另提供参数CS0101(业务单据审核后,如果 业务日期所在期间不在当前期间,是否自动更新日期为当前日期),设置参数为"是",审 核时如果已跨月,审核后自动更新日期为当前日期

#### 入库单

#### 功能说明

入库单对应业务包含:采购入库,办公用品等零星采购入库以及维保工单配件回收等等,增 加物料库存数量

|         | 南京正心    | 科技有限公司 |          |            | 功能~     | 入库              | 费用 工   | 单 帮助 欢迎您,系统演示 |
|---------|---------|--------|----------|------------|---------|-----------------|--------|---------------|
| ♣ 销售管理  | 协同首页 ~  | 入库单 ×  |          |            |         |                 |        | 更多 ~          |
| 🖻 售后管理  | 列表 刷彩   | 新增 编辑  | 删除 保存 取消 | 前一张 后一张    | 打印~ 系统、 | ✓   操作 ✓ │ 关联 ✓ |        | Ø             |
| ☑ 采购管理  |         |        |          |            |         |                 |        |               |
| 命 库存管理  | * 单据类型: | 入库単 〇〇 | 8 *公司    | 南京正心贸易科技和③ | 单号:     | 保存时自动生成         | *入库日期: | 2022-08-03    |
| ■ 财务管理  | 供应商名称:  |        |          |            | 部门:     |                 | * 仓库:  | Q @           |
| 三 微协同   | 业务员:    |        | 分摊方式     | 按金额分摊      | 价格表:    |                 | 退货:    | 1             |
| ▲ 经销商协同 | 备注:     |        |          |            | 工单号:    |                 |        |               |
| • 供应查协同 | 明细 ⊙    |        |          |            |         |                 |        |               |
|         | 新増 插入   | 复制  删除 | 批量增加 辅油  | 十量 ~ 物料种类、 | ~       |                 |        |               |
| ✿ 管理驾驶舱 | 小房号     | 分类物料   | 码        | 物料名称       | 物料规格    | 基本单位            | 数量     | 含税单价          |
| ✿ 基础设置  |         |        |          |            |         |                 |        |               |
| ₩ 系统管理  |         |        |          |            |         |                 |        |               |
| ■ 自动分录  |         |        |          |            |         |                 |        |               |
|         |         |        |          |            |         |                 |        |               |
|         |         |        |          |            |         |                 |        |               |
|         | 财务信息 ⊙  |        |          |            |         |                 |        |               |
|         |         |        |          |            |         |                 |        |               |

用户操作手册

## 功能路径

### 【库存管理】【标准出入库】【入库单】

| 7 亭链数智            | 南京正心科技        | 支有限公司   |          |        | 功能 ~ | 入库    |                  |       | 费用         | 8 I.A    | 自 帮I   | 助 欢迎   | 1悠,系   | 统演示    |
|-------------------|---------------|---------|----------|--------|------|-------|------------------|-------|------------|----------|--------|--------|--------|--------|
| <b>&amp;</b> 销售管理 | 库存管理          |         |          |        |      |       |                  |       |            |          |        |        | 更      | \$ ~   |
| 唐后管理              | 器 公共数据        |         |          |        |      |       |                  | 日根    | ¥          |          |        |        |        | Ð      |
| ☑ 采购管理            | 编码规则          | 账龄期设置列表 | 账龄期设置    | 信用出库申请 |      | 2022  | 2-08-02 15:30:11 | <     |            | 20       | 122年8  | 归      |        | >      |
| ▲ 库存管理            | 器 标准出入库       |         |          |        |      | 2022  | 2-08-02 15:07:00 | 1     | 2          | 3        | 四<br>4 | 五<br>5 | 六<br>6 | 日<br>7 |
|                   | 出库单列表         | 出库单     | 入库单列表    | 入库单    |      | 2022  | 2-08-02 10:47:53 | 8     | 9          | 10       | 11     | 12     | 13     | 14     |
| ▶ 财务管理            | 出库退货单列表       | 出库退给单   | 入库退给单列表  | 入库退货单  |      | 2022  | 2-08-02 10:37:07 | 15    | 16         | 17       | 18     | 19     | 20     | 21     |
| 😑 微协同             |               |         |          |        |      | 2022  | 2-08-02 10:34:29 | 22    | 23<br>30   | 24<br>31 | 25     | 26     | 3      | 4      |
| ♣ 经销商协同           | 出库甲明细列表       | 入库甲明细列表 | 自动无处理    |        |      | 2022  | 2-08-02 10:33:32 |       |            |          |        |        |        |        |
|                   | 器 库存预留        |         |          |        |      | 2022  | 2-08-02 10:19:37 |       |            |          |        |        |        |        |
| 👗 供应商协同           | 库存预留列表        | 库存预留    |          |        | - 1  | 2022  | 2-08-02 10:05:01 |       |            |          |        |        |        |        |
| <b> </b>          | 器 库存调拨        |         |          |        |      | 日 组   | 定钉钉              |       |            |          |        |        |        |        |
| ✿ 基础设置            | 调拔出库列表        | 调拨出库    | 调拨入库列表   | 调拨入库   |      |       |                  | 器 常用  | 用功能        |          |        |        |        |        |
| ■ 系统管理            | 差价调拨出库列表      | 差价调拨出库  | 差价调拨入库列表 | 差价调拨入库 |      |       |                  | 合物    | 女单列…       | ×        | 5      | ☆ 客户列  | 表 >    | •      |
| ¥ 自动分录            | <b>器</b> 库存借用 |         |          |        |      |       |                  | 合 销售  | 書订单        | ×        | 1      | ☆ 客户登  | 录      | ×      |
|                   | 借出列表          | 借出      | 借出归还列表   | 借出归还   | 183  | 间     | 操作               | 入库单   | 1          | ×        | P      | 车存单据.  |        | ×      |
|                   | 44.5 Total    |         |          |        | 20   | ) 15: | 查看详情             | 出库退   | 鐵          | ×        | 3      | 美他应收。  |        | ×      |
|                   | 恒八列衣          | 恒人      | 恒入归还列表   | 恒入归还   | 04   | i 11: | 查看详情             | 业务收   | <i>נ</i> λ | ×        | 5      | 彩购需求.  |        | ×      |
|                   |               |         |          |        |      |       | 采购发              | 漂     | ×          | 6        | 言用出库.  |        | ×      |        |
|                   | 128 库存盘点      |         |          |        | 00   |       | 200 B (11)       | ₹¥E ( | 3 :        | ×        | \$     | 肖售报价   |        | <      |

# 关键字说明-基本信息

| 字段名  | 字段说明                      |
|------|---------------------------|
| 单据类型 | 库存单据类型功能中"交易类型"=标准入库的单据类型 |

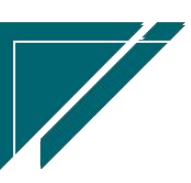

江苏四目网络科技有限公司

| 供应商名称 | 对于采购入库,选择供应商;对于办公用品等零星采购不需要记录供应商的,  |
|-------|-------------------------------------|
|       | 可空白                                 |
| 分摊方式  | 当明细页签中物料既有商品又有费用时,分摊方式可编辑,选择一种分摊方   |
|       | 式 (按商品数量,金额,平摊),对费用金额进行分摊           |
|       | 例如分摊方式=金额时,某一行商品物料分摊增加的含税金额=当前商品入库  |
|       | 含税金额/所有商品物料入库含税金额*费用含税金额            |
| 价格表   | 1. 由采购订单生成的入库单,价格表从采购订单带过来,明细页签中的物料 |
|       | 价格从采购订单带值,不重新取价格表价格赋值               |
|       | 2. 手工新增入库单时,物料价格优先取采购价格表价格,如果价格表为空, |
|       | 根据参数配置取供应商物料最新采购价格或是物料最新采购价格        |
|       | 3. 价格表为空且参数没有配置时,默认价格为0;            |

## 关键字说明-明细

| 字段名  | 字段说明                                 |
|------|--------------------------------------|
| 分类   | 值域:商品,费用;                            |
|      | 1. 采购商品过程中产生的运费,装卸费等费用,分类选择"费用"录入,入  |
|      | 库时费用金额会分摊到库存商品金额中,增加商品库存成本(只分摊金额,    |
|      | 不分摊数量,商品入库数量不变)                      |
|      | 提醒:如果要分摊增加库存成本,入库中必须同时录入库存商品和费用,如    |
|      | 果仅录入费用,费用金额不会增加分摊增加库存金额。             |
|      | 2. 采购安装服务等业务,分类选择"费用"录入,增加往来应付账款     |
|      | 提醒:采购的服务类非库存商品,入库单中只能存在费用类物料,不能同时    |
|      | 存在库存商品,否则入库时会分摊费用到库存商品中;如果确实存在,可以    |
|      | 拆分为两张订单。                             |
|      | 3. 当分类=费用时,单身明细供应商可编辑选择费用供应商;例如从甲公司采 |
|      | 购一批空调,由乙物流公司承运,运费由本公司承担,此种业务单头的供应    |
|      | 商选择"甲公司",单身明细运费行的供应商选择"乙公司"          |
| 物料编码 | 分类=商品时,开窗选择商品物料,即物料信息中"物料形态"=库存      |
|      | 分类=费用时,开窗选择费用物料,即物料信息中"物料形态"=非库存     |

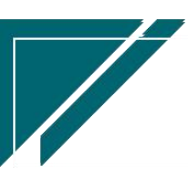

江苏四目网络科技有限公司

| 数量      | 1. "仓库"功能中没有勾选"允许负库存"时,取消审核时会校验操作后的    |
|---------|----------------------------------------|
|         | 库存数量大于等于 0.                            |
|         | 2. 选单生成的入库单,数量必须小于等于来源单据数量。例采购订单数量3,   |
|         | 分两次入库,两次入库合计数量必须小于等于3。                 |
|         | 3. 费用物料的数量也要填写,但是分摊时数量不分摊,只分摊金额。费用物    |
|         | 料在库存查询中不显示,仅作为金额计算或是分次分摊的依据。           |
| 含税价格    | 当选单采购订单生成时,带值采购订单中的价格、金额;当手工录入入库单      |
|         | 时,优先按照价格表赋默认值,当价格表为空时,按照参数配置取值供应商      |
|         | 物料最新价格或是物料最新价格(不分供应商)                  |
| 含税金额    | 含税价格*数量                                |
| 更新最新价格  | 由采购订单生成的入库单,不更新最新价格(采购订单已经更新了);手工      |
|         | 录入的入库单,会按以下逻辑更新最新价格:                   |
|         | 1. 默认勾选更新;取消勾选不更新最新价                   |
|         | 2. 最新价包括:供应商最新价(在"供应商最新价"功能中查看)和物料最    |
|         | 新价(在"物料财务"功能中查看)                       |
| 税率      | 由采购订单生成的入库单,取值采购订单税率;手工录入入库单,优先取"财     |
|         | 务"页签中的税率,当为0时,再取物料中设置的税率               |
| 序列号(SN) | 支持手工录入或扫码录入序列号:可钉钉端扫码入库或是电脑端连接扫码枪      |
|         | 扫码                                     |
|         | 2、 钉钉端扫码:选单入库单时,选单画面中扫码;直接录入入库单时,明     |
|         | 细页签扫码;不用指定物料,扫码后会自动匹配物料                |
|         | 2、电脑端扫码:选中某个物料,打开序列号(SN)弹窗,扫码记录序列号     |
| 库位      | 库位应用场景:                                |
|         | 1) 物料存放固定库位时,可在此指定库位,出入库功能及库存统计功能      |
|         | 中对应查看物料对应库位                            |
|         | 2) 物料库位有多个且不固定, 库位不在此录入; 在"基础数据-库位"功   |
|         | 能中录入可变库位;出入库功能中选择出入库位                  |
|         | 3) 相关参数: CS0081 入出库功能中启用库位开窗选择,值:Y(启用) |
|         | /N (不启用)                               |

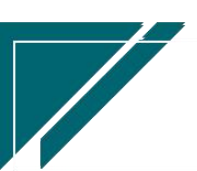

| 值为N时   | t: : | 出入库功 | 能中国 | 库位只证 | 卖 <b>,</b> 芹 | 带值物料中的库位 |
|--------|------|------|-----|------|--------------|----------|
| 值为Y时:出 | 出入)  | 库功能中 | 库位可 | 可开窗音 | 先择,          | 不带值物料中库位 |

#### 操作步骤

[维护供应商,仓库等信息]—[明细选择物料信息]—[维护数量,价格]—[保存]—[审核] http://oss.simuinfo.net/%E4%BA%AB%E9%93%BE%E6%95%B0%E6%99%BA%E8%A7%86%E9%A2%91%E6%9 5%99%E7%A8%8B2021/%E5%BA%93%E5%AD%98%E7%AE%A1%E7%90%86/%E5%85%A5%E5%BA%93%E5%8D%95% EF%BC%88%E6%BC%94%E7%A4%BA%EF%BC%8920210813V2.1.mp4

#### 功能按钮说明:

1. 推单生成

点击"关联"一>"推单生成"按钮,带入当前单据信息生成其他业务单据;例如选择推单 生成"入库退货单",则带入当前入库单及入库单物料切换到入库退货单中

2. 关联查询

点击"关联"—》"关联查询"按钮,选择某一单据,带入当前入库单查询;例如选择关联查询 "采购订单",带入当前入库单切换到"采购订单"功能,查询出相应采购订单

3. 选单

点击"关联"一》"选单"按钮,根据前置单据,例如采购订单,选择订单及订单物料生成;选 单生成的入库单物料数量合计必须小于等于采购订单数量。支持相同供应商的不同采购订单合并 生成一张入库单。支持一个采购订单多次入库。

4. 审核/取消审核权限

有些情况下,某个操作员只能新增权限,没有审核或是取消审核权限,可配置参数: CS0088 库存入出库业务单据审核和取消审核权限受控仓库管理员为是,并在仓库功能中选择的"仓管员"。举例:门店店长申请中心库设备出库,只能录入出库单用于申请,由中心库仓管员审核并出库。

5、 调整日期

调整单据的"日期"字段,一般用于审核后手工调整业务发生日期。举例:例如单据新增时 是1月29号,2月1号审核完成。审核前如果没有修改日期,可以在审核后通过该按钮调 整日期;除以上手工调整跨月单据日期以外,另提供参数CS0101(业务单据审核后,如果

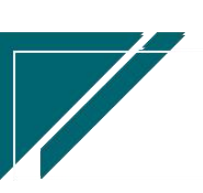

业务日期所在期间不在当前期间,是否自动更新日期为当前日期),设置参数为"是",审 核时如果已跨月,审核后自动更新日期为当前日期

## 入库退货单

#### 功能说明

入库退货单对应业务包含:采购退货,办公用品等零星退货以及维保工单配件回收退回等等, 减少物料库存数量

| 72 享链数智           | 南京正心科技            | 友有限公司    |             |               | 功能~      | 请输入搜索内容     | 费用     | 工单 帮助 欢迎您,系统演示 |
|-------------------|-------------------|----------|-------------|---------------|----------|-------------|--------|----------------|
| <b>&amp;</b> 销售管理 | 协同首页 ~            | 库存管理 ×   | 入库退货单 ×     |               |          |             |        | 更多 ~           |
| 🖻 售后管理            | 列表刷新              | 新增 编辑 删除 | 保存取消        | 前一张后一张        | 打印~  系统~ | - 操作 → 关联 → |        | 0              |
| ☑ 采购管理            |                   |          |             |               |          |             |        |                |
| 命 库存管理            | * 单据类型: 2         | ▲库退货 〇 ⑧ | 单号:         | 保存时自动生成       | *入库日期:   | 2022-08-03  | *仓库:   | Q @            |
| ₩ 財务管理            | 供应商名称:            |          |             |               | 提货人:     |             | 提货人电话: |                |
| 三 微协同             | 价格表:              |          | 分摊方式:       | 按金额分摊 🗸 🗸     | 备注:      |             |        |                |
| A 经销商协同           | 工单号:              |          | <b>部门</b> : |               | 业务员:     |             | *公司:   | 南京正心贸易科技社⊗     |
| 器 供应商协同           | 明细 ⊙              |          |             |               |          |             |        |                |
| ✿ 管理驾驶舱           | 新增插入              | 复制删除批    | 量增加辅计量      | ≧ ~ 物料种类 ~    |          | *****       | ***    | A74440         |
| ✿基础设置             | <b>₩</b> 1945 203 | & 初科编码   |             | <b>274百</b> 林 | 初科规悟     | 臺个甲位        | 数量     | 古代甲ff          |
| ■ 系统管理            |                   |          |             |               |          |             |        |                |
|                   |                   |          |             |               |          |             |        |                |
| ■ 日州万家            |                   |          | _           |               |          |             |        |                |
|                   |                   |          |             |               |          |             |        |                |
|                   | 财务信息 ⊙            |          |             |               |          |             |        |                |
|                   |                   |          |             |               |          |             |        | _              |
|                   |                   |          |             |               |          |             | 5:     |                |

### 功能路径

【库存管理】【标准出入库】【入库退货单】

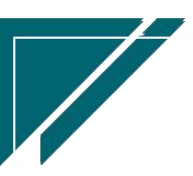

## <u>江苏四目网络科技有限公司</u>

### 用户操作手册

| 7 享链数智            | 南京正心科技        | 技有限公司   |          |        | 功能 ~ | 请输入搜索内容 费用 工单 帮助 欢迎您,系统演示                                                                                                    |
|-------------------|---------------|---------|----------|--------|------|----------------------------------------------------------------------------------------------------|
| <b>&amp;</b> 销售管理 | 库存管理          |         |          |        |      | 更多 ~                                                                                                    |
| 自告管理              | 器 公共数据        |         |          |        |      | 南京正心贸易科技希 >> 📄 2022-06-01 至 2022-08-02                                                                                                    |
| ☑ 采购管理            | 编码规则          | 账龄期设置列表 | 账龄期设置    | 信用出库申请 |      |                                                                                                    |
| ▲ 库存管理            | 器 标准出入库       |         |          |        |      |                                                                                                    |
| ▲ 财务管理            | 出库单列表         | 出库单     | 入库单列表    | 入库单    |      | ◎ 流程选择 库存管理 ∨                                                                                                    |
| 日 微协同             | 出库退货单列表       | 出库退货单   | 入库退货单列表  | 入库退货单  |      |                                                                                                    |
|                   | 出库单明细列表       | 入库单明细列表 | 配送处理     |        |      |                                                                                                    |
|                   | 器 库存预留        |         |          |        |      | 나는 사랑이 있는 이 바이 나는 사람이 있는 사람이 있는 사람이 것이 있는 사람이 있는 사람이 것 것 것 것 것 것 것 것 것 것 것 것 것 것 것 것 것 같이 것 것 것 것 |
| 4. 供应商协同          | 库存预留列表        | 库存预留    |          |        |      |                                                                                                    |
| ✿ 管理驾驶舱           | <b>器</b> 库存调拨 |         |          |        |      |                                                                                                    |
| ✿基础设置             | 调拨出库列表        | 调拨出库    | 调拨入库列表   | 调拨入库   |      | 南京正心贸易科技行 / 📄 2022-06-01 至 2022-08-02 😻 配置                                                                                                    |
| 🔡 系统管理            | 差价调拨出库列表      | 差价调拨出库  | 差价调拨入库列表 | 差价调拨入库 |      |                                                                                                    |
| 🛎 自动分录            | <b>器</b> 库存借用 |         |          |        |      |                                                                                                    |
|                   | 借出列表          | 借出      | 借出归还列表   | 借出归还   |      |                                                                                                    |
|                   | 借入列表          | 借入      | 借入归还列表   | 借入归还   |      |                                                                                                    |
|                   | 借用明细          |         |          |        |      | 每天教育                                                                                                    |
|                   | 19 库存盘点       |         |          |        |      | <mark>6</mark> 2                                                                                                    |

## 关键字说明-基本信息

| 字段名   | 字段说明                                |
|-------|-------------------------------------|
| 单据类型  | 库存单据类型功能中"交易类型"=标准入库退货的单据类型         |
| 供应商名称 | 对于采购退货,选择供应商;对于办公用品等零星采购退货不需要记录供应   |
|       | 商的,可空白                              |
| 分摊方式  | 当明细页签中物料既有商品又有费用时,分摊方式可编辑,选择一种分摊方   |
|       | 式 (按商品数量,金额,平摊),对费用金额进行分摊           |
|       | 例如分摊方式=金额时,某一行商品物料分摊增加的含税金额=当前商品入库  |
|       | 含税金额/所有商品物料入库含税金额*费用含税金额            |
| 价格表   | 1. 由入库单生成的退货单,价格表从入库单带过来,明细页签中的物料价格 |
|       | 及成本从入库单带值,不重新取价格表价格赋值               |
|       | 2. 手工新增入库单时,物料价格优先取采购价格表价格,如果价格表为空, |
|       | 根据参数配置取供应商物料最新采购价格或是物料最新采购价格        |
|       | 3. 价格表为空且参数没有配置时,默认价格为0;            |

## 关键字说明--明细

字段名

字段说明

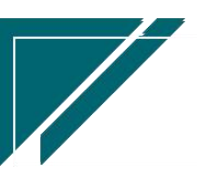

| 分类     | 值域: 商品,费用;                           |
|--------|--------------------------------------|
|        | 1. 采购商品过程中产生的运费,装卸费等费用,分类选择"费用"录入,入  |
|        | 库时费用金额会分摊到库存商品金额中,增加商品库存成本(只分摊金额,    |
|        | 不分摊数量,商品入库数量不变)                      |
|        | 提醒:如果要分摊增加库存成本,入库中必须同时录入库存商品和费用,如    |
|        | 果仅录入费用,费用金额不会增加分摊增加库存金额。             |
|        | 2. 采购安装服务等业务,分类选择"费用"录入,增加往来应付账款     |
|        | 提醒:采购的服务类非库存商品,入库单中只能存在费用类物料,不能同时    |
|        | 存在库存商品,否则入库时会分摊费用到库存商品中;如果确实存在,可以    |
|        | 拆分为两张订单。                             |
|        | 3. 当分类=费用时,单身明细供应商可编辑选择费用供应商;例如从甲公司采 |
|        | 购一批空调,由乙物流公司承运,运费由本公司承担,此种业务单头的供应    |
|        | 商选择"甲公司",单身明细运费行的供应商选择"乙公司"          |
| 物料编码   | 分类=商品时,开窗选择商品物料,即物料信息中"物料形态"=库存      |
|        | 分类=费用时,开窗选择费用物料,即物料信息中"物料形态"=非库存     |
| 数量     | 1. "仓库"功能中没有勾选"允许负库存"时,保存时会校验操作后的库存  |
|        | 数量大于等于 0.                            |
|        | 2. 选单生成的退货单,数量必须小于等于来源单据数量。例原入库单数量3, |
|        | 分两次退货,两次退货出库合计数量必须小于等于3。             |
|        | 3. 费用物料的数量也要填写,但是分摊时数量不分摊,只分摊金额。费用物  |
|        | 料在库存查询中不显示,仅作为金额计算或是分次分摊的依据。         |
| 含税价格   | 当选单入库单生成时,带值入库单中的价格、金额;当手工录入入库单时,    |
|        | 优先按照价格表赋默认值,当价格表为空时,按照参数配置取值供应商物料    |
|        | 最新价格或是物料最新价格(不分供应商)                  |
| 含税金额   | 含税价格*数量                              |
| 更新最新价格 | 由入库单生成的退货单,不更新最新价格(采购订单或是入库单已经更新了);  |
|        | 手工录入的退货单,会按以下逻辑更新最新价格:               |
|        | 1. 默认勾选更新;取消勾选不更新最新价                 |
|        | 2. 最新价包括:供应商最新价(在"供应商最新价"功能中查看)和物料最  |

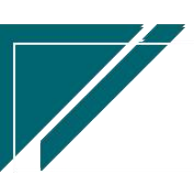

29

江苏四目网络科技有限公司

用户操作手册

|         | 新价(在"物料财务"功能中查看)                   |
|---------|------------------------------------|
| 税率      | 由入库单生成的退货单,取值入库单税率;手工录入入库单,优先取"财务" |
|         | 页签中的税率,当为0时,再取物料中设置的税率             |
| 序列号(SN) | 支持手工录入或扫码录入序列号:可钉钉端扫码退货或是电脑端连接扫码枪  |
|         | 扫码                                 |
|         | 6、钉钉端扫码:选单入库单时,选单画面中扫码;直接录入退货单时,明  |
|         | 细页签扫码;不用指定物料,扫码后会自动匹配物料            |
|         | 2、电脑端扫码:选中某个物料,打开序列号(SN)弹窗,扫码记录序列号 |

#### 操作步骤

[维护供应商,仓库等信息]—[明细选择物料信息]—[维护数量,价格]—[保存]—[审核] https://simuoss.oss-cn-beijing.aliyuncs.com/%E4%BA%AB%E9%93%BE%E6%93%8D%E4%BD%9C%E6 %89%8B%E5%86%8C/%E5%BA%93%E5%AD%98%E7%AE%A1%E7%90%86/%E6%93%8D%E4%BD%9C%E6%89%8B%E5 %86%8C%E8%A7%86%E9%A2%91/%E5%85%A5%E5%BA%93%E9%80%80%E8%B4%A7%E5%8D%95.mp4

#### 功能按钮说明:

1. 推单生成

点击"关联"—>"推单生成"按钮,带入当前单据信息生成其他业务单据;例如选择推单 生成"采购订单变更",则带入当前退货单中的采购订单号及物料切换到采购订单变更功能中 2.关联查询

点击"关联"—》"关联查询"按钮,选择某一单据,带入当前入库单查询;例如选择关联查询 "采购订单",带入当前入库单切换到"采购订单"功能,查询出相应采购订单

3. 选单

点击"关联"一》"选单"按钮,根据前置单据,例如入库单,选择入库单及物料生成;选单生成的退货单物料数量合计必须小于等于入库单数量。支持一个入库单多次退货。

4. 审核/取消审核权限

有些情况下,某个操作员只能新增权限,没有审核或是取消审核权限,可配置参数: CS0088 库 存入出库业务单据审核和取消审核权限受控仓库管理员为是,并在仓库功能中选择的"仓管 员"。举例:门店店长申请中心库设备出库,只能录入出库单用于申请,由中心库仓管员审核并

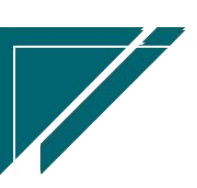

30

#### 出库。

5、 调整日期

调整单据的"日期"字段,一般用于审核后手工调整业务发生日期。举例:例如单据新增时 是1月29号,2月1号审核完成。审核前如果没有修改日期,可以在审核后通过该按钮调 整日期;除以上手工调整跨月单据日期以外,另提供参数CS0101(业务单据审核后,如果 业务日期所在期间不在当前期间,是否自动更新日期为当前日期),设置参数为"是",审 核时如果已跨月,审核后自动更新日期为当前日期

### 配送处理

#### 功能说明

| 74 亭链数智 | 南  | 南京正心科技有限      | 公司         |            |        | 功能 ~ 请输入搜索内容 | 费用 工单        | 帮助 欢迎您,系统演示 |
|---------|----|---------------|------------|------------|--------|--------------|--------------|-------------|
| ♣ 销售管理  | 协同 | 道页 ~     库杯   | 字管理 ×      | 配送处理 ×     |        |              |              | 更多 ~        |
| 🖻 售后管理  | R  | 副新 筛选 打印      | Ⅰ ~   系统 ~ | 操作 ~ 关联    | ~      |              |              | 0           |
| ₩ 采购管理  | 序号 | 单号 🗢          | 订单日期 ≑     | 預计发货日期 🗢   | 客户名称 ≑ | 项目名称 ≑       | 客户地址 🗢       | 送货          |
| ▲ 库存管理  | 1  | L202204130158 | 2022-04-13 | 2022-04-15 | sk≘    |              | 江苏省南京市浦口区66号 | 江苏省南京市      |
| 11 財务管理 | 2  | L202204130157 | 2022-04-13 | 2022-04-14 | 王文     |              | 吴江区434号      | 吴江区434号     |
|         | 3  | G202203310017 | 2022-03-31 | 2022-04-03 | 金陵图书馆  | 金陵图书馆三期内部装修  | 梦都大街         |             |
| 😑 微协同   |    |               |            |            |        |              |              |             |
| & 经销商协同 |    |               |            |            |        |              |              |             |
| A 供应商协同 |    |               |            |            |        |              |              |             |
| ✿ 管理驾驶舱 |    |               |            |            |        |              |              |             |
| ✿ 基础设置  |    |               |            |            |        |              |              |             |
|         |    |               |            |            |        |              |              |             |
| ● 自动分录  |    |               |            |            |        |              |              |             |
|         |    |               |            |            |        |              |              |             |
|         |    |               |            |            |        |              |              |             |
|         |    |               |            |            |        |              |              |             |
|         |    |               |            |            |        | 共3条          | 10条页 ~ 〈 1 > | 前往 1 页      |
|         |    |               |            |            |        |              | 5            |             |

筛选出预计发货日期范围内未发货的销售订单,进行配送处理推单生成出库单

### 功能路径

【库存管理】【标准出入库】【配送处理】

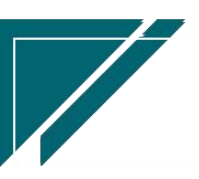

### 用户操作手册

| 72 享链数智        | 南京正心科技        | 技有限公司   |          |        | 功能 ~ | 请输入搜索内容              | 费用 工单 帮助 欢迎您,系统演示                                       |
|----------------|---------------|---------|----------|--------|------|----------------------|---------------------------------------------------------|
| ♣ 销售管理         | 库存管理          |         |          |        |      |                      | 更多 ~                                                    |
| ≥ 售后管理         | <b>器</b> 公共数据 |         |          |        |      | 南京正心贸易科技者 ~          | 2022-06-01 至 2022-08-02                                 |
| ₩ 采购管理         | 编码规则          | 账齡期设置列表 | 账龄期设置    | 信用出库申请 |      |                      |                                                         |
| ▲ 库存管理         | 器 标准出入库       |         |          |        |      |                      |                                                         |
| ■ 财务管理         | 出库单列表         | 出库单     | 入库单列表    | 入库单    |      |                      |                                                         |
| 目 微协同          | 出库退货单列表       | 出库退货单   | 入库退货单列表  | 入库退货单  |      |                      |                                                         |
|                | 出库单明细列表       | 入库单明细列表 | 配送处理     |        |      | 3                    | ◎ 流程选择 库存管理 ∨                                           |
|                | 器 库存预留        |         |          |        |      |                      |                                                         |
| ♣ 供应商协同        | 库存预留列表        | 库存预留    |          |        |      | — 📮 — 🖸              |                                                         |
| ✿ 管理驾驶舱        | 器 库存调拨        |         |          |        |      | 库存统计即时间              | 车存                                                      |
| ✿ 基础设置         | 调拨出库列表        | 调拨出库    | 调拨入库列表   | 调拨入库   |      |                      |                                                         |
| <b>警察</b> 系统管理 | 差价调拨出库列表      | 差价调拨出库  | 差价调拨入库列表 | 差价调拨入库 |      |                      |                                                         |
| ₩ 自动分录         | <b>器</b> 库存借用 |         |          |        |      | 南京正心贸易科技者 > 📄 2022.0 | 16.01 至 2022.08.02 ···································· |
|                | 借出列表          | 借出      | 借出归还列表   | 借出归还   |      |                      | (W Holm                                                 |
|                | 借入列表          | 借入      | 借入归还列表   | 借入归还   |      | 🛑 新増客户 🛑 订单客户 📒      | 出库客户                                                    |
|                | 借用明细          |         |          |        |      |                      |                                                         |
|                | <b>器 库存盘点</b> |         |          |        |      | H底家白                 | <b>5</b>                                                |

### 查询条件说明

| 字段名      | 字段说明               |
|----------|--------------------|
| 预计发货日期   | 取值销售订单中的预计发货日期进行筛选 |
| (起)/预计发货 |                    |
| 日期(止)    |                    |
| 订单出库状态   | 默认为全部未出和部门出库       |
|          |                    |

## 功能按钮说明:

#### 1. 推单生成

点击"关联"—>"推单生成"按钮,带入当前销售订单单据信息生成出库单;跟在"销售 订单"功能中推单生成出库单操作方法一样

#### 2. 关联查询

点击"关联"一》"关联查询"按钮,选择某一销售订单,查询出库记录

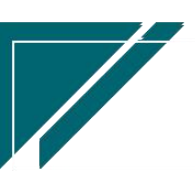

## 库存预留

### 库存预留

#### 功能说明

为某些客户或是项目预留库存,避免被发货给其他客户;例如物料A数量为3,某客户缴纳 全款后,指定3天后配送。在3天内,该A物料很有可能被发给其他客户,造成3天后无货可发 (3天内A物料无采购入库)。此时可用库存预留功能,预留A物料(数量3),其他客户均不 可以在使用该库存。即使未来不发货了或是紧急挪用给其他客户使用,删除库存预留即可。 使用方式:

- 1、 启用库存预留: "仓库"功能中,选中某一仓库,勾选"启用预留模式"。注意如果勾选了
   "允许负库存",则不支持启用库存预留
- 2、 库存预留时点:
  - 手工预留:在"库存预留"功能中手工录入,发货出库前删除预留单或是录入负数预留 单冲减预留数量
  - 2) 自动预留:"出库单"自动预留。如果出库单没有启用流程管理,则保存/取消审核时 自动生成"库存预留"单据,审核/删除时自动释放生成负数"库存预留"单据(负数 冲回);如果出库单启用流程管理,需提前在"仓库"功能中配置"预留流程节点"(系 统管理-流程设置功能中配置的流程节点名称),当流程提交到该节点时,自动生成"库 存预留"单据,流程提交结束后(审核后),自动释放生成负数"库存预留"单据

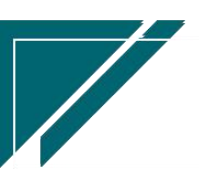

## <u>江苏四目网络科技有限公司</u>

| 厈      | 白 | 操 | 作  | 丰 | 册   |
|--------|---|---|----|---|-----|
| - / 1, |   | 不 | IF | 1 | 111 |

| 74 享链数智            | 南京正心科   | 技有限公司      |      |        |            | 功能     | - 请输     | 入搜索内容      | 费用 工单 帮助 | 肋 欢迎您,系统演示 |
|--------------------|---------|------------|------|--------|------------|--------|----------|------------|----------|------------|
| <b>&amp;</b> 销售管理  | 协同首页 ~  | 库存管理 ×     | 库存预留 | ×      |            |        |          |            |          | 更多 ~       |
| 🖻 售后管理             | 列表刷新    | 新增编辑册      | 除保存  | 取消前    | 一张 后一张     | 打印~ 系统 | ~        |            |          | 0          |
| ☑ 采购管理             | 基本信息 〇  |            |      |        |            |        |          |            |          |            |
| 命 库存管理             | * 单据类型: | 库存预留 🔍 🛞   |      | 单号:    | 呆存时自动生成    | * 日    | 期: 🗎 202 | 22-08-03   | 客户:      |            |
| ₩ 财务管理             | * 仓库:   |            |      | *公司: 1 | 南京正心贸易科技 🛞 | 来源单据   | 5:       |            | 销售订单号:   |            |
| 😑 微协同              | 生成方式:   | 手工录入 🗸 🗸   |      | 备注:    |            |        |          | h          |          |            |
| ▲ 经销商协同            | 明细 ⊙    |            |      |        | 7          |        |          |            |          |            |
| <b>&amp;</b> 供应商协同 | 新増 插入   | 复制         | 批量增加 | 导入模板   | the state  | 铜络 计   | 林曲位      | 石留教景       | 各注       | _          |
| ✿ 管理驾驶舱            |         | 101.146.60 |      | THE    | Boot 1     |        |          | JA INCOME. |          |            |
| ✿ 基础设置             |         |            |      |        |            |        |          |            |          |            |
| <b>88</b> 系统管理     |         |            |      |        |            |        |          |            |          |            |
| 🕷 自动分录             |         |            |      |        |            |        |          | -          |          |            |
|                    |         |            |      |        |            |        |          |            |          |            |
|                    | 其他信息 ⊙  |            |      |        |            |        |          |            |          |            |
|                    |         |            |      |        |            |        |          |            |          |            |
|                    |         |            |      |        |            |        |          |            | 5 .      |            |

## 功能路径

### 【库存管理】【库存预留】【库存预留】

|                   | 南京正心科技        | 技有限公司   |          |        | 功能 ~ | 请输入搜索内容                                          | 费用 工单 帮助 欢迎您,系统演示          |
|-------------------|---------------|---------|----------|--------|------|--------------------------------------------------|----------------------------|
| <b>&amp;</b> 销售管理 | 库存管理          |         |          |        |      |                                                  | 更多 ~                       |
| 自告管理              | <b>器</b> 公共数据 |         |          |        |      | 南京正心贸易科技希 >                                      |                            |
| ☑ 采购管理            | 编码规则          | 账龄期设置列表 | 账龄期设置    | 信用出库申请 |      |                                                  |                            |
| 命 库存管理            | 器 标准出入库       |         |          |        |      |                                                  |                            |
| ■ 财务管理            | 出库单列表         | 出库单     | 入库单列表    | 入库单    |      |                                                  |                            |
| 四 微地回             | 出库退货单列表       | 出库退货单   | 入库退货单列表  | 入库退货单  |      |                                                  |                            |
|                   | 出库单明细列表       | 入库单明细列表 | 配送处理     |        |      |                                                  | ◎ 流程选择 库存管理 >              |
| 🕹 经销商协同           | 器 库存预留        |         |          |        |      |                                                  |                            |
| ♣ 供应商协同           | 库存预留列表        | 库存预留    |          |        |      | - 🛤 — – (                                        | <b>G</b>                   |
| ✿ 管理驾驶舱           | 器 库存调拨        |         |          |        |      | 库存统计 目                                           | 同时库存                       |
| ✿ 基础设置            | 调拔出库列表        | 调拔出库    | 调拨入库列表   | 调拨入库   |      |                                                  |                            |
| ■ 系统管理            | 差价调拨出库列表      | 差价调拨出库  | 差价调拨入库列表 | 差价调拨入库 |      |                                                  |                            |
| ≇ 自动分录            | 器 库存借用        |         |          |        |      | 南京正心留易科技者 >                                   20 | 22-06-01 至 2022-08-02 - 五四 |
|                   | 借出列表          | 借出      | 借出归还列表   | 借出归还   |      | HEATE CHIMPIAN -                                 |                            |
|                   | 借入列表          | 借入      | 借入归还列表   | 借入归还   |      | 🛑 新増客户 💼 订单客户                                    | ら 🛑 出库客户                   |
|                   | 借用明细          |         |          |        |      |                                                  |                            |
|                   | 器 库存盘点        |         |          |        |      | 电能变合                                             | 5:                         |

## 关键字说明-基本信息

| 字段名  | 字段说明                      |
|------|---------------------------|
| 单据类型 | 库存单据类型功能中"交易类型"=库存预留的单据类型 |

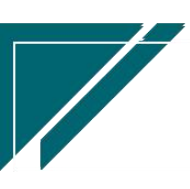

江苏四目网络科技有限公司

| 客户    | 预留客户                    |
|-------|-------------------------|
| 仓库    | 预留仓库                    |
| 来源单据号 | 只读;只有由"出库单"自动生成的预留单才会显示 |

### 关键字说明-明细

| 字段名  | 字段说明                    |
|------|-------------------------|
| 物料编码 | 预留物料                    |
| 预留数量 | 单据审核后,可用库存减少,该预留数量不可被使用 |
|      |                         |

#### 操作步骤

[维护单据类型、仓库等信息]-[明细选择物料信息]-[维护数量]-[保存]-[审核]

# 库存调拨

### 调拨出库

#### 功能说明

公司内部仓库之间物料调拨,从甲仓库调拨到乙仓库。 调拨出入库是同价成本调拨,即A物料从甲仓库调拨到乙仓库,成本保持不变。 支持调拨在途,即调拨出库和调拨入库存在时间差,可以跨月调拨入库。 支持多次调拨入库,即一次调拨出库后,多次调拨入库。

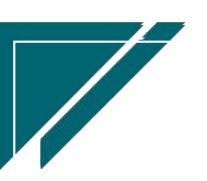

|                   | 南京正心科技有限公司                                     | 费用 工单 帮助 欢迎您,系统演示 |
|-------------------|------------------------------------------------|-------------------|
| <b>&amp;</b> 销售管理 |                                                | 更多 ~              |
| 自 售后管理            | 列表 刷新 新豊 編組 删除 保存 取消 前一张 后一张 打印 > 系焼 > 关联 >    | 0                 |
| ₩ 采购管理            |                                                |                   |
| 命 库存管理            | * 单展类型: 调拨出库 〇 〇 * 公司: 南京正心贸易科技有 〇 单号: 保存时自动生成 | * 日期: 2022-08-03  |
| ₩ 财务管理            | 部7: 2 ③ * 抜出合库: 2 ③ * 抜入合库: 2 ④                | 经手人:              |
| 當 微协同             | 保管員: ○ ◎ 备注:                                   |                   |
| 经销商协同             |                                                |                   |
| A 供应商协同           | 新增 插入 复刻 删除 批量增加 辅计量 ~ 物料种类 ~                  |                   |
| ✿ 管理驾驶舱           | 小 序号 物料編码 物料名称 物料版格 基本单位 数量                    | 税率%物料种类           |
| ✿ 基础设置            |                                                |                   |
| <b>系统管理</b>       |                                                |                   |
| ≇ 自动分录            |                                                |                   |
|                   |                                                |                   |
|                   | 其他信息 ⊙                                         |                   |
|                   |                                                |                   |
|                   |                                                | <b>B</b> :        |

用户操作手册

### 功能路径

74 享链数智 南京正心科技有限公司 请输入搜索内容 费用 工单 帮助 欢迎您,系统演示 功能 ~ **息** 销售管理 库存管理 器 公共数据 🚊 售后管理 南京正心贸易科技有 🗸 📄 2022-06-01 至 2022-08-02 账龄期设置 信用出库申请 编码规则 账龄期设置列表 🗸 采购管理 器 标准出入库 🏫 库存管理 出库单列表 出库单 入库单列表 入库单 ¥ 财务管理 出库退货单列表 出库退货单 入库退货单列表 入库退货单 😑 微协同 入库单明细列表 出库单明细列表 配送处理 ◎ 流程洗择 库存管理 🐍 经销商协同 **器** 库存预留 🔒 供应商协同 库存预留列表 库存预留  $\mathbf{m}$ G 💠 管理驾驶舱 器 库存调拨 即时库存 库存统计 💠 基础设置 调拨出库列表 调拔出库 调拔入库列表 调拨入库 🔡 系统管理 差价调拨出库列表 差价调拨出库 差价调拨入库列表 差价调拨入库 **器** 库存借用 🖹 自动分录 南京正心贸易科技作 🗸 🗐 2022-06-01 至 2022-08-02 0 **R**H 借出列表 借出 借出归还列表 借出归还 借入列表 借入 借入归还列表 借入归还 🛑 新增客户 🛑 订单客户 🛑 出库客户 借用明细 器 库存盘点 8:

### 【库存管理】【库存调拨】【调拨出库】

## 关键字说明-基本信息

字段名 字段说明 36
江苏四目网络科技有限公司

用户操作手册

| 单据类型 | 库存单据类型功能中"交易类型"=调拨出库的单据类型               |
|------|-----------------------------------------|
| 拨出仓库 | 单据审核后,减少拨出仓库的库存数量;保存/审核时按拨出仓库校验可用库      |
|      | 存数量和库存数量;拨出仓库受权限控制,只能看到权限范围内的仓库(系       |
|      | 统用户-权限仓库)。例如仓库管理员只有A仓库权限,没有B仓库权限,可      |
|      | 以看到或是操作新增从 A 仓库调拨到 B 仓库的单据(所有从 A 仓库调拨出的 |
|      | 单据都可以看到,不管是否有对方仓库的权限)                   |
| 拨入仓库 | 调拨入库后才会增加拨入仓库的数量;调拨入库仓库不受权限控制,可以看       |
|      | 到该公司下所有仓库                               |

#### 关键字说明-明细

| 字段名  | 字段说明                |
|------|---------------------|
| 物料编码 | 库存物料;不支持费用物料调拨      |
| 税率   | 默认带值物料中的税率;用于计算含税成本 |

#### 操作步骤

[维护拨出仓库,拨入仓库等信息]—[明细选择物料信息]—[维护数量]—[保存]—[审核] http://oss.simuinfo.net/%E4%BA%AB%E9%93%BE%E6%95%B0%E6%99%BA%E8%A7%86%E9%A2%91%E6%9 5%99%E7%A8%8B2021/%E5%BA%93%E5%AD%98%E7%AE%A1%E7%90%86/%E8%B0%83%E6%8B%A8%E5%87%BA%

E5%BA%93%EF%BC%88%E6%BC%94%E7%A4%BA%EF%BC%8920210811V2. 1. mp4

#### 功能按钮说明:

1. 推单生成

点击"关联"一>"推单生成"按钮,推单生成调拨入库单;可以分别多次生成调拨入库单; 暂未生成调拨入库单的,形成调拨在途数量

2. 关联查询

点击"关联"一》"关联查询"按钮,查询对应的调拨入库单

3. 审核/取消审核权限

有些情况下,某个操作员只能新增权限,没有审核或是取消审核权限,可配置参数: CS0088 库存入出库业务单据审核和取消审核权限受控仓库管理员为是,并在仓库功能中选择的"仓管

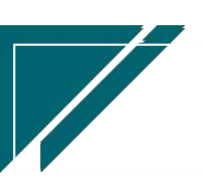

37

员"。举例:门店店长申请中心库设备出库,只能录入出库单用于申请,由中心库仓管员审核并 出库。

4. 调整日期

调整单据的"日期"字段,一般用于审核后手工调整业务发生日期。举例:例如单据新增时是1月29号,2月1号审核完成。审核前如果没有修改日期,可以在审核后通过该按钮调整日期;除以上手工调整跨月单据日期以外,另提供参数CS0101(业务单据审核后,如果业务日期所在期间不在当前期间,是否自动更新日期为当前日期),设置参数为"是",审核时如果已跨月,审核后自动更新日期为当前日期

#### 列表字段说明

1、入库状态:指当前调拨出库单的调拨入库状态,以调拨入库单保存(不是审核)来统计

#### 调拨入库

#### 功能说明

调拨入库不支持手工新增,只能根据调拨出库单生成

支持一个调拨出库单分次调拨入库

调拨出库后暂未调拨入库的数量属于调拨在途数量

| 7 享链数智        | 南京正心科   | 技有限公司           |         |            | 功能、     | 请输入搜                  | 索内容                                                                                                    | 费用 工  | 单 帮助 欢迎您,系统演示 |  |  |
|---------------|---------|-----------------|---------|------------|---------|-----------------------|----------------------------------------------------------------------------------------------------|-------|---------------|--|--|
| <b>8</b> 销售管理 | 协同首页 ~  | ·<br>協問首页 ×<br> |         |            |         |                       |                                                                                                    |       |               |  |  |
| 2 售后管理        | 列表 刷新   | 新增编组删版          | 保存取消    | 前一张后一张     | 打印~ 系统、 | ∠                     | ٦                                                                                                    |       | 0             |  |  |
| ☑ 采购管理        | 基本信息 ⊙  |                 |         |            |         |                       |                                                                                                    |       |               |  |  |
| 🔓 库存管理        | * 单据类型: | 调拨入库 🔍 🗵        | * 公司:   | 南京正心贸易科技有③ | 单号      | 保存时自动                 | Eot                                                                                                    | * 日期: | 2022-08-03    |  |  |
| ¥ 财务管理        | 部门:     |                 | * 拨入仓库: |            | * 拨出仓库: |                       |                                                                                                    | 经手人:  |               |  |  |
| 三 微协同         | 保管员:    |                 | 备注:     |            |         |                       | 1                                                                                                    |       |               |  |  |
| 👗 经销商协同       | 明细 ⊙    |                 |         |            |         |                       |                                                                                                    |       |               |  |  |
| ♣ 供应商协同       | 复制删除    | 辅计量 ~ 物料        | 料种类 ~   |            |         | and the second of the | and the second second second second second second second second second second second second second second second |       |               |  |  |
| ✿ 管理驾驶舱       | 小序号     | 物料编码            | 物料名称    | 4          | の料规格    | 基本单位                  | 数量                                                                                                    | 物料种类  | 来源单号          |  |  |
| ✿ 基础设置        |         |                 |         |            |         |                       |                                                                                                    |       |               |  |  |
| 🚦 系统管理        |         |                 |         |            |         |                       |                                                                                                    |       |               |  |  |
| ♥ 自动分录        |         |                 |         |            |         |                       |                                                                                                    |       | _             |  |  |
|               |         |                 |         |            |         |                       |                                                                                                    |       |               |  |  |
|               | 其他信息 ⊙  |                 |         |            |         |                       |                                                                                                    |       |               |  |  |
|               |         |                 |         |            |         |                       |                                                                                                    |       |               |  |  |
|               |         |                 |         |            |         |                       |                                                                                                    | 5:    |               |  |  |

38

# 功能路径

| 72 享链数智        | 南京正心科技        | 支有限公司         |          |        | 功能~ | 请输入                 | 入搜索内容                 |              | 费用         | A IA  | ▲ 帮助   | 力 欢迎          | 唿,系    | 统演示    |
|----------------|---------------|---------------|----------|--------|-----|---------------------|-----------------------|--------------|------------|-------|--------|---------------|--------|--------|
| <b>ふ</b> 销售管理  | 库存管理          |               |          |        |     |                     |                       |              |            |       |        |               | 更      | § ~    |
| ▲ 售后管理         | <b>器</b> 公共数据 |               |          |        |     |                     |                       | <b>11</b> BR | ŧ          |       |        |               |        | Ð      |
| ₩ 采购管理         | 编码规则          | 账龄期设置列表       | 账龄期设置    | 信用出库申请 |     | 202                 | 2-08-03 09:30:17      | <            |            | 20    | 22年8   | 月             |        | >      |
| 命 库存管理         | 器 标准出入库       |               |          |        |     | 202                 | 2-08-03 09:30:17      | - 1          | 2          | 3     | 四<br>4 | 五<br>5        | 六<br>6 | 日<br>7 |
| ▲ 财务管理         | 出库单列表         | 出库单           | 入库单列表    | 入库单    |     | 202                 | 2022-08-03 09:30:17 8 | 9            | 10         | 11 1: | 12     | 13            | 14     |        |
| <b>同</b> 微体同   | 出库退货单列表       | 出库退货单         | 入库退货单列表  | 入库退货单  |     | 2022-08-03 0        | 2-08-03 09:30:16      | 22           | 23         | 24    | 25     | 26            | 20     | 21     |
|                | 出库单明细列表       | 入库单明细列表       | 配送处理     |        |     | 2022-08-02 15:30:14 |                       | 29           | 30         | 31    | 1      | 2             | 3      | 4      |
| ▲ 经销用协同        | 器 库存预留        | 器库存预留 2022-08 |          |        |     |                     |                       |              |            |       |        |               |        |        |
| ♣ 供应商协同        | 库存预留列表        | 库存预留          |          |        |     | 202                 | 2-08-02 10:47:53      |              |            |       |        |               |        |        |
| ✿ 管理驾驶舱        | 器 库存调拨        |               |          |        |     | <mark>田</mark> 街    | 院钉钉                   |              |            |       |        |               |        |        |
| ✿ 基础设置         | 调拨出库列表        | 调拨出库          | 调拨入库列表   | 调拨入库   | ]   |                     |                       | <b>計</b> 常用  | 功能         |       |        |               |        |        |
| <b>88</b> 系统管理 | 差价调拨出库列表      | 差价调拨出库        | 差价调拨入库列表 | 差价调拨入库 |     |                     |                       | 合收款          | (单列        | ×     |        | 7 客户列         | 表   >  | ×      |
| 🕷 自动分录         | 器 库存借用        |               |          |        |     | -                   | 10/1-                 | ☆ 销售         | 订单         | . ×   | 5      | 7 客户登         | 禄      | ×      |
|                | 借出列表          | 借出            | 借出归还列表   | 借出归还   |     | 的间                  | 採作                    | 调拨出          | 库          | ×     | 4      | s库            |        | ×      |
|                | 借入列表          | 借入            | 借入归还列表   | 借入归还   |     | 20 15:              | 查看详情                  | 库存预          | 留          | ×     | 费      | 1用分摊          |        | ×      |
|                | 借用明细          |               |          |        |     | 04 11:              | 查看详情                  | 能送处          | 埋          | ×     |        | 」库退货.         |        | × .    |
|                | 111 库存盘点      |               |          |        |     | 09 17:              | 查看详情                  | mit e        | <b>a</b> 0 | ×     | H      | 」」」「「「「「「」」」」 |        | ×      |

#### 【库存管理】【库存调拨】【调拨入库】

### 关键字说明

| 字段名  | 字段说明                                    |
|------|-----------------------------------------|
| 单据类型 | 库存单据类型功能中"交易类型"=调拨入库的单据类型               |
| 拔出仓库 | 调拨出库仓库不受权限控制,可以看到该公司下所有仓库。例如仓库管理员       |
|      | 只有 A 仓库权限,没有 B 仓库权限,可以看到或是操作新增从 B 仓库调拨到 |
|      | A 仓库的单据(所有调拨到 A 仓库的单据都可以看到,不管是否有对方仓库    |
|      | 的权限)                                    |
| 拨入仓库 | 单据审核后,增加拨入仓库的库存数量;删除/取消审核时按拨入仓库校验可      |
|      | 用库存数量和库存数量。拨入仓库受权限控制,只能看到权限范围内的仓库       |
|      | (系统用户-权限仓库)                             |

# 操作步骤

[点击"选单"按钮,选择调拨出库物料生成调拨入库单]--[保存]--[审核]

https://simuoss.oss-cn-beijing.aliyuncs.com/%E4%BA%AB%E9%93%BE%E6%93%8D%E4%BD%9C%E6%89%8B%E5%86%8C/%E5%BA%93%E5%AD%98%E7%AE%A1%E7%90%86/%E6%93%8D%E4%BD%9C%E6%89%8B%E5

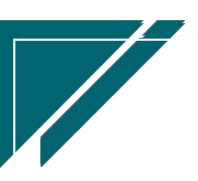

%86%8C%E8%A7%86%E9%A2%91/%E8%B0%83%E6%8B%A8%E5%85%A5%E5%BA%93.mp4

#### 功能按钮说明:

1. 选单:

 1)点击"关联"-"选单"按钮,选择调拨出库中的物料下推生成调拨入库单;选单生成的入 库单物料数量合计必须小于等于调拨出库数量。

2. 审核/取消审核权限

有些情况下,某个操作员只能新增权限,没有审核或是取消审核权限,可配置参数: CS0088 库存入出库业务单据审核和取消审核权限受控仓库管理员为是,并在仓库功能中选择的"仓管员"。举例:门店店长申请中心库设备出库,只能录入出库单用于申请,由中心库仓管员审核并出库。

3. 调整日期

调整单据的"日期"字段,一般用于审核后手工调整业务发生日期。举例:例如单据新增时 是1月29号,2月1号审核完成。审核前如果没有修改日期,可以在审核后通过该按钮调 整日期;除以上手工调整跨月单据日期以外,另提供参数CS0101(业务单据审核后,如果 业务日期所在期间不在当前期间,是否自动更新日期为当前日期),设置参数为"是",审 核时如果已跨月,审核后自动更新日期为当前日期

#### 差价调拨出库

#### 功能说明

公司内部仓库之间物料调拨,从甲仓库调拨到乙仓库。

差价调拨出入库是异价成本调拨,即A物料的调拨出库成本不同于调拨入库成本。

支持调拨在途,即调拨出库和调拨入库存在时间差,可以跨月调拨入库。

支持多次调拨入库,即一次调拨出库后,多次调拨入库。

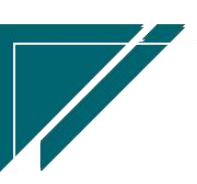

40

| 江苏四目网   | 络科         | 技で          | <u></u> | 公司    |        |     |            |           |         | 用人    | <u> </u>       |
|---------|------------|-------------|---------|-------|--------|-----|------------|-----------|---------|-------|----------------|
| 72 亭链数智 | 南          | 京正心科        | 技有限公    | 司     |        |     |            | 功能 ~      | 请输入搜索内容 | 费用    | 工单 帮助 欢迎您,系统演示 |
| ♣ 销售管理  | 协同官        | 顶 ~         | 差价调拨    | 出库 ×  |        |     |            |           |         |       | 更多 ~           |
| 🖹 售后管理  | 列录         | <b>長</b> 刷新 | 新増      | 编辑 删  | 除保存 取消 | 前   | 张 后张       | 打印 ~ 系统 ~ | 关联 ~    |       | 0              |
| ☑ 采购管理  | 基本信息(      | Э           |         |       |        |     |            |           |         |       |                |
| ▲ 库存管理  | * <u>f</u> | 筆据类型:       | 差价调拨出   | € Q ⊗ | * 公司   | 南   | 京正心贸易科技有 ⑧ | 单号:       | 保存时自动生成 | * 日期: | 2022-08-03     |
| ¥ 财务管理  |            | 部门:         |         |       | * 拨出仓库 |     |            | * 拨入仓库;   |         | 经手人:  |                |
| 日 微协同   |            | 保管员:        |         |       | 备注     |     |            |           | li li   |       |                |
| 🤽 经销商协同 | 明细 ⊙       |             |         |       |        |     |            |           |         |       |                |
| ♣ 供应商协同 | 新增         | 插入          | 复制      | 删除    | 批量增加辅助 | 量 ∨ | 物料种类 ~     |           |         |       |                |
| ✿ 管理驾驶舱 | 1          | 序号          | 物料筆     | 码     | 物料名称   |     | 物料规格       | 基本单位      | 数量      | 含税价格  | 含税金额           |
| ✿ 基础设置  |            |             |         |       |        |     |            |           |         |       |                |
| ₩ 系统管理  |            |             |         |       |        |     |            |           |         |       |                |
| ¥ 自动分录  | _          |             |         |       |        |     |            |           |         |       |                |
|         |            |             |         |       |        |     |            |           |         |       |                |
|         | 其他信息(      | 9           |         |       |        |     |            |           |         |       |                |
|         |            |             |         |       |        |     |            |           |         |       |                |
|         |            |             |         |       |        |     |            |           |         | 5 .   |                |

# 功能路径

| ┍ 享链数智        | 南京正心科技        | 技有限公司   |          |        | 功能 ~ | 请输)  | 搜索内容             |          | 费用       | 目工年      | 自帮助      | h XCL    | 1您,系     | 统演示      |
|---------------|---------------|---------|----------|--------|------|------|------------------|----------|----------|----------|----------|----------|----------|----------|
| ♣ 销售管理        | 库存管理          |         |          |        |      |      |                  |          |          |          |          |          | 更        | \$ ×     |
| ▲ 售后管理        | <b>器</b> 公共数据 |         |          |        |      |      |                  | E BR     | £        |          |          |          |          | Ð        |
| ₩ 采购管理        | 编码规则          | 账龄期设置列表 | 账龄期设置    | 信用出库申请 |      | 2022 | -08-03 09:30:17  | <        |          | 20       | 22年8     | 月        |          | >        |
| ▲ 库存管理        | 器 标准出入库       |         |          |        |      | 2022 | -08-03 09:30:17  | 1        | 2        | 3        | 四<br>4   | 五<br>5   | 六<br>6   | 日<br>7   |
| 日 財务管理        | 出库单列表         | 出库单     | 入库单列表    | 入库单    |      | 2022 | -08-03 09:30:17  | 8        | 9        | 10       | 11       | 12       | 13       | 14       |
|               | 出库退货单列表       | 出库退货单   | 入库退货单列表  | 入库退货单  |      | 2022 | -08-03 09:30:16  | 15<br>22 | 16<br>23 | 17<br>24 | 18<br>25 | 19<br>26 | 20<br>27 | 21<br>28 |
| 当 微妙问         | 出库单明细列表       | 入库单明细列表 | 配送处理     |        |      | 2022 | 2-08-02 15:30:11 | 29       | 30       | 31       | 1        | 2        | 3        | 4        |
| 🤱 经销商协同       | <b>器</b> 库存预留 |         |          |        |      | 2022 | -08-02 15:07:00  |          |          |          |          |          |          |          |
| # 供应商协同       | 库存预留列表        | 库存预留    |          |        |      | 2022 | -08-02 10:47:53  |          |          |          |          |          |          |          |
| ✿ 管理驾驶舱       | <b>器</b> 库存调拨 |         |          |        |      | 日朝   | 定钉钉              |          |          |          |          |          |          |          |
| ✿ 基础设置        | 调拨出库列表        | 调拨出库    | 调拨入库列表   | 调拨入库   |      |      |                  | 器 常月     | 日功能      |          |          |          |          |          |
| <b>書</b> 系统管理 | 差价调拨出库列表      | 差价调拨出库  | 差价调拨入库列表 | 差价调拨入库 |      |      |                  | \$ KJ    | 牧单列…     | ×        | \$       | 客户列      | 表 >      | ×        |
| ¥ 自动分录        | <b>器</b> 库存借用 |         |          |        |      |      | _                | 會销       | 订单       | . ×      | \$       | 客户登      | 录        | ×        |
|               | 借出列表          | 借出      | 借出归还列表   | 借出归还   | ·时   | 间    | 操作               | 调拨出      | 库        | ×        | 10       | 拨入库      |          | ×        |
|               | 借入列表          | 借入      | 借入归还列表   | 借入归还   | 20   | 15:  | 查看详情             | 合库       |          | ×        | 库        | 存预留      |          | ×        |
|               | 借用明细          |         |          |        | 04   | 11:  | 查看详情             | 费用分      | 抽        | ×        | R.       | 送处理      |          | ×  <br>~ |
|               | <b>器 库存盘点</b> |         |          |        | 09   | 17:  | 查看详情             |          | 3 :      | *        | 库        | 存单据      |          | ×        |

# 【库存管理】【库存调拨】【差价调拨出库】

| 字段名  | 字段说明                        |
|------|-----------------------------|
| 单据类型 | 库存单据类型功能中"交易类型"=差价调拨出库的单据类型 |

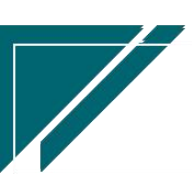

江苏四目网络科技有限公司

用户操作手册

| 拨出仓库 | 单据审核后,减少拨出仓库的库存数量;保存/审核时按拨出仓库校验可用库      |
|------|-----------------------------------------|
|      | 存数量和库存数量;拨出仓库受权限控制,只能看到权限范围内的仓库(系       |
|      | 统用户-权限仓库)。例如仓库管理员只有A仓库权限,没有B仓库权限,可      |
|      | 以看到或是操作新增从 A 仓库调拨到 B 仓库的单据(所有从 A 仓库调拨出的 |
|      | 单据都可以看到,不管是否有对方仓库的权限)                   |
| 拨入仓库 | 调拨入库后才会增加拨入仓库的数量;调拨入库仓库不受权限控制,可以看       |
|      | 到该公司下所有仓库                               |

#### 关键字说明-明细

| 字段名  | 字段说明                                |
|------|-------------------------------------|
| 物料编码 | 库存物料;不支持费用物料调拨                      |
| 数量   | 调拨出库数量                              |
| 含税金额 | 调拨入库金额;                             |
|      | 调拨出库单成本取值现有库存成本(物料出库成本计算出来的成本);     |
|      | 调拨入库单成本为手工录入的金额,即含税金额(调拨入库含税成本),无   |
|      | 税金额(调拨入库无税成本);差价调拨出入库"差价(无税)"=无税金额- |
|      | 调拨出库成本                              |

#### 操作步骤

[维护拨出仓库,拨入仓库等信息]—[明细选择物料信息]—[维护数量,单价]—[保存]—[审核] https://simuoss.oss-cn-beijing.aliyuncs.com/%E4%BA%AB%E9%93%BE%E6%93%8D%E4%BD%9C%E6 %89%8B%E5%86%8C/%E5%BA%93%E5%AD%98%E7%AE%A1%E7%90%86/%E6%93%8D%E4%BD%9C%E6%89%8B%E5 %86%8C%E8%A7%86%E9%A2%91/%E5%B7%AE%E4%BB%B7%E8%B0%83%E6%8B%A8%E5%87%BA%E5%BA%93.mp4

# 差价调拨入库

### 功能说明

差价调拨入库不支持手工新增,只能根据差价调拨出库单生成 支持一个差价调拨出库单分次调拨入库

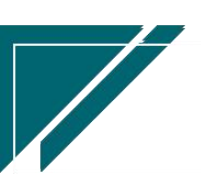

差价调拨入库物料成本为差价调拨出库单中录入的含税金额(含税成本)和无税金额(成本)

| 7 享链数智            | 南京正心科技    | 有限公司      |           |           | 功能~       | 请输入搜索    |    | 费用 工单 帮助 欢迎怨      | 8,系统演示 |
|-------------------|-----------|-----------|-----------|-----------|-----------|----------|----|-------------------|--------|
| <b>&amp;</b> 销售管理 | 协同首页 ~    | 库存管理 × 差  | 价调拨入库 ×   |           |           |          |    | l                 | 更多 ~   |
| 售后管理              | 列表刷新      | 新増编辑删除    | 保存取消前一    | 长后一张 打    | I印 ~ 系统 ~ | <br>关联 ∽ |    |                   | 0      |
| 🗟 采购管理            | 基本信息 ②    |           |           |           |           |          |    |                   |        |
| ▲ 库存管理            | * 单据类型: 差 | 价调拨入库 🔾 🗵 | * 公司: 南京1 | E心贸易科技有 ③ | 单号:       | 保存时自动生质  |    | *日期: 🗐 2022-08-03 |        |
| ¥ 财务管理            | 部门:       |           | * 拨入仓库:   |           | * 拔出仓库:   |          |    | 经手人:              |        |
| ■ 微协同             | 保管员:      |           | 备注:       |           |           |          | h  |                   |        |
| & 经销商协同           | 明细 ⊙      |           |           |           |           |          |    |                   |        |
| A 供应商协同           | 复制制除      | 辅计量 ~ 物料种 | 类 ~       |           |           |          |    |                   |        |
| ✿ 管理驾驶舱           | ♪ 序号      | 物料编码      | 物料名称      | 物料        | 规格        | 基本单位     | 数量 | 含税价格              | 含稅     |
| ✿ 基础设置            |           |           |           |           |           |          |    |                   |        |
|                   |           |           |           |           |           |          |    |                   |        |
| ¥ 自动分录            |           |           |           |           | _         |          |    |                   |        |
|                   |           |           |           |           |           |          |    |                   |        |
|                   | 其他信息 ⊙    |           |           |           |           |          |    |                   |        |
|                   |           |           |           |           |           |          |    |                   |        |
|                   |           |           |           |           |           |          |    | 5 :               |        |

## 功能路径

【库存管理】【库存调拨】【差价调拨入库】

| 7 享链数智            | 南京正心科技        | 技有限公司   |          |        | 功能~ | 请输入搜索内容     | 费用 工单 帮助 欢迎您,系统演示             |
|-------------------|---------------|---------|----------|--------|-----|-------------|-------------------------------|
| <b>&amp;</b> 销售管理 | 库存管理          |         |          |        |     |             | 更多 ~                          |
| 自后管理              | <b>器</b> 公共数据 |         |          |        |     | 南京正心贸易科技    | 産 ∨ 📋 2022-06-01 至 2022-08-02 |
| ☑ 采购管理            | 编码规则          | 账龄期设置列表 | 账龄期设置    | 信用出库申请 |     |             |                               |
| <b>命</b> 库存管理     | 器 标准出入库       |         |          |        |     |             |                               |
| ▲<br>■ 财务管理       | 出库单列表         | 出库单     | 入库单列表    | 入库单    |     |             |                               |
| - 微协同             | 出库退货单列表       | 出库退货单   | 入库退货单列表  | 入库退货单  |     |             |                               |
|                   | 出库单明细列表       | 入库单明细列表 | 配送处理     |        |     |             | ◎ 流程选择 库存管理 >                 |
| ▲ 经销商协同           | 器 库存预留        |         |          |        |     |             |                               |
| 🕹 供应商协同           | 库存预留列表        | 库存预留    |          |        |     | — 💌 —       | - <u>6</u> —                  |
| ✿ 管理驾驶舱           | 器 库存调拨        |         |          |        |     | 库存统计        | 即时库存                          |
| ✿ 基础设置            | 调拔出库列表        | 调拨出库    | 调拨入库列表   | 调拔入库   |     |             |                               |
| <b>新统管理</b>       | 差价调拨出库列表      | 差价调拨出库  | 差价调拨入库列表 | 差价调拨入库 |     |             |                               |
| ≇ 自动分录            | 器 库存借用        |         |          |        |     | 南南正心留易科技者 🗸 | 2022-06-01 至 2022-08-02       |
|                   | 借出列表          | 借出      | 借出归还列表   | 借出归还   |     |             |                               |
|                   | 借入列表          | 借入      | 借入归还列表   | 借入归还   |     | ── 新増客户 ──  | 订单客户 🗾 出库客户                   |
|                   | 借用明细          |         |          |        |     |             |                               |
|                   | 器 库存盘点        |         |          |        |     | 甲虛変白        | 5:                            |

| 字段名 | 字段说明 |
|-----|------|
|     |      |

江苏四目网络科技有限公司

用户操作手册

| 单据类型 | 库存单据类型功能中"交易类型"=差价调拨入库的单据类型             |
|------|-----------------------------------------|
| 拨出仓库 | 调拨出库仓库不受权限控制,可以看到该公司下所有仓库。例如仓库管理员       |
|      | 只有 A 仓库权限,没有 B 仓库权限,可以看到或是操作新增从 B 仓库调拨到 |
|      | A 仓库的单据(所有调拨到 A 仓库的单据都可以看到,不管是否有对方仓库    |
|      | 的权限)                                    |
| 拨入仓库 | 单据审核后,增加拨入仓库的库存数量;删除/取消审核时按拨入仓库校验可      |
|      |                                         |
|      | 用库存数量和库存数量。拨入仓库受权限控制,只能看到权限范围内的仓库       |

#### 关键字说明-明细

| 字段名     | 字段说明                                 |
|---------|--------------------------------------|
| 含税金额/无税 | 调拨入库单的含税成本、无税成本;由此形成了调拨出入库的"差价(无税)"  |
| 金额      | =无税金额-调拨出库成本;调拨出入库的"差价(含税)"=含税金额-调拨出 |
|         | 库含税成本                                |

### 操作步骤

[点击"选单"按钮,选择差价调拨出库物料生成差价调拨入库单]—[保存]—[审核] https://simuoss.oss-cn-beijing.aliyuncs.com/%E4%BA%AB%E9%93%BE%E6%93%8D%E4%BD%9C%E6 %89%8B%E5%86%8C/%E5%BA%93%E5%AD%98%E7%AE%A1%E7%90%86/%E6%93%8D%E4%BD%9C%E6%89%8B%E5 %86%8C%E8%A7%86%E9%A2%91/%E5%B7%AE%E4%BB%B7%E8%B0%83%E6%8B%A8%E5%85%A5%E5%BA%93.mp4

# 功能按钮说明:

1.选单:

点击"关联"-"选单"按钮,选择差价调拨出库中的物料下推生成差价调拨入库单;选单生成的入库单物料数量合计必须小于等于出库单数量。

44

Þ

# 库存借用

# 借出

# 功能说明

## 库存物料借除,减少库存数量

| 74 享链数智                               | 南京正心科技    | 友有限公司   |          |            | 功能 ~      | 请输入搜索内容     | 费用          | 〔单 帮助 欢迎您,系统演示 |
|---------------------------------------|-----------|---------|----------|------------|-----------|-------------|-------------|----------------|
| & 销售管理                                | 协同首页 ~    | 库存管理 ×  | 借出 ×     |            |           |             |             | 更多 ~           |
| 🖻 售后管理                                | 列表刷新      | 新增编辑删   | 除保存取消    | 前一张后一张     | 打印 ~ 系統 ~ | →<br>→  联 → |             | 0              |
| ▶ 采购管理                                | 基本信息 〇    |         |          |            |           |             |             |                |
| 命 库存管理                                | * 单据类型: 借 | 計管理 🔍 🛞 | * 公司:    | 南京正心贸易科技有③ | 单号:       | 保存时自动生成     | * 日期:       | 2022-08-03     |
| ■ 財务管理                                | * 仓库:     |         | 提货人:     |            | 提货人电话:    |             | <b>部门</b> : |                |
| ≇ 自动分录                                | 客户:       |         |          |            | 供应商:      |             |             |                |
| 〇〇日日日日日日日日日日日日日日日日日日日日日日日日日日日日日日日日日日日 | 经手人:      |         | 保管员:     |            | 备注:       |             |             | 4              |
| ☆ 基础设置                                | 明细 ⊙      |         |          |            | _         |             |             |                |
| <b>1 1 1 1 1 1 1 1 1 1</b>            | 新増 插入     | 复制删除    | 批量增加 辅计量 | t ~ 物料种类 ~ |           |             |             |                |
| ■■ 系就管理                               | ↓ 序号 5    | 物料编码    | 物料名称     | 物          | 料规格       | 基本单位数量      | 税率%         | 物料种类           |
| 各 经销商协同                               |           |         |          |            |           |             |             |                |
| A 供应商协同                               |           |         |          |            |           |             |             |                |
| ✿ 管理驾驶舱                               |           |         |          |            |           |             |             |                |
|                                       |           |         |          |            |           |             |             |                |
|                                       |           |         |          |            |           |             |             |                |
|                                       | 其他信息 ⊙    |         |          |            |           |             |             |                |
|                                       |           |         |          |            |           |             | a •         |                |

# 功能路径

【库存管理】【库存借用】【借出】

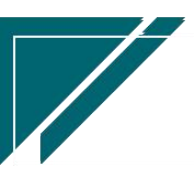

## 用户操作手册

|                   | 南京正心科技        | 技有限公司   |          |        | 功能 ~ | 请输入搜索内容 费用 工单 帮助 欢迎您,系统演示                        |   |
|-------------------|---------------|---------|----------|--------|------|--------------------------------------------------|---|
| <b>&amp;</b> 销售管理 | 库存管理          |         |          |        |      | 更多 ~                                             | J |
| 自信                | <b>器</b> 公共数据 |         |          |        |      | 南京正心贸易科技者 V 📄 2022-06-01 至 2022-08-02            |   |
| ☑ 采购管理            | 编码规则          | 账龄期设置列表 | 账龄期设置    | 信用出库申请 |      |                                                  |   |
| 由 库存管理            | 器 标准出入库       |         |          |        |      |                                                  |   |
| ■ 财务管理            | 出库单列表         | 出库单     | 入库单列表    | 入库单    |      |                                                  |   |
| - 微协同             | 出库退货单列表       | 出库退货单   | 入库退货单列表  | 入库退货单  |      |                                                  |   |
|                   | 出库单明细列表       | 入库单明细列表 | 配送处理     |        |      | ◎ 流程选择 库存管理 >>>>>>>>>>>>>>>>>>>>>>>>>>>>>>>>>>>> |   |
| ▲ 控制開閉向           | 器 库存预留        |         |          |        |      |                                                  |   |
| A 供应商协同           | 库存预留列表        | 库存预留    |          |        | -    | - 🛱 🖸                                            |   |
| ✿ 管理驾驶舱           | 器 库存调拨        |         |          |        |      | 库存统计    即时库存                                     |   |
| ✿ 基础设置            | 调拔出库列表        | 调拨出库    | 调拨入库列表   | 调拨入库   |      |                                                  |   |
| ■ 系统管理            | 差价调拨出库列表      | 差价调拨出库  | 差价调拨入库列表 | 差价调拨入库 |      |                                                  |   |
| ≇ 自动分录            | 器 库存借用        |         |          |        |      | 南京正心贸易科技在 ∨ □ 2022-06-01 至 2022-08-02 @ 51 @     |   |
|                   | 借出列表          | 借出      | 借出归还列表   | 借出归还   |      |                                                  |   |
|                   | 借入列表          | 借入      | 借入归还列表   | 借入归还   |      | 🛑 新增客户 💼 订单客户 🛑 出库客户                             |   |
|                   | 借用明细          |         |          |        |      |                                                  |   |
|                   | 器 库存盘点        |         |          |        |      | шеер 5 .                                         |   |

## 关键字说明-基本信息

| 字段名  | 字段说明                        |
|------|-----------------------------|
| 单据类型 | 库存单据类型功能中"交易类型"=差价调拨入库的单据类型 |
| 仓库   | 借出仓库                        |

# 关键字说明-明细

| 字段名 | 字段说明                              |
|-----|-----------------------------------|
| 数量  | 借出数量                              |
| 税率  | 借出物料成本是由系统"物料出库成本计算"功能自动计算的,无需手工录 |
|     | 入;税率是用于计算"含税成本"                   |

# 操作步骤

[维护仓库等信息]--[明细选择物料信息]--[维护数量等]--[保存]--[审核]

https://simuoss.oss-cn-beijing.aliyuncs.com/%E4%BA%AB%E9%93%BE%E6%93%8D%E4%BD%9C%E6%89%8B%E5%86%8C/%E5%BA%93%E5%AD%98%E7%AE%A1%E7%90%86/%E6%93%8D%E4%BD%9C%E6%89%8B%E5%86%8C%E8%A7%86%E9%A2%91/%E5%80%9F%E5%87%BA%E5%8D%95.mp4

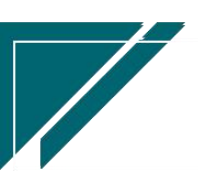

## 功能按钮说明:

1. 推单生成

点击"关联"一》"推单生成"按钮,推单生成借出归还单。允许分批分次归还入库。

2. 关联查询

点击"关联"一》"关联查询"按钮,关联查询"借出归还"单据

#### 列表字段说明

1、归还状态:指当前借出单的借出归还状态,以借出归还单据保存(不是审核)来统计

### 借出归还

#### 功能说明

物料借出后,对方归还回来,增加库存数量;不允许新增单据,只能由借出单推单生成

#### 功能路径

【库存管理】【库存借用】【借出归还】

| 7 享链数智            | 南京正心科技   | 技有限公司   |          |        | 功能 ~ | 请输入搜索内容           | 费用 工单 帮助 欢迎您,系统演示          |
|-------------------|----------|---------|----------|--------|------|-------------------|----------------------------|
| <b>&amp;</b> 销售管理 | 库存管理     |         |          |        |      |                   | 更多 ~                       |
| 自告管理              | 器 公共数据   |         |          |        |      | 南京正心贸易科技者 ~       | 2022-06-01 至 2022-08-02    |
| ☑ 采购管理            | 编码规则     | 账龄期设置列表 | 账龄期设置    | 信用出库申请 |      |                   |                            |
| ▲ 库存管理            | 器 标准出入库  |         |          |        |      |                   |                            |
| ■ 财务管理            | 出库单列表    | 出库单     | 入库单列表    | 入库单    |      |                   |                            |
| ■ 微协同             | 出库退货单列表  | 出库退货单   | 入库退货单列表  | 入库退货单  |      |                   |                            |
| ● 经借商协同           | 出库单明细列表  | 入库单明细列表 | 配送处理     |        |      |                   | ◎ 流程选择 库存管理 ~              |
|                   | 器 库存预留   |         |          |        |      |                   |                            |
| ▲ 供应用协同           | 库存预留列表   | 库存预留    |          |        | 1    |                   | <u>ت</u>                   |
| ♀ 管理驾驶舱           | 器 库存调拨   |         |          |        |      | 库存统计即             | 时库存                        |
| ✿ 基础设置            | 调拨出库列表   | 调拨出库    | 调拨入库列表   | 调拨入库   |      |                   |                            |
| 系统管理              | 差价调拨出库列表 | 差价调拨出库  | 差价调拨入库列表 | 差价调拨入库 |      |                   |                            |
| 🕷 自动分录            | 器 库存借用   |         |          |        |      | 南京正心贸易科技有 🗸 📋 202 | 22-06-01 至 2022-08-02 @ 配置 |
|                   | 借出列表     | 借出      | 借出归还列表   | 借出归还   | -    |                   |                            |
|                   | 借入列表     | 借入      | 借入归还列表   | 借入归还   |      | 新增客户 🛑 订单客户       | 出库客户                       |
|                   | 借用明细     |         |          |        |      |                   |                            |
|                   | 器 库存盘点   |         |          |        |      | 山市安古              | 6 °                        |

47

### 关键字说明-基本信息

| 字段名  | 字段说明                        |
|------|-----------------------------|
| 单据类型 | 库存单据类型功能中"交易类型"=差价调拨入库的单据类型 |
| 仓库   | 借出归还入库仓库                    |

### 关键字说明-明细

| 字段名 | 字段说明                             |
|-----|----------------------------------|
| 数量  | 归还数量累计小于等于借出数量                   |
|     | 由借出推单生成借出归还时:成本同借出成本(原样冲回借出库存成本) |
| 序列号 | 借出归还序列号可以在借出序列号中选择或是重新录入新的序列号    |

#### 操作步骤

[维护仓库等信息]--[明细选择物料信息]--[维护数量等]--[保存]--[审核]

https://simuoss.oss-cn-beijing.aliyuncs.com/%E4%BA%AB%E9%93%BE%E6%93%8D%E4%BD%9C%E6%89%8B%E5%86%8C/%E5%BA%93%E5%AD%98%E7%AE%A1%E7%90%86/%E6%93%8D%E4%BD%9C%E6%89%8B%E5%86%8C%E8%A7%86%E9%A2%91/%E5%80%9F%E5%87%BA%E5%BD%92%E8%BF%98.mp4

# 功能按钮说明:

1. 关联查询

点击"关联"一》"关联查询"按钮,关联查询"借出"单据

2. 选单

点击"关联"一》"选单"按钮,选择借出单据及物料生成借出归还单。

# 借入

# 功能说明

库存物料借入,增加库存数量

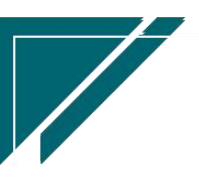

# <u>江苏四目网络科技有限公司</u>

| 享链数智 | 南京正心     | 科技有限公司  |         |      |       |        | 功能 ~      | 请输入搜索 | 内容 | 费用    | [单 帮助 欢迎  | 印您,系统演示 |
|------|----------|---------|---------|------|-------|--------|-----------|-------|----|-------|-----------|---------|
|      | 协同首页 ~   | 库存管理    | × 借入    | ×    |       |        |           |       |    |       |           | 更多 ~    |
|      | 列表刷      | 所 新増 编辑 | 副除 保存   | 取消   | 前一张   | 后一张    | 打印 ~ 系统 ~ |       | J  |       |           | 0       |
| -    | 転信息 ⊙    |         |         |      | I     | ][     |           |       | J  |       |           |         |
|      | * 单据类型:  | 借入管理    |         | *公司: | 南京正心贸 | 易科技術 ③ | 单号:       | 手工录入  |    | * 日期: | 2022-08-0 | 03      |
|      | * 仓库:    |         |         | 提货人: |       |        | 提货人电话:    |       |    | 部门:   |           |         |
|      | 客户:      |         |         |      |       |        | 供应商:      |       |    |       |           |         |
|      | 经手人:     |         |         | 保管员: |       |        | 备注:       |       |    |       |           | 1.      |
| B)   | 毎日 ③     |         |         |      |       |        |           |       |    |       |           |         |
|      | 新増 插入    | 、复制新    | 削除 批量增加 | 辅计   |       | 勿料种类 ~ |           |       |    |       |           |         |
|      | 小序号      | 物料编码    | 物       | 料名称  |       | 物      | 料规格       | 基本单位  | 数量 | 含税价   | 格         | 含税金额    |
|      |          |         |         |      |       |        |           |       |    |       |           |         |
|      |          |         |         |      |       |        |           |       |    |       |           |         |
|      |          |         |         |      |       |        |           |       |    |       |           |         |
|      |          |         |         |      |       |        |           |       |    |       |           |         |
|      |          |         |         |      |       |        |           |       |    |       |           |         |
|      |          |         |         |      |       |        |           |       |    |       |           |         |
| à    | 和国語名 (2) |         |         |      |       |        |           |       |    |       |           |         |
|      |          |         |         |      |       |        |           |       |    |       |           |         |

用户操作手册

# 功能路径

### 【库存管理】【库存借用】【借入】

| 74 享链数智           | 南京正心科技        | 技有限公司   |          |        | 功能 ~ | 请输入搜索内容       | 费用 工单 帮助 欢迎您,系统演示           |
|-------------------|---------------|---------|----------|--------|------|---------------|-----------------------------|
| <b>&amp;</b> 销售管理 | 库存管理          |         |          |        |      |               | 更多 ~                        |
| 售后管理              | 器 公共数据        |         |          |        |      | 南京正心贸易科技有 ~   | 🗐 2022-06-01 至 2022-08-02   |
| ▶ 采购管理            | 编码规则          | 账龄期设置列表 | 账龄期设置    | 信用出库申请 |      |               |                             |
| 命 库存管理            | 器 标准出入库       |         |          |        |      |               |                             |
| ■ 财务管理            | 出库单列表         | 出库单     | 入库单列表    | 入库单    |      |               |                             |
| 四 微协同             | 出库退货单列表       | 出库退货单   | 入库退货单列表  | 入库退货单  |      |               |                             |
|                   | 出库单明细列表       | 入库单明细列表 | 配送处理     |        |      |               | ◎ 流程选择 库存管理 ∨               |
| ▲ 控制開閉向           | 器 库存预留        |         |          |        |      |               |                             |
| 🚴 供应商协同           | 库存预留列表        | 库存预留    |          |        |      | - 🛤           | <b>G</b> —                  |
| ✿ 管理驾驶舱           | <b>器</b> 库存调拨 |         |          |        |      | 库存统计          | 即时库存                        |
| ✿ 基础设置            | 调拨出库列表        | 调拨出库    | 调拨入库列表   | 调拨入库   |      |               |                             |
| - 系统管理            | 差价调拨出库列表      | 差价调拨出库  | 差价调拨入库列表 | 差价调拨入库 |      |               |                             |
| ■ 自动分录            | 器 库存借用        |         |          |        |      | 南京正心贸易科技有 🗸 📄 | 2022-06-01 至 2022-08-02 🕋 💵 |
|                   | 借出列表          | 借出      | 借出归还列表   | 借出归还   |      |               |                             |
|                   | 借入列表          | 借入      | 借入归还列表   | 借入归还   |      | 💼 新增客户 💼 订单   | 客户 🛑 出库客户                   |
|                   | 借用明细          |         |          |        |      |               |                             |
|                   | 器 库存盘点        |         |          |        |      | 用虚変白          | 5 :                         |

| 字段名  | 字段说明                    |
|------|-------------------------|
| 单据类型 | 库存单据类型功能中"交易类型"=借入的单据类型 |

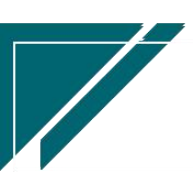

| 仓库 | 借入存放仓库 |
|----|--------|
|----|--------|

#### 关键字说明-明细

| 字段名     | 字段说明        |
|---------|-------------|
| 含税金额/无税 | 借入物料成本需手工录入 |
| 金额      |             |

#### 操作步骤

[维护仓库等信息]--[明细选择物料信息]--[维护数量、单价、金额]--[保存]--[审核]

### 功能按钮说明:

1. 推单生成

点击"关联"一》"推单生成"按钮,推单生成借入归还单。允许分批分次归还出库。

2. 关联查询

点击"关联"一》"关联查询"按钮,关联查询"借入归还"单据

#### 列表字段说明

1、归还状态:指当前借入单的借入归还状态,以借入归还单据保存(不是审核)来统计

# 借入归还

#### 功能说明

物料借入后归还给对方,减少库存数量;不允许新增单据,只能由借入单推单生成

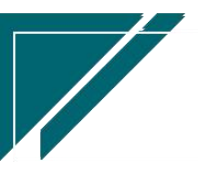

#### 74 享链数智 功能 ~ 请输入搜索内容 费用 工单 帮助 欢迎您,系统演示 南京正心科技有限公司 🔒 销售管理 协同首页 ~ 库存管理 × 借入归还 × 更多~ 🚊 售后管理 列表 刷新 新增 編目 删除 保存 取消 前一张 后一张 打印 > 系统 > 关联 > 0 🗸 采购管理 基本信息 📀 💼 库存管理 \* 单据类型: 借出归还 🛛 💿 \*公司: 南京正心贸易科技有 ③ 单号: 手工录入 \*日期: 2022-08-03 ¥ 财务管理 \* 仓库: 提货人: 提货人电话: 部门: 客户: 供应商: 😑 微协同 保管局· 经手人: 备注: 1 🔏 经销商协同 明细 📀 🔒 供应商协同 复制 删除 辅计量 ~ 物料种类 ~ 💠 管理驾驶舱 基本单位 小 序号 物料编码 物料名称 物料规格 含税价格 含税金額 💠 基础设置 📲 系统管理 ¥ 自动分录 其他信息 ⊙ 5:

用户操作手册

## 功能路径

| 72 享链数智          | 南京正心科技        | 支有限公司   |          |        | 功能~ | 请输入搜索内容             | 费用 工单 帮助 欢迎您,系统演          |
|------------------|---------------|---------|----------|--------|-----|---------------------|---------------------------|
| ▲ 销售管理           | 库存管理          |         |          |        |     |                     | 更多                        |
| 🖻 售后管理           | 器 公共数据        |         |          |        |     | 南京正心贸易科技希 >         | ☐ 2022-06-01 至 2022-08-02 |
| ₩ 采购管理           | 编码规则          | 账齡期设置列表 | 账龄期设置    | 信用出库申请 |     |                     |                           |
| <b>命</b> 库存管理    | 器 标准出入库       |         |          |        |     |                     |                           |
| ■ 财务管理           | 出库单列表         | 出库单     | 入库单列表    | 入库单    |     |                     |                           |
| - 微协同            | 出库退货单列表       | 出库退货单   | 入库退货单列表  | 入库退货单  |     |                     |                           |
|                  | 出库单明细列表       | 入库单明细列表 | 配送处理     |        |     |                     | ◎ 流程选择 库存管理 ∨             |
| ▲ 控制用财间          | 器 库存预留        |         |          |        |     |                     |                           |
| 各 供应商协同          | 库存预留列表        | 库存预留    |          |        |     |                     | C                         |
| 💠 管理驾驶舱          | 器 库存调拨        |         |          |        |     | 库存统计 民              | 叩时库存                      |
| ✿ 基础设置           | 调拨出库列表        | 调拨出库    | 调拨入库列表   | 调拨入库   |     |                     |                           |
| <b>\$\$</b> 系统管理 | 差价调拨出库列表      | 差价调拨出库  | 差价调拨入库列表 | 差价调拨入库 |     |                     |                           |
| ₩ 自动分录           | <b>器</b> 库存借用 |         |          |        |     | 南古正心贸易利共有 V 🕅 20    | 122.06.01 英 2022.08.02    |
|                  | 借出列表          | 借出      | 借出归还列表   | 借出归还   |     | HUX1212/2009/HIXH V | 222-00-01 ± 2022-00-02    |
|                  | 借入列表          | 借入      | 借入归还列表   | 借入归还   |     | 新增客户 (1) 订单客户       | 出库客户                      |
|                  | 借用明细          |         |          |        |     |                     |                           |
|                  | <b>器</b> 库存盘点 |         |          |        |     | 山东安白                | 5 8                       |

## 【库存管理】【库存借用】【借入归还】

| 字段名  | 字段说明                      |
|------|---------------------------|
| 单据类型 | 库存单据类型功能中"交易类型"=借入归还的单据类型 |

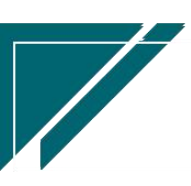

| 仓库 | 出库仓库 |
|----|------|
|----|------|

#### 关键字说明-明细

| 字段名      | 字段说明                               |
|----------|------------------------------------|
| 数量/含税金额/ | 由借入推单生成借入归还时:带入含税价格/含税金额/无税价格/无税金额 |
| 无税金额     | (原样冲回借入库存成本)                       |
|          | 归还数量累计小于等于借入数量                     |
| 序列号      | 借入归还序列号可以在借入序列号中选择或是重新录入新的序列号      |

#### 操作步骤

[维护仓库等信息]--[明细选择物料等信息]--[维护数量、单价、金额]--[保存]--[审核]

## 功能按钮说明:

1. 关联查询

- 点击"关联"一》"关联查询"按钮,关联查询"借入"单据
- 2. 选单

点击"关联"一》"选单"按钮,选择借入单据及物料生成借入归还单。

# 库存盘点

# 盘点单

#### 功能说明

实际库存盘点后,录入或是导入实盘数据,跟系统中物料结余数量对比,形成盘点差异。

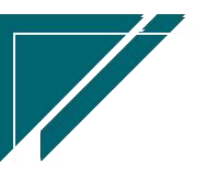

B :

| 7 享链数智        | ≡ 享链用F | 问测试中心           |          |               | 功能 ~ 请输入搜    | 索内容费用         | 工单 帮助 欢迎您,系统演示 |
|---------------|--------|-----------------|----------|---------------|--------------|---------------|----------------|
| ▲ 销售管理        | 协同首页 ~ | 库存管理 ×          | × 单点盘    |               |              |               | 更多 ~           |
| ▲ 售后管理        | 列表刷新   | 新增编组制           | 徐 保存 取消  | 前一张后一张        | 「打印~」系統~     | ¥Ħ ~          | ٥              |
| ☑ 采购管理        | 基本信息 ⊙ | over andra with |          | 103 JA 114 JA |              |               |                |
| <b>金</b> 库存管理 | * 公司:  | 江苏正心科技有罪 ③      | 单号:      | 保存时自动生成       | *盘点日期: 🗐 202 | 3-08-02 * 账存日 | 期: 2023-08-02  |
| ■ 财务管理        | * 仓库:  | 中心库 🔍 🗵         | 音形门:     |               | 经手人:         | 保管            | <b>员:</b>      |
| 🛎 自动分录        | 备注:    |                 |          | li            |              |               |                |
| 三 微协同         | 明细 📀   |                 |          |               |              |               |                |
| ✿ 基础设置        | 新增插入   | 复制删除            | 批量增加 下载核 | 版 导入 excel    | 辅计量 ~ 物料     | 中类 ~ 导入数量不为08 | 間定标题栏          |
| ■ 系统管理        | ↓ 序号   | 物料编码            | 物料名称     | 物料规格          | 基本单位         | 盘点数量          | 账面数量           |
| 经销商协同         | + 1    | Qe              | 0        |               | 0            |               | 0              |
| & 供应商协同       | 小计     |                 | -        |               |              |               |                |
| ✿ 管理驾驶舱       | 合计     |                 | -        | -             | -            |               |                |
| 🕂 总经理查询       |        |                 |          |               | 共1           | 条 10条/页 ~ < 4 | ) 前往 1 页       |
|               | 其他信息 🕥 |                 |          |               |              |               |                |
|               |        |                 |          |               |              |               |                |

### 功能路径

【库存管理】【库存盘点】【盘点单】 7 享链数智 南京正心科技有限公司 请输入搜索内容 费用 工单 帮助 欢迎您,系统演示 🔒 销售管理 更多 借入归还列表 借入列表 借入 借入归还 😢 售后管理 借用明细 南京正心贸易科技ギ / 🗐 2022-06-01 至 2022-08-02 **器** 库存盘点 😼 采购管理 💼 库存管理 盘点单列表 盘点单 盘盈单列表 盘盈单 盘亏单列表 盘亏单 ¥ 财务管理 器 组装拆分 崔 自动分录 组装模板列表 组装模板 组装单列表 组装单 ◎ 流程选择 库存管理 😑 微协同 拆分单列表 拆分单 组装拆分入出库. 🗘 基础设置 器 成本调整 G 🔡 系统管理 即时库存 库存统计 成本调整单列表 成本调整单 🤱 经销商协同 器 库存费用分摊 🔒 供应商协同 费用分摊列表 费用分摊 💠 管理驾驶舱 **器** 物料出库成本计算 ◎ 配置 物料出库成本计算 **器** 报表分析 即时库存 库存统计 进销存汇总 出库明细

| 字段名  | 字段说明 |
|------|------|
| 盘点日期 | 实盘日期 |

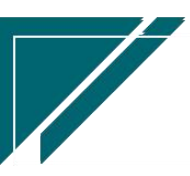

#### 用户操作手册

| 账存日期 | 用于自动取出系统账面结余数量;例如6月30号库存盘点,盘点持续两天, |
|------|------------------------------------|
|      | 7月2号录入盘点单,账存日期选择6月30号,取截至6月30号的库存物 |
|      | 料数量与盘点数据进行差异分析。                    |

#### 关键字说明-明细

| 字段名  | 字段说明                |
|------|---------------------|
| 物料编码 | 可以手工录入,或是导入 excel 表 |
| 账面数量 | 按账存日期自动取数           |
| 差异数量 | 盘点数量-账面数量           |

#### 操作步骤

[维护盘点日期,账存日期,仓库等信息]—[明细选择物料信息]—[维护盘点数量]—[保存]— [审核]

https://simuoss.oss-cn-beijing.aliyuncs.com/%E4%BA%AB%E9%93%BE%E6%93%8D%E4%BD%9C%E6%89%8B%E5%86%8C/%E5%BA%93%E5%AD%98%E7%AE%A1%E7%90%86/%E6%93%8D%E4%BD%9C%E6%89%8B%E5%86%8C%E8%A7%86%E9%A2%91/%E7%9B%98%E7%82%B9%E5%8D%95.mp4

#### 功能按钮说明:

1. 推单生成:

1) 推单生成盘亏单

点击"关联"-"推单生成"-"盘亏单"按钮,显示差异数量小于0的物料,生成盘亏单(盘亏数量出库,减少系统库存账面数量和金额)

2) 推单生成盘盈单

点击"关联"-"推单生成"-"盘盈单"按钮,显示差异数量大于0的物料,生成盘盈单(盘盈数量入库,增加系统库存账面数量和金额)

3) 导入 Excel

先点击"下载模板"按钮,下载 Excel 模板,录入物料编码和盘点数量,点击"导入 Excel"按钮批量导入盘点数量

4) 导入数量不为0物料

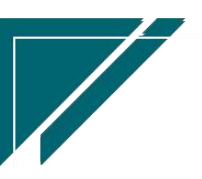

从系统库存中批量导入数量不为0的物料,导入后盘点数量为0(盘点数量需要盘点后录入), 账面数量等于截止账存日期的库存结余数量

#### 特殊说明:

 物料功能中勾选"序列号控制"时,盘点单审核不做序列号存在校验,即不录入序列号也可 以审核。生成盘盈单或是盘亏单时会根据该设置校验是否存在序列号

# 盘盈单

### 功能说明

录入盘点后的盘盈物料,相当于物料入库,增加系统账面数量和金额。

| 74 享链数智            | 南京正心科   | 技有限公司   |        |                | 功能~       | 请输入搜索内容 | 费用     | 工单 帮助 欢迎您,系统演示  |
|--------------------|---------|---------|--------|----------------|-----------|---------|--------|-----------------|
| <b>&amp;</b> 销售管理  | 协同首页 ~  | 库存管理 ×  | 盘盔单 ×  |                |           |         |        | 更多 ~            |
| 自告管理               | 列表刷新    | 新増编辑    | 除保存取消  | 前一张后一张         | 打印 ~ 系统 ~ | 关联 ∨    |        | Ø               |
| ₩ 采购管理             | 基本信息 〇  |         |        |                |           |         |        |                 |
| <b>命</b> 库存管理      | * 单据类型: | 盘盈单 🔍 🛞 | * 公司:  | 南京正心贸易科技着③     | 单号:       | 保存时自动生成 | *盘点日期: | iiii 2022-08-03 |
| ₩ 财务管理             | * 仓库:   |         | 部门:    |                | 经手人:      |         | 保管员:   |                 |
| ¥ 自动分录             | 备注:     |         |        | 1              |           |         |        |                 |
| 三 微协同              | 明细 🔿    |         |        |                | -         |         |        |                 |
| ✿ 基础设置             | 新增插入    | 复制删除    | 批量增加辅计 | 量 ∨     物料种类 ∨ |           | No. No. |        |                 |
| ₩ 系统管理             |         | 初科编码    |        | 物料名称           |           | 初科规格    | 基本単位   | <u>鐵船</u> 数量    |
| <b>&amp;</b> 经销商协同 |         |         |        |                |           |         |        |                 |
| 各供应商协同             |         |         |        |                |           |         |        |                 |
| ✿ 管理驾驶舱            |         |         |        |                |           |         |        |                 |
|                    |         |         |        |                |           |         |        |                 |
|                    | 其他信息 ⊙  |         |        |                |           |         |        |                 |
|                    |         |         |        |                |           |         |        |                 |
|                    |         |         |        |                |           |         | 5      |                 |

#### 功能路径

【库存管理】【库存盘点】【盘盈单】

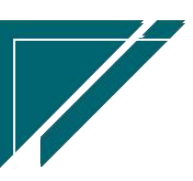

# <u>江苏四目网络科技有限公司</u>

# 用户操作手册

| 7 享链数智        | 南京正心科技        | 技有限公司             |         |      | 功能 ~ | 请输入搜索内容       | 费用 工单 帮助 欢迎您,系统演示       |
|---------------|---------------|-------------------|---------|------|------|---------------|-------------------------|
| <b>念</b> 销售管理 | 借入列表          | 借入                | 借入归还列表  | 借入归还 |      |               | 更多 ~                    |
| 自 售后管理        | 借用明细          |                   |         |      |      | 南京正心贸易科技ギ > [ | 2022-06-01 至 2022-08-02 |
| ☑ 采购管理        | <b>器</b> 库存盘点 |                   |         |      |      |               |                         |
| 命 库存管理        | 盘点单列表         | 盘点单               | 盘盈单列表   | 盘盈单  |      |               |                         |
| ≇ 财务管理        | 盘亏单列表         | 盘亏单               |         |      |      |               |                         |
| ■ 自动分录        | <b>器 组装拆分</b> |                   |         |      | _    |               |                         |
| 日 微协同         | 组装模板列表        | 组装模板              | 组装单列表   | 组装单  |      |               | ◎ 流程选择 库存管理 ∨           |
| ✿ 基础设置        | 拆分单列表         | 拆分单               | 组装拆分入出库 |      |      |               | •                       |
| •• 天体绘理       | 器 成本调整        |                   |         |      |      |               |                         |
| ●● 示兆 固注      | 成本调整单列表       | 成本调整单             |         |      |      | 库存统计     即时   | 库存                      |
| 经销商协同         | 器 库存费用分摊      |                   |         |      |      |               |                         |
| A 供应商协同       | 费用分摊列表        | 费用分摊              |         |      |      |               |                         |
| ✿ 管理驾驶舱       | 器 物料出库成本计算    |                   |         |      |      | 请选择公司 🗸 🗐 开始  | 日期 至 结束日期 ◎ 配置          |
|               | 物料出库成本计算      |                   |         |      |      |               |                         |
|               | 器 报表分析        |                   |         |      |      |               |                         |
|               | 即时库存          | 库存统计              | 进销存汇总   | 出库明细 |      |               |                         |
|               |               | 5 (F. 16) (F. 17) | ••=•••  |      |      |               | <b>5</b> :              |

# 关键字说明-基本信息

| 字段名  | 字段说明                              |
|------|-----------------------------------|
| 仓库   | 盘盈入库仓库                            |
| 明细   |                                   |
| 物料编码 | 盘盈物料                              |
| 数量   | 盘盈数量;取消审核时如果"仓库"功能中"允许负库存"字段没有勾选, |
|      | 会校验操作后的库存数量必须大于等于 0;              |
| 成本价  | 盘盈入库成本单价                          |

| 字段名  | 字段说明                              |
|------|-----------------------------------|
| 物料编码 | 盘盈物料                              |
| 数量   | 盘盈数量;取消审核时如果"仓库"功能中"允许负库存"字段没有勾选, |
|      | 会校验操作后的库存数量必须大于等于 0;              |
| 成本价  | 盘盈入库成本单价                          |

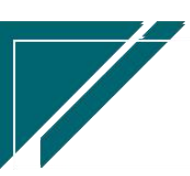

### 操作步骤

[维护盘点日期,仓库等信息]—[明细选择物料信息]—[维护盘盈数量]—[保存]—[审核] https://simuoss.oss-cn-beijing.aliyuncs.com/%E4%BA%AB%E9%93%BE%E6%93%8D%E4%BD%9C%E6 %89%8B%E5%86%8C/%E5%BA%93%E5%AD%98%E7%AE%A1%E7%90%86/%E6%93%8D%E4%BD%9C%E6%89%8B%E5 %86%8C%E8%A7%86%E9%A2%91/%E7%9B%98%E7%9B%88%E5%8D%95.mp4

# 盘亏单

# 功能说明

| 72 享链数智           | 南京正心科技有限公司                                                        | 功能 > 请输入搜索内容 费用 工单 帮助 欢迎您,系统演示   |
|-------------------|-------------------------------------------------------------------|----------------------------------|
| <b>&amp;</b> 销售管理 | 协同首页 ~ 库存管理 × 盘亏单 ×                                               | 更多 ~                             |
| 😫 售后管理            | <b>列表</b> 刷新 新增 编辑 删除 保存 取消 前一张 后一张 打印 >                          | ✓ 系统 → 关联 → 2                    |
| ☑ 采购管理            |                                                                   |                                  |
| 命 库存管理            | * 单振类型: 盘亏单 〇 〇 * 公司: 南京正心贸易科技有 〇                                 | 单号: 保存时自动生成 * 盘点日期: 🗐 2022-08-03 |
| ■ 财务管理            | *仓库: 0 0 部门: 0 0                                                  | 经手人:                             |
| ≇ 自动分录            | 备注:                                                               |                                  |
| ■ 微协同             |                                                                   |                                  |
| ✿ 基础设置            | 新増 插入 复制 删除 批量増加 辅计量 > 物料种类 > 1 1 1 1 1 1 1 1 1 1 1 1 1 1 1 1 1 1 |                                  |
| <b>二日</b> 系统管理    | 4 序号 初升制的 初升石杯                                                    | 初村規治                             |
| 各 经销商协同           |                                                                   |                                  |
| 各 供应商协同           |                                                                   |                                  |
| ✿ 管理驾驶舱           |                                                                   |                                  |
|                   |                                                                   |                                  |
|                   | 其他信息 ⊙                                                            |                                  |
|                   |                                                                   |                                  |
|                   |                                                                   | G °                              |

录入盘点后的盘亏物料,相当于物料出库,减少系统账面数量和金额。

# 功能路径

【库存管理】【库存盘点】【盘亏单】

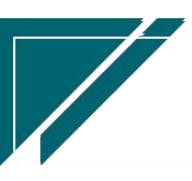

### 用户操作手册

|                  | 南京正心科技            | 技有限公司 |                                       |      | 功能 ~ | 清输入搜索内容 费用 工单 帮助 欢迎您,系统演示             |
|------------------|-------------------|-------|---------------------------------------|------|------|---------------------------------------|
| ♣ 销售管理           | 借入列表              | 借入    | 借入归还列表                                | 借入归还 |      | 更多 ~                                  |
| 自告后管理            | 借用明细              |       |                                       |      |      | 南京正心贸易科技和 > 📄 2022-06-01 至 2022-08-02 |
| ₩ 采购管理           | 器 库存盘点            |       |                                       |      |      |                                       |
| ☆ 库存管理           | 盘点单列表             | 盘点单   | 盘盈单列表                                 | 盘盈单  |      |                                       |
| ≇ 财务管理           | 盘亏单列表             | 盘亏单   |                                       |      |      |                                       |
| 業 自动分录           | <b>器</b> 组装拆分     |       |                                       |      |      |                                       |
| 日 微协同            | 组装模板列表            | 组装模板  | 组装单列表                                 | 组装单  |      | ◎ 流程选择 库存管理 ~                         |
| ◆ 基础设置           | 拆分单列表             | 拆分单   | 组装拆分入出库                               |      |      |                                       |
| Se ar 4dz 00k IM | 器 成本调整            |       |                                       |      |      |                                       |
| ■■ 永 <b>沈</b> 目理 | 成本调整单列表           | 成本调整单 |                                       |      |      | 库存统计    即时库存                          |
| 🕹 经销商协同          | <b>器</b> 库存费用分摊   |       |                                       |      |      |                                       |
| A 供应商协同          | 费用分摊列表            | 费用分摊  |                                       |      |      |                                       |
| ✿ 管理驾驶舱          | <b>器</b> 物料出库成本计算 |       |                                       |      |      | 请选择公司 🗸 🗎 开始日期 🕿 結束日期 🧔 配置            |
|                  | 物料出库成本计算          |       |                                       |      |      |                                       |
|                  | 器 报表分析            |       |                                       |      |      |                                       |
|                  | 即时库存              | 库存统计  | 进销存汇总                                 | 出库明细 |      |                                       |
|                  |                   |       | · · · · · · · · · · · · · · · · · · · |      |      | <b>S</b> :                            |

# 关键字说明-基本信息

| 字段名  | 字段说明                             |
|------|----------------------------------|
| 仓库   | 盘亏出库仓库                           |
| 明细   |                                  |
| 物料编码 | 盘亏出库物料                           |
| 数量   | 出库数量;保存时如果"仓库"功能中"允许负库存"字段没有勾选,会 |
|      | 校验操作后的库存数量必须大于等于0;               |

# 关键字说明-明细

| 字段名  | 字段说明                             |
|------|----------------------------------|
| 物料编码 | 盘亏出库物料                           |
| 数量   | 出库数量;保存时如果"仓库"功能中"允许负库存"字段没有勾选,会 |
|      | 校验操作后的库存数量必须大于等于0;               |

# 操作步骤

[维护盘点日期,仓库等信息]—[明细选择物料信息]—[维护盘亏数量]—[保存]—[审核] https://simuoss.oss-cn-beijing.aliyuncs.com/%E4%BA%AB%E9%93%BE%E6%93%8D%E4%BD%9C%E6

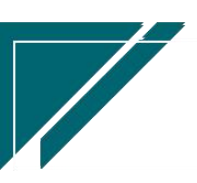

%89%8B%E5%86%8C/%E5%BA%93%E5%AD%98%E7%AE%A1%E7%90%86/%E6%93%8D%E4%BD%9C%E6%89%8B%E5 %86%8C%E8%A7%86%E9%A2%91/%E7%9B%98%E4%BA%8F%E5%8D%95.mp4

组装拆分

# 组装模板

功能说明

组装:库存中某几样物料简单组装加工,形成一个新的物料

拆分:库存中某个物料简单拆解,形成几个新的物料

组装模板用于配置把常用的组合材料提前录入,组装单或是拆分单时导入模板快速生成单据

| 7 享链数智            | 南京     | <b>東正心科</b> : | 技有限公      | 司    |           |      |       |     |     | 功能 ~  | 请输入搜索  | 内容   | 费用 工单 帮 | 助 欢迎您,系统演示 |
|-------------------|--------|---------------|-----------|------|-----------|------|-------|-----|-----|-------|--------|------|---------|------------|
| <b>&amp;</b> 销售管理 | 协同首员   | 页 ~           | 库存管       | 理 ×  | 组装模板      | ×    |       |     |     |       |        |      |         | 更多 ~       |
| 😫 售后管理            | 列表     | 刷新            | 新増        | 编组 册 | 除保存       | 取消   | 前一张   | 后一张 | 打印~ | 系统 ~  | 1      |      |         | 0          |
| ₩ 采购管理            | 基本信息 〇 |               |           |      |           |      |       |     |     |       |        |      |         |            |
| <b>命</b> 库存管理     | • 模    | 板编码:          |           |      | * 模       | 版名称: |       |     |     | 公司:   | 南京正心贸易 | 科技有③ |         |            |
| ¥ 财务管理            | * 组    | 装物料:          |           |      | 物         | 料名称: |       |     |     | 物料规格: |        |      |         |            |
| ■ 自动分录            | * 出    | 库仓库:          |           |      | • እ       | 库仓库: |       |     |     | 停用标志: |        |      |         |            |
| 三 微协同             |        | 备注:           |           |      |           |      |       |     | 6   |       |        |      |         |            |
| ✿ 基础设置            | 明细 ⊙   |               |           |      |           | . —  |       |     |     |       |        |      |         |            |
|                   | 新増     | 插入            | 复制物料编码    | 删除   | 辅计量 ~ 物料: | 物料   | 科种类 ~ | #   | 虹韧格 |       | 基本单位   | 数量   | 物料轴类    | 各注         |
| 各 经销商协同           |        |               | 101-14089 |      | T         | -110 |       |     |     |       |        |      | WHITA   |            |
| 🔒 供应商协同           |        |               |           |      |           |      |       |     |     |       |        |      |         |            |
| ✿ 管理驾驶舱           |        |               |           |      |           |      |       |     |     |       |        |      |         |            |
|                   |        |               |           |      |           |      |       |     |     |       |        |      |         |            |
|                   |        |               |           |      |           |      |       |     |     |       |        |      |         |            |
|                   | 其他信息 ⊙ |               |           |      |           |      |       |     |     |       |        |      |         |            |
|                   |        |               |           |      |           |      |       |     |     |       |        |      | 0       |            |

功能路径

【库存管理】【组装拆分】【组装模板】

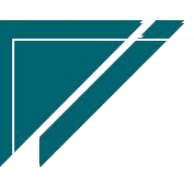

## 用户操作手册

| 72 享链数智             | 南京正心科技          | 支有限公司    |         | 功能~    | 请输入搜索内容 费用 工单 帮助 欢迎您,系统演示 |                                            |
|---------------------|-----------------|----------|---------|--------|---------------------------|--------------------------------------------|
| ▲ 销售管理              | # 库存描点          |          |         |        |                           | 更多 ~                                       |
| ▲ 售后管理              | 盘点单列表           | 盘点单      | 盘盈单列表   | 盘盈单    |                           | 南京正心贸易科技者 〇                                |
| ☆ 采购管理              | 盘亏单列表           | 盘亏单      |         |        |                           |                                            |
|                     | 器 组装拆分          |          |         |        |                           |                                            |
| 命 库存管理              | 组装模板列表          | 组装模板     | 组装单列表   | 组装单    |                           |                                            |
| 業 财务管理              | 拆分单列表           | 拆分单      | 组装拆分入出库 |        |                           |                                            |
| ¥ 自动分录              | 器 成本调整          |          |         |        |                           |                                            |
| ■ 微协同               | 成本调整单列表         | 成本调整单    |         |        |                           | ◎ 流程选择 库存管理 ∨                              |
| ✿ 基础设置              | <b>計</b> 库存费用分摊 |          |         |        |                           |                                            |
|                     | 费用分摊列表          | 费用分摊     |         |        |                           | 库存统计    即时库存                               |
| 各 经销商协同             | 器物料出库成本计算       |          |         |        |                           |                                            |
| A 供应商协同             | 物料出库成本计算        |          |         |        |                           |                                            |
| ☆ \$\$\$18\$\$93066 | <b>器</b> 报表分析   |          |         |        |                           |                                            |
| EXECUSION           | 即时库存            | 库存统计     | 进销存汇总   | 出库明细   |                           | 南京正心贸易科技者 > 📄 2022-06-01 至 2022-08-02 📀 配置 |
|                     | 入库明细            | 库存账龄     | 库存周转率   | 调拨出库明细 |                           |                                            |
|                     | 物料收发台账          | 出库占用预留列表 |         |        |                           | - www.elsy - xy++=y - 山市台/                 |
|                     |                 |          |         |        |                           | 416806 🔁 💈                                 |

# 关键字说明-基本信息

| 字段名  | 字段说明          |
|------|---------------|
| 组装物料 | 组装形成的成品物料     |
| 出库仓库 | 用于组装的物料默认出库仓库 |
| 入库仓库 | 组装成品物料默认入库仓库  |

### 关键字说明--明细

| 字段名  | 字段说明    |
|------|---------|
| 物料编码 | 用于组装的物料 |
| 数量   | 使用数量    |

# 组装单

# 功能说明

业务背景:库存中某几样物料简单组装加工,形成一个新的物料;

此功能用于组装成品及组装原材料的出入库,并自动计算组装成品的入库成本(组装原材料出库成本累加)

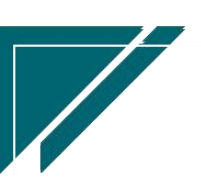

# 用户操作手册

|                   | 南京正心科技有限公司         |                 | IJ,        | 前输入搜索内容            | 费用 工单 帮助 欢迎您,系统演示  |
|-------------------|--------------------|-----------------|------------|--------------------|--------------------|
| <b>&amp;</b> 销售管理 | 协同首页 > 库存管理        | × 组装单 ×         |            |                    | 更多 ~               |
| ▲ 售后管理            | 列表 刷新 新增 编辑        | 删除 保存 取消 前一张    | 后一张打印~】系   | <b>系统</b> ~        | 0                  |
| ₩ 采购管理            |                    |                 |            |                    |                    |
| <b>命</b> 库存管理     | * 单据类型: 组装         | *公司: 南京正位       | 贸易科技和同时    | <b>单号:</b> 保存时自动生成 | * 日期: 📄 2022-08-03 |
| ₩ 财务管理            | *出库仓库:             | 2 ③ * 入库仓库:     | 0.0        | B): Q (0)          | 经手人:               |
| ▲ 自动分录            | 备注:                |                 | li         |                    |                    |
| ■ 微协同             | 入库明细 ⊙             |                 |            |                    |                    |
| ✿基础设置             | 新增插入复制制            | 除  组装模板  辅计量 ~  | 物料种类~      | 甘大单位 教展            | 物料抽米 名注 刊          |
| <b>王</b> 系统管理     | נשפארדעען בינגן וי | INTERV.         | LINKT POLI |                    |                    |
| & 经销商协同           |                    |                 |            |                    |                    |
|                   |                    |                 |            |                    |                    |
| ✿ 管理驾驶舱           |                    |                 |            |                    |                    |
|                   |                    |                 |            |                    |                    |
|                   | 出库明细 ⊙             |                 | 7          |                    |                    |
|                   | 新增插入复制制            | 除 辅计量 ~ 物料种类 ~  |            |                    |                    |
|                   |                    | Market day Mark | 8550 HB H6 |                    | <b>5</b> :         |

# 功能路径

【库存管理】【组装拆分】【组装单】

| 74 享链数智 | 南京正心科技          | 支有限公司    |         | 请输入搜索内容 费用 工单 帮助 欢迎您、系统演示 |  |                                            |
|---------|-----------------|----------|---------|---------------------------|--|--------------------------------------------|
| ♣ 销售管理  | ## 库存盘点         |          |         |                           |  | 更多 ~                                       |
| 向 佳后管理  | 盘点单列表           | 单点盘      | 盘盈单列表   | 盘盈单                       |  |                                            |
|         | 盘亏单列表           | 盘亏单      |         |                           |  | 開京止び筑物科技부 ◇ 2022-00-01 至 2022-00-02        |
| ▼ 米购管埋  | <b>器</b> 组装拆分   |          |         |                           |  |                                            |
| 命 库存管理  | 组装模板列表          | 组装模板     | 组装单列表   | 组装单                       |  |                                            |
| ¥ 财务管理  | 拆分单列表           | 拆分单      | 组装拆分入出库 |                           |  |                                            |
| ♥ 自动分录  | 器 成本调整          |          |         |                           |  |                                            |
| 三 微协同   | 成本调整单列表         | 成本调整单    |         |                           |  | ◎ 流程选择 库存管理 ∨                              |
| ✿ 基础设置  | <b>器</b> 库存费用分摊 |          |         |                           |  | - 🛛 6                                      |
|         | 费用分摊列表          | 费用分摊     |         |                           |  | 库存统计    即时库存                               |
| & 经销商协同 | 器 物料出库成本计算      |          |         |                           |  |                                            |
| A 供应商协同 | 物料出库成本计算        |          |         |                           |  |                                            |
| ☆ 管理驾驶舱 | <b>器</b> 报表分析   |          |         |                           |  |                                            |
|         | 即时库存            | 库存统计     | 进销存汇总   | 出库明细                      |  | 南京正心贸易科技主 🛛 📋 2022-06-01 至 2022-08-02 🔮 配置 |
|         | 入库明细            | 库存账龄     | 库存周转率   | 调拨出库明细                    |  |                                            |
|         | 物料收发台账          | 出库占用预留列表 |         |                           |  | ● 如塔苑戸 ● 11年巻戸 ● 山岸巻戸                      |
|         |                 |          |         |                           |  |                                            |
|         |                 |          |         |                           |  | 中産変白 5 🖁                                   |

字段名 字段说明 61

#### 用户操作手册

| 单据类型 | 库存单据类型功能中"交易类型"=组装的单据类型        |  |  |  |  |  |  |  |  |
|------|--------------------------------|--|--|--|--|--|--|--|--|
| 出库仓库 | 选择组装原材料的出库仓库;单据审核后,减少出库仓库的库存数量 |  |  |  |  |  |  |  |  |
| 入库仓库 | 选择组装成品的入库仓库;单据审核后,增加入库仓库的库存数量  |  |  |  |  |  |  |  |  |

### 关键字说明-入库明细

| 字段名  | 字段说明   |
|------|--------|
| 物料编码 | 组装成品物料 |
| 数量   | 组装加工数量 |

#### 关键字说明-出库明细

| 字段名    | 字段说明          |
|--------|---------------|
| 物料编码   | 组装原材料         |
| 数量     | 出库数量          |
| 入库物料编码 | 选择该物料用于哪个成品物料 |

#### 操作步骤

[维护出库仓库、入库仓库等信息]—[入库明细选择物料信息]—[维护入库数量]—[出库明细选择物料信息]—[维护出库数量、入库物料编码]—[保存]—[审核]

# 拆分单

## 功能说明

业务背景:库存中某个物料简单拆卸,形成几个新的物料;

此功能用于拆分物料及拆分出来的零配件的出入库,分解形成的零配件成本需要手工录入; 拆分物料成本由系统自动计算

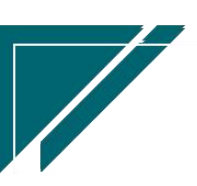

## 用户操作手册

| 7 字链数智  | 南京正心科技有限公司 功能 > 詩編入搜索內容 费用 工单 帮助 欢迎歌系统演示                                                                                                    |
|---------|----------------------------------------------------------------------------------------------------|
| & 销售管理  |                                                                                                    |
| 🖻 售后管理  | 列表         卵断         卵管         銅目         卵除         保存         取消         前──米         后──米         打印 ∨         系统 ∨                     |
| ☑ 采购管理  | <u><u><u></u></u><u></u><u></u><u></u><u></u><u></u><u></u><u></u><u></u><u></u><u></u><u></u><u></u><u></u><u></u><u></u><u></u><u></u></u> |
| ▲ 库存管理  | * 単振狭型: 拆分単 〇 〇 * 公司: 南京正心銀易料類 〇 単号: 保行时自动生成 * 日期: 目 2022-08-03                                                                              |
| ₩ 財务管理  | * 出库仓库: 〇 〇 〇 * 入库仓库: 〇 〇 〇 部门: 〇 〇 经手人:                                                                                                    |
| ≇ 自动分录  | 备注:                                                                                                    |
| 😑 微协同   | 出産時組 ②                                                                                                    |
| ✿ 基础设置  | 新增 插入 复制 删除 组装模板 辅计量 物料种类 >                                                                                                    |
| ₩ 系统管理  | · / 序号 初升編的 初升名称 初升规格 基本单位 政策 初升得类 备注 2                                                                                                    |
| & 经销商协同 |                                                                                                    |
| 8 供应商协同 |                                                                                                    |
| ✿ 管理驾驶舱 |                                                                                                    |
|         |                                                                                                    |
|         |                                                                                                    |
|         | 新理 插入 复制 删除 蛹计量 > 物料种类 >                                                                                                    |
|         | <u>k dae witióm witop</u> witop witiów tr≠wiw ska witiów udzietióm.<br>S de witiów witop                                                     |

# 功能路径

# 【库存管理】【组装拆分】【拆分单】

|         | 南京正心科技            | 有限公司     |         |        | 功能 ~ | 请输入搜索内容              | 费用 工单 帮助 欢迎您,系统演示       |
|---------|-------------------|----------|---------|--------|------|----------------------|-------------------------|
| ♣ 销售管理  | <b>諾</b> 库存盘点     |          |         |        |      |                      | 更多~                     |
| n 年二等理  | 盘点单列表             | 盘点单      | 盘盈单列表   | 盘盈单    |      |                      |                         |
|         | 盘亏单列表             | 盘亏单      |         |        |      | 南京正心贸易科技有 ~          | 2022-06-01 至 2022-08-02 |
| ₩ 采购管理  | 器 组装拆分            |          |         |        |      |                      |                         |
| 會 库存管理  | 组装模板列表            | 组装模板     | 组装单列表   | 组装单    |      |                      |                         |
| ₩ 财务管理  | 拆分单列表             | 拆分单      | 组装拆分入出库 |        |      |                      |                         |
| ≇ 自动分录  | 器 成本调整            |          |         |        |      |                      |                         |
| 三 微协同   | 成本调整单列表           | 成本调整单    |         |        |      |                      | ◎ 流程选择 库存管理 ∨           |
| ✿ 基础设置  | 器 库存费用分摊          |          |         |        |      |                      |                         |
| 系统管理    | 费用分摊列表            | 费用分摊     |         |        |      | 库存统计    即时           | 车存                      |
| 各 经销商协同 | <b>器</b> 物料出库成本计算 |          |         |        |      |                      |                         |
| A 供应商协同 | 物料出库成本计算          |          |         |        |      |                      |                         |
| ✿ 管理驾驶舱 | <b>器</b> 报表分析     |          |         |        |      |                      |                         |
|         | 即时库存              | 库存统计     | 进销存汇总   | 出库明细   |      | 南京正心贸易科技者 > 🗐 2022-0 | 66-01 至 2022-08-02 ② 配置 |
|         | 入库明细              | 库存账龄     | 库存周转率   | 调拨出库明细 |      |                      | 山府安古                    |
|         | 物料收发台账            | 出库占用预留列表 |         |        |      | ₩148/** U#8/*        | 山中台/~                   |
|         |                   |          |         |        |      | 用应变白                 | <b>5</b> °              |

| 字段名  | 字段说明                     |
|------|--------------------------|
| 单据类型 | 库存单据类型功能中"交易类型"=拆分单的单据类型 |

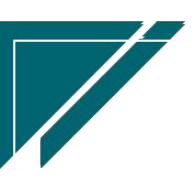

用户操作手册

| 出库仓库 | 选择拆分物料的出库仓库;单据审核后,减少出库仓库的库存数量  |
|------|--------------------------------|
| 入库仓库 | 选择拆分零配件的入库仓库;单据审核后,增加入库仓库的库存数量 |

#### 关键字说明-出库明细

| 字段名  | 字段说明   |
|------|--------|
| 物料编码 | 选择拆分物料 |
| 数量   | 出库数量   |

### 关键字说明-入库明细

| 字段名    | 字段说明         |
|--------|--------------|
| 物料编码   | 选择拆分出来的零配件物料 |
| 数量     | 入库数量         |
| 出库物料编码 | 零配件对应的拆分物料   |

#### 操作步骤

[维护出库仓库、入库仓库等信息] —[出库明细选择物料信息]—[维护出库数量]—[入库明细选择物料信息]—[维护入库数量、出库物料编码]—[保存] —[审核]

# 成本调整

## 成本调整

#### 功能说明

用于调整库存物料成本,可以手工录入或是由采购发票功能审核时自动生成(物料调整金额=发票金额-入库单金额);自动生成的调整单不允许删除/修改,采购发票取消审核时自动删除。

手工录入的成本调整单供应商不为空时,写入供应商往来(入库往来)

采购发票生成的成本调整单,同样写入供应商往来。如果发票上的入库单/退货单有对应的 采购订单,同步写入订单往来,否则只写入入库往来

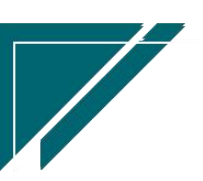

| 用户 | 」 操 | 作习 | ₣册 |
|----|-----|----|----|
|----|-----|----|----|

| 7 享链数智            | 三 南京正                                 | 王心科技有阿 | 限公司 |      |        |            |      | 功儀        | <b>¦∼</b> ii | 输入搜索内容 |      | 费用    | 工单 帮助 欢迎約 | 8,系统演示 |
|-------------------|---------------------------------------|--------|-----|------|--------|------------|------|-----------|--------------|--------|------|-------|-----------|--------|
| <b>&amp;</b> 销售管理 |                                       |        |     |      |        |            |      |           |              |        |      |       |           |        |
| 🖻 售后管理            | · · · · · · · · · · · · · · · · · · · |        |     |      |        |            |      |           |              |        |      |       |           |        |
| 🗟 采购管理            | 基本信息 📀                                |        |     |      |        |            | JL   |           |              |        |      |       |           |        |
| <b>命</b> 库存管理     | • 单据类型:                               |        |     | ]    | 单号: 手: | E录入        |      | * 日期:     | 2023         | -02-28 |      | * 仓库: |           |        |
| ₩ 财务管理            | 供应商名称:                                |        |     |      |        |            |      | 部门:       |              |        |      | 公司:   |           |        |
| ≇ 自动分录            | 备注:                                   |        |     |      |        |            |      |           |              |        |      | 生成方式: | 手工录入      |        |
| 三 微协同             | 明细 📀                                  |        |     |      | ,      |            |      |           |              |        |      |       |           |        |
| ✿ 基础设置            | 新增 插                                  | 入复制    | 删除  | 批量增加 | 物料种的   | <b>€</b> ~ | 导入数量 | 为0金额不为0的物 | 料            |        |      |       |           |        |
|                   | 小序号                                   | 物料     | 編码  | 1    | 物料名称   |            | 物料规格 | 基本        | 印度           | 物料种类   | 成本金额 | 税率    | 含税金额      |        |
| & 经销商协同           |                                       |        |     |      |        |            |      |           |              |        |      |       |           |        |
|                   |                                       |        |     |      |        |            |      |           |              |        |      |       |           |        |
| ✿ 管理驾驶舱           | _                                     |        |     |      |        |            |      |           |              |        |      |       |           |        |
| 🖶 总经理查询           |                                       |        |     |      |        |            |      |           |              |        |      |       |           |        |
|                   | 其他信息 🕑                                |        |     |      |        |            |      |           |              |        |      |       |           |        |
|                   |                                       |        |     |      |        |            |      |           |              |        |      |       |           |        |
| <b>3</b> :        |                                       |        |     |      |        |            |      |           |              |        |      |       |           |        |

# 功能路径

【库存管理】【成本调整单】【成本调整单】

| 74 亭链数智 | 南京正心科技        | 技有限公司    |         |        | 功能 ~ | 库存单据                  | 费用 工单 帮助 欢迎您,系统演示       |
|---------|---------------|----------|---------|--------|------|-----------------------|-------------------------|
| ♣ 销售管理  | <b>詳</b> 库存盆点 |          |         |        |      |                       | 更多 ~                    |
| ▲ 使后管理  | 盘点单列表         | 盘点单      | 盘盈单列表   | 盘盈单    |      |                       |                         |
|         | 盘亏单列表         | 盘亏单      |         |        |      | 南京正心貿易科技社 🗸           | 2022-06-01 全 2022-08-02 |
| ♥ 采购管理  | 器 组装拆分        |          |         |        |      |                       |                         |
| ▲ 库存管理  | 组装模板列表        | 组装模板     | 组装单列表   | 组装单    |      |                       |                         |
| ≇ 财务管理  | 拆分单列表         | 拆分单      | 组装拆分入出库 |        |      |                       |                         |
| ● 自动分录  | <b>器</b> 成本调整 |          |         |        |      |                       |                         |
| 😑 微协同   | 成本调整单列表       | 成本调整单    |         |        |      | e                     | 》流程选择 库存管理 ~            |
| ✿ 基础设置  | 器 库存费用分摊      |          |         |        |      |                       |                         |
|         | 费用分摊列表        | 费用分摊     |         |        |      | 库存统计    即时库           | <del>7</del>            |
| 经销商协同   | 器物料出库成本计算     |          |         |        |      |                       |                         |
| 🐍 供应商协同 | 物料出库成本计算      |          |         |        |      |                       |                         |
| ☆ 管理驾驶船 | 器 报表分析        |          |         |        |      |                       |                         |
|         | 即时库存          | 库存统计     | 进销存汇总   | 出库明细   |      | 南京正心贸易科技作 > 🗐 2022-06 | -01 至 2022-08-02 💿 配置   |
|         | 入库明细          | 库存账龄     | 库存周转率   | 调拨出库明细 |      |                       |                         |
|         | 物料收发台账        | 出库占用预留列表 |         |        |      | 新唱客户 🔛 订单客户 📕         | 出年香戸                    |
|         |               |          |         |        |      |                       | 3 0                     |

| 字段名  | 字段说明                      |
|------|---------------------------|
| 单据类型 | 库存单据类型功能中"交易类型"=成本调整的单据类型 |

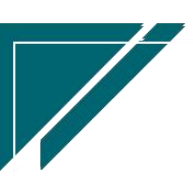

#### 用户操作手册

| 供应商 | 供应商不为空时,审核后会影响增加往来(出入库)中往来金额(供应商为空 |
|-----|------------------------------------|
|     | 不影响往来余额)                           |
| 仓库  | 成本调整仓库, 增减仓库物料成本                   |

#### 关键字说明-明细

| 字段名  | 字段说明                         |  |  |  |  |  |  |
|------|------------------------------|--|--|--|--|--|--|
| 物料编码 | 选择调整成本物料                     |  |  |  |  |  |  |
| 成本金额 | 调整金额;正数金额是增加库存成本,负数金额是减少库存成本 |  |  |  |  |  |  |

#### 操作步骤

[维护仓库等信息]--[明细选择物料信息]--[维护成本金额等]--[保存] --[审核]

#### 功能按钮说明:

1. 导入数量为0金额不为0的物料

编辑状态下,选择仓库、日期后,点击该按钮,批量导入截止日期该仓库中物料结余数量为 0金额不为0的物料及物料成本,成本金额以库存成本相反金额方式显示,例如物料0001,数量 0,成本-0.02,导入后成本金额显示0.02

#### 特殊说明:

i、该功能不受参数 CS0088 库存入出库业务单据审核和取消审核权限受控仓库管理员(仓库功能中选择的"仓管员")控制;其他库存功能都受此参数控制

# 库存费用分摊

#### 库存费用分摊

#### 功能说明

采购过程中发生的运费,装卸费等费用分摊到商品,增加商品库存成本(商品数量不改变),

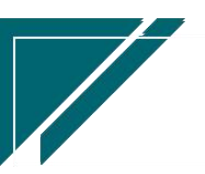

同时增加供应商应付账款

 1)对于新增采购订单或是入库时就能明确的费用,可以在采购订单或是入库单时录入费用, 入库时就分摊。

2)对于前期入库时不明确费用,后期收到费用发票或是确定应付账款时,在此功能分摊费 用金额到商品,增加商品库存成本,同时增加供应商应付账款

| 7 字链数智                                                                                                    | 南京正心種   | 科技有限公司     |        |            | 功能~       | 请输入搜索内容  | 费用      | 工单 帮助 欢迎您,系统演示 |
|----------------------------------------------------------------------------------------------------|---------|------------|--------|------------|-----------|----------|---------|----------------|
| & 销售管理                                                                                                    | 协同首页 ~  | 库存管理 ×     | 费用分摊 × |            |           |          |         | 更多 ~           |
| 自己的问题: 自己的问题: 自己的说: 自己的问题: 自己的问题: 自己的`自己的`自己的`自己的`自己的`自己的`自己的`自己的`自己的`自己的` | 列表刷新    | 新增编组删除     | 保存取消   | 前一张后一张     | 打印 ~ 系统 ~ | <br>关联 → |         | Ø              |
| ☑ 采购管理                                                                                                    | 基本信息 〇  |            |        |            |           |          |         |                |
| 命 库存管理                                                                                                    | * 单据类型: | 库存费用分摊 🔾 🛞 | *公司:   | 南京正心贸易科技有③ | 单号:       | 保存时自动生成  | * 日期:   | 2022-08-03     |
| ₩ 财务管理                                                                                                    | * 供应商:  |            |        |            | 部门:       |          | *仓库:    | Q @            |
| 国 微协同                                                                                                    | * 费用编码: |            | 费用名称:  |            | 费用规格:     |          | * 费用金额: | 0.00           |
| 9 经档案协同                                                                                                    | 发票类别:   |            | 税率%:   | 0.00       | 无税金额:     | 0.00     | 税额:     | 0.00           |
|                                                                                                    | 分摊方式:   | 按金额分摊 🗸    | 备注:    |            |           |          |         |                |
| A 供应商协同                                                                                                    | 明細 ⊙    |            |        |            |           |          |         |                |
| ✿ 管理驾驶舱                                                                                                    | 新増 插入   | 复制制除       |        |            |           |          |         |                |
| ✿ 基础设置                                                                                                    | 小序号     | 物料编码       | 物料名称   | 物料规格       | き 数量      | 价格       | 金額      | 含税费用金額 无税费     |
| 系统管理                                                                                                    |         |            |        |            |           |          |         |                |
| ● 自动分录                                                                                                    |         |            |        |            |           |          |         |                |
|                                                                                                    |         |            |        |            |           |          |         |                |
|                                                                                                    |         |            |        |            |           |          |         |                |
|                                                                                                    |         |            |        |            |           |          |         |                |
|                                                                                                    | 甘油店自 〇  |            |        |            |           |          |         |                |
|                                                                                                    |         |            |        |            |           |          | 5       |                |

## 功能路径

【库存管理】【库存费用分摊】【费用分摊】

|            | 南京正心科技            | 技有限公司    |         |        | 功能~ | 请输入搜索内容 费用 工单 帮助 欢迎您,系统演示                  |
|------------|-------------------|----------|---------|--------|-----|--------------------------------------------|
| ♣ 销售管理     | <b>##</b> 库存溢点    |          |         |        |     | 更多 ~                                       |
| ▲ 售后管理     | 盘点单列表             | 盘点单      | 盘盈单列表   | 盘盈单    |     | 南京正心贸易科技者 > 📄 2022-06-01 至 2022-08-02      |
| ☑ 采购管理     | 盘亏单列表             | 盘亏单      |         |        |     |                                            |
| ▲ 库存管理     | 器 组装拆分            |          |         |        |     |                                            |
|            | 组装模板列表            | 组装模板     | 组装单列表   | 组装单    |     |                                            |
| ₩ 财务管理     | 拆分单列表             | 拆分单      | 组装拆分入出库 |        |     |                                            |
| ■ 微协同      | 器 成本调整            |          |         |        |     |                                            |
| 各 经 销 商 协同 | 成本调整单列表           | 成本调整单    |         |        |     | ◎ 流程选择 库存管理 >                              |
| # 供应商协同    | 器 库存费用分摊          |          |         |        |     | _ <u> </u>                                 |
| ✿ 管理驾驶舱    | 费用分摊列表            | 费用分摊     |         |        |     | 库存统计    即时库存                               |
| ◆ 基础设置     | <b>器</b> 物料出库成本计算 |          |         |        |     |                                            |
|            | 物料出库成本计算          |          |         |        |     |                                            |
| ▶ 自动分录     | <b>器</b> 报表分析     |          |         |        |     |                                            |
|            | 即时库存              | 库存统计     | 进销存汇总   | 出库明细   |     | 南京正心贸易科技和 🗸 📄 2022-06-01 至 2022-08-02 🚳 配置 |
|            | 入库明细              | 库存账龄     | 库存周转率   | 调拨出库明细 |     | ● 新熔客户 ● 订单客户 ● 出库客户                       |
|            | 物料收发台账            | 出库占用预留列表 |         |        |     |                                            |
|            |                   |          |         |        |     | Чижер 🔁 🖇                                  |

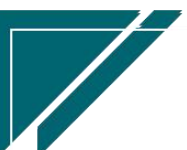

# 关键字说明-基本信息

| 字段名  | 字段说明                        |
|------|-----------------------------|
| 单据类型 | 库存单据类型功能中"交易类型"=库存费用分摊的单据类型 |
| 供应商  | 费用供应商                       |
| 仓库   | 分摊增加商品成本的仓库                 |
| 费用编码 | 开窗选择费用物料,即物料信息中"物料形态"=非库存   |
| 费用金额 | 待分摊的费用金额                    |

## 关键字说明-明细

| 字段名  | 字段说明                              |
|------|-----------------------------------|
| 物料编码 | 分摊增加库存成本的商品                       |
|      | 开窗选择商品物料,即物料信息中"物料形态"=库存          |
| 数量   | 当分摊方式=按数量分摊时,必填,不影响库存数量,仅作为费用分摊依据 |
| 金额   | 当分摊方式=按金额分摊时,必填,不影响库存金额,仅作为费用分摊依据 |

#### 操作步骤

[维护供应商,费用物料,费用金额等信息]—[明细选择物料信息]—[维护数量,价格]—[保存] --[审核]

https://simuoss.oss-cn-beijing.aliyuncs.com/%E4%BA%AB%E9%93%BE%E6%93%8D%E4%BD%9C%E6%89%8B%E5%86%8C/%E5%BA%93%E5%AD%98%E7%AE%A1%E7%90%86/%E6%93%8D%E4%BD%9C%E6%89%8B%E5%86%8C%E8%A7%86%E9%A2%91/%E8%B4%B9%E7%94%A8%E5%88%86%E6%91%8A.mp4

# 物料出库成本计算

# 物料出库成本计算

#### 功能说明

物料计价方式支持:月加权平均和移动加权平均两种;物料出库成本计算功能,根据用户指

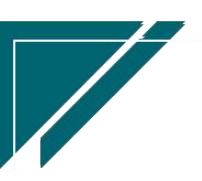

定的计价方式计算一个期间内的出库成本。

月加权平均:是全月加权平均,因此只有月度业务结束后才能批量计算更新出库成本。出库 单新增当下赋值的成本,只具有参考性(按照移动加权平均方式赋值的即时成本),必须经过该 功能计算,出库成本才是准确的。

移动加权平均:因期间内入库单可能存在删除,或是价格调整等,所以同样需要通过该功能 计算刷新出库成本。

| 72 享链数智 | 南  | 京正心科技 | 支有限公司 | Ð      |          |           |         | 功能~    | 采购单    |      | 费用    | 工单 帮助 ヌ    | 2011年,系统演示 |
|---------|----|-------|-------|--------|----------|-----------|---------|--------|--------|------|-------|------------|------------|
| ♣ 销售管理  | 协同 | 首页 ~  | 库存管理  | × tor  | 科出库成 ×   |           |         |        |        |      |       |            | 更多 ~       |
| ▲ 售后管理  | 扇  | 新 筛选  | 打印 ~  | 系统 ~   | 计算       |           |         |        |        |      |       |            | 0          |
| ₩ 采购管理  |    |       |       |        |          |           |         |        |        |      |       | 期初结存       |            |
| ☆ 库存管理  | 序号 | 公司 🗢  | 仓库 🗢  | 会计年度 🗢 | 会计周期序号 🗢 | 物料編码 🗢    | 物料名称 🗢  | 物料批号 🗧 | 计价方式 🗧 | 状态 令 | 数量    | 价格         | 操作         |
| ¥ 财务管理  | 1  | 南京正心  | 正常库   | 2022   | 8        | 101001001 | 中央空调1   |        | 月加权平均  | 正常   | 125   | 1,501.3424 | 更多~        |
|         | 2  | 南京正心  | 正常库   | 2022   | 8        | 101001002 | 中央空调    |        | 月加权平均  | 正常   | 54    | 3,918.2398 | 更多 ~       |
| ≇ 自动分录  | 3  | 南京正心  | 正常库   | 2022   | 8        | 101001002 | 中央空调外机  |        | 月加权平均  | 正常   | 39    | 2,504.0979 | 更多 ~       |
| ■ 微协同   | 4  | 南京正心  | 正常库   | 2022   | 8        | 101001002 | 中央空调外机2 |        | 月加权平均  | 正常   | 247   | 734.5673   | 更多 ~       |
| ✿ 基础设置  | 5  | 南京正心  | 正常库   | 2022   | 8        | 101001002 | 测试物料    |        | 月加权平均  | 正常   | 4,342 | 766.5034   | 更多 ~       |
| 22 系统管理 | 6  | 南京正心  | 正常库   | 2022   | 8        | 101001002 | 格力GMV雅居 |        | 月加权平均  | 正常   | 46    | 7,925.072  | 更多 ~       |
|         | 7  | 南京正心  | 正常库   | 2022   | 8        | 101001002 | 格力雅居HDF |        | 月加权平均  | 正常   | 39    | 3,569.8487 | 更多 ~       |
| 👃 经销商协同 | 8  | 南京正心  | 正常库   | 2022   | 8        | 101001002 | 格力雅居HDF |        | 月加权平均  | 正常   | 107   | 772.2789   | 更多 ~       |
| 👃 供应商协同 | 9  | 南京正心  | 正常库   | 2022   | 8        | 101001002 | 格力雅居HDF |        | 月加权平均  | 正常   | 14    | 1,546.3136 | 更多 ~       |
| ✿ 管理驾驶舱 | 10 | 南京正心  | 正常库   | 2022   | 8        | 101001002 | 格力雅居HDF |        | 月加权平均  | 正常   | 8     | 1,275.6638 | 更多 ~       |
|         |    |       |       |        |          |           |         |        |        |      |       |            |            |
|         |    |       |       |        |          |           |         | _      |        |      |       |            |            |
|         | _  |       |       |        |          |           |         |        | _      |      |       |            |            |
|         |    |       |       |        |          |           | 共58条 1  | 0条/页 ~ | < 1 2  | 3 4  | 1 5 6 | i > f      | ¥注 1 页     |
|         |    |       |       |        |          |           |         |        |        |      | 5:    |            |            |

### 功能路径

【库存管理】【物料出库成本计算】【物料出库成本计算】

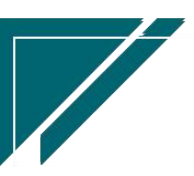

## 用户操作手册

| 72 享链数智           | 南京正心科技            | 技有限公司    |         |        | 功能 ~ | 采购单  |              |          | 费用 I      | 单帮助 欢迎     | 回您,系统演示 |
|-------------------|-------------------|----------|---------|--------|------|------|--------------|----------|-----------|------------|---------|
| <b>&amp;</b> 销售管理 | 器 库存盘点            |          |         |        |      |      |              |          |           |            | 更多 ~    |
| ▲ 信后管理            | 盘点单列表             | 盘点单      | 盘盈单列表   | 盘盈单    |      |      | 工人成目的社       | e v ) (m | 2022.06.0 | 01 25 2022 | 09.02   |
|                   | 盘亏单列表             | 盘亏单      |         |        |      | HUT  | L'U/94354+1X |          | 2022*00%  | 01 ± 2022* | 00102   |
|                   | 器 组装拆分            |          |         |        |      |      |              |          |           |            |         |
| ▲ 库存管理            | 组装模板列表            | 组装模板     | 组装单列表   | 组装单    |      |      |              |          |           |            |         |
| ♥ 财务管理            | 拆分单列表             | 拆分单      | 组装拆分入出库 |        |      |      |              |          |           |            |         |
| ≇ 自动分录            | 器 成本调整            |          |         |        |      |      |              |          |           |            |         |
| 国 微协同             | 成本调整单列表           | 成本调整单    |         |        |      |      |              | e        | 流程选择      | 库存管埋       |         |
| ✿ 基础设置            | 器 库存费用分摊          |          |         |        |      |      |              | - 6      |           |            |         |
|                   | 费用分摊列表            | 费用分摊     |         |        |      | 库存统证 | t            | 即时库      | 存         |            |         |
| 各 经销商协同           | <b>器</b> 物料出库成本计算 |          |         |        |      |      |              |          |           |            |         |
| # 供应商协同           | 物料出库成本计算          |          |         |        |      |      |              |          |           |            |         |
| ✿ 管理驾驶舱           | 器 报表分析            |          |         |        |      |      |              |          |           |            |         |
|                   | 即时库存              | 库存统计     | 进销存汇总   | 出库明细   |      |      |              |          | 8 至       | 结束日期       | ◎ 配置    |
|                   | 入库明细              | 库存账龄     | 库存周转率   | 调拨出库明细 |      |      |              |          |           |            |         |
|                   | 物料收发台账            | 出库占用预留列表 |         |        |      |      |              |          |           |            |         |
|                   |                   |          |         |        |      |      |              | 5        | 3         |            |         |

## 操作步骤

1. 点击"计算"按钮,弹出画面:

2. 默认计算当前期间的出库成本,可以修改计算期间,点击"计算"

| <b>③</b><br>享链数<br>eip.simulate | 曾 三 享链环境                             | 科技有限公司                                               |               | 功能~ 请输入搜索 | 医内容 | 费用 工单 考 | 帮助 欢迎您,系统演示 |
|---------------------------------|--------------------------------------|------------------------------------------------------|---------------|-----------|-----|---------|-------------|
| ☑ 采购管理                          | ———————————————————————————————————— | 物料出库成 ×<br>计算                                        |               | ×         |     | ×       | 更多~         |
| ▲ 库存管理 公共数据                     | 返回数据                                 | <ul> <li>公司: 享藤环境科社</li> <li>・公司: 「京藤环境科社</li> </ul> | 技有限公司         | 0.0       |     |         | 0           |
| 标准出入库                           | 序号 公司                                | *会计年度: 目 2021                                        |               | 0.0       | 时间  | 操作      |             |
| 库存调拨                            |                                      | *开始期间序号: 🗎 08                                        | *结束期间序号: 🖹 08 |           |     |         |             |
| 库存盘点                            |                                      |                                                      | 404           |           |     |         |             |
| 库存费用分摊                          |                                      |                                                      | 暂无数据          |           |     |         |             |
| 物料出库成本计算                        |                                      |                                                      |               |           |     |         |             |
| 物料出库成本计                         |                                      |                                                      |               |           |     |         |             |
| 库存报表                            |                                      |                                                      |               |           |     |         |             |
| 1. 财労管理                         | •                                    |                                                      |               |           |     |         |             |
| ● 微妙向                           |                                      |                                                      |               |           |     |         |             |
| ➡ 系统管理                          |                                      |                                                      |               |           |     |         |             |

 3. 稍等片刻。此时可以关闭当前画面去做其他系统操作,不影响计算 如果当前画面不关闭,稍等片刻后请点击"刷新"按钮,刷新当前计算状态

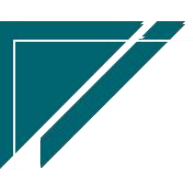

| <b>珍</b> 享链要                                                | 冒 三 享链环境科技有限公司                      | 功能 🗸 请输入授款内容 🥑 提示 🛛 🗙         |
|-------------------------------------------------------------|-------------------------------------|-------------------------------|
| 🗟 采购管理                                                      | 协同首页 → 物料出售成×<br>物料出售成本计算           | 正在计算取数中,请将后直看结果<br>×          |
| ▲ 库存管理                                                      | 返回数据 梯新 计算 查看计算结果                   |                               |
| 公共数据标准出入库                                                   | 序号 公司 仓库 会计年度 开始期间序号 结束期间序号 状态 结果内容 | 操作人 操作时间 操作 金                 |
| 库存调拨                                                        | 1 寧雄环境科技所有合库 2021 8 8 正在计算          | 系统演示 2021-08-06 15:59:21 更多 ~ |
| 库存盘点                                                        |                                     |                               |
| 库存费用分摊                                                      |                                     |                               |
| 物料出库成本计                                                     |                                     |                               |
| 库存报表                                                        | 共1                                  | 条 10条页 > < 1 > 前往 1 页         |
| ₩ 财务管理                                                      |                                     |                               |
| <ul> <li>         ・一〇〇〇〇〇〇〇〇〇〇〇〇〇〇〇〇〇〇〇〇〇〇〇〇〇〇〇〇〇</li></ul> | 0<br>0                              |                               |
| 系统管理                                                        | e                                   |                               |

4."状态"=计算成功,本次计算完成

| <b>彦</b> 享链费  | ■ 享链环境科技有限公司                             | 功能 > 请输入搜索内容 费用 工单 帮助 欢迎悠系统演示  |  |  |  |  |  |  |  |  |  |  |  |
|---------------|------------------------------------------|--------------------------------|--|--|--|--|--|--|--|--|--|--|--|
| ☑ 采购管理        |                                          | <b>政 v</b>                     |  |  |  |  |  |  |  |  |  |  |  |
| 🏦 库存管理        | 返回数据 刷新 计算 查報计算结果                        |                                |  |  |  |  |  |  |  |  |  |  |  |
| 公共数据          |                                          |                                |  |  |  |  |  |  |  |  |  |  |  |
| 标准出入库         | 序号 公司 仓库 会计年度 开始期间序号 结束期间序号 状态 结果内容      | 操作人操作时间操作金                     |  |  |  |  |  |  |  |  |  |  |  |
| 库存调拨          | 1 享链环境科技所有合库 2021 8 8 计算成功 会计期间[202108]1 | 6系統演示 2021-08-06 15:59:22 重多 ∽ |  |  |  |  |  |  |  |  |  |  |  |
| 库存盘点          |                                          |                                |  |  |  |  |  |  |  |  |  |  |  |
| 库存费用分摊        |                                          |                                |  |  |  |  |  |  |  |  |  |  |  |
| 物料出库成本计算      |                                          |                                |  |  |  |  |  |  |  |  |  |  |  |
| 物料出库成本计       |                                          |                                |  |  |  |  |  |  |  |  |  |  |  |
| 库存报表          | 共                                        | 1条 10条页 ∨ < 1 > 前往 1 页         |  |  |  |  |  |  |  |  |  |  |  |
| ₩ 财务管理        |                                          |                                |  |  |  |  |  |  |  |  |  |  |  |
| ■ 微协同         | •                                        |                                |  |  |  |  |  |  |  |  |  |  |  |
| ✿ 基础设置        | (e)                                      |                                |  |  |  |  |  |  |  |  |  |  |  |
| <b>器</b> 系统管理 | •                                        |                                |  |  |  |  |  |  |  |  |  |  |  |

5. 点击"查看结果"按钮或是双击计算日志,查看计算结果

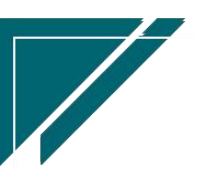

## 用户操作手册

| <b>⑥</b> 享链数<br>eip.simulato.n | et   | ≡ 享链球        | 不境科技有      | 限公司          |         |        |             |                         | 功能~              | 请输入搜索内容             | 费用     | 工単 帮 | 锄 欢迎炮 | 8,系统演示 |
|--------------------------------|------|--------------|------------|--------------|---------|--------|-------------|-------------------------|------------------|---------------------|--------|------|-------|--------|
| ₩ 采购管理                         | 物料出库 | 协同首页<br>成本计算 | ~ <b>†</b> | 料出库成 ×       |         |        |             |                         |                  |                     |        | ×    |       | 更多 ~   |
| <b>命</b> 库存管理                  |      |              |            |              |         |        |             |                         |                  |                     |        |      |       | 0      |
| 公共数据                           |      |              |            |              |         |        |             |                         |                  |                     |        |      |       | B//E   |
| 标准出入库                          | 序号   |              | 仓库         | 会计年度<br>2021 | 开始期间序号。 | 结束期间序号 | 状态          | 结果内容                    | 操作人              | 操作时间                | 操作     |      | ″     | *1F    |
| 库存调拨                           |      | 子脏咖啡瓜        | 所刊记        | 2021         | 0       | 0      | F1 94140-93 | 2011 Halio [202 100] [2 | 3600,000,000,000 | 2021-00-00 13.33.22 | あるいなりま |      |       |        |
| 库存盘点                           |      |              |            |              |         |        |             |                         |                  |                     |        |      |       |        |
| 库存费用分摊                         |      |              |            |              |         |        |             |                         |                  |                     |        |      |       |        |
| 物料出库成本计算                       |      |              |            |              |         |        |             |                         |                  |                     |        |      |       |        |
| 物料出库成本计                        |      |              |            |              |         |        |             |                         |                  |                     |        |      |       |        |
| 库存报表                           |      |              |            |              |         |        |             | 共1条                     | 10条/页            | < 1 >               | 創往 1 3 | ĩ    |       |        |
| ■ 财务管理                         |      |              |            |              |         |        |             |                         |                  |                     |        |      |       |        |
| ■ 微协同                          | ⊛    |              |            |              |         |        |             |                         |                  |                     |        |      |       |        |
| ✿ 基础设置                         | ⊛    |              |            |              |         |        |             |                         |                  |                     |        |      |       |        |
|                                | ⊛    |              |            |              |         |        |             |                         |                  |                     |        |      |       |        |

| <b>珍</b> 亭链数智<br>eip.simsinfe.net |   | 三 享链环境科技有限公司 |                |       |                |              |           |             |            | 功能 ~ 詩輸入授素内容 费用 工单 帮助 欢迎您系统演示 |       |       |            |         |       |  |
|-----------------------------------|---|--------------|----------------|-------|----------------|--------------|-----------|-------------|------------|-------------------------------|-------|-------|------------|---------|-------|--|
| ☆ 采购管理                            | G | 协同           | 协同首页 > 物料出诉成 > |       |                |              |           |             |            |                               |       |       |            |         |       |  |
| <b>命</b> 库存管理                     | Θ | R            | 周新             |       |                |              |           |             |            |                               |       |       |            |         |       |  |
| 公共数据                              | ⊚ |              |                |       |                |              |           |             |            |                               |       |       |            |         | +B.Ur |  |
| 标准出入库                             | ø | 1915         | 24U V          |       | <b>₩1462</b> ▼ | 221110900755 | TOT-TREAD | 1201-112100 | 104-10-5 V | 11017310                      | 11.0. | 数量    | 价格         | 金       | DRTE  |  |
| For the second second             |   | 1            | 享链环境           | 正常中心库 | 2021           | 8            | 101001001 | 中央空调        |            | 月加权平均                         | 正常    | 25    | 1,727.5664 | 43,18   | 更多 ~  |  |
| 库存调拨                              | ⊚ | 2            | 享链环境           | 正常中心库 | 2021           | 8            | 101001002 | 中央空调        |            | 月加权平均                         | 正常    | 3     | 22         |         | 更多 ~  |  |
| 库存盘点                              | ⊚ | 3            | 享链环境           | 正常中心库 | 2021           | 8            | 101001002 | 中央空调外机      |            | 月加权平均                         | 正常    | 17    | 541.9476   | 9,2'    | 更多 ~  |  |
|                                   |   | 4            | 享链环境           | 正常中心库 | 2021           | 8            | 101001002 | 中央空调外机2     |            | 月加权平均                         | 正常    | 9     | 55         | [       | 更多 ~  |  |
| <b>库仔疫用分娩</b><br>物料出库成太计管         | • | 5            | 享链环境           | 正常中心库 | 2021           | 8            | 101001002 | 测试物料        |            | 月加权平均                         | 正常    | 4,220 | 779.8341   | 3,290   | 更多 ~  |  |
| 101 I MARKAGE TO F 44             |   | 6            | 享链环境           | 正常中心库 | 2021           | 8            | 101001012 | 格力多联机 zl11  |            | 月加权平均                         | 正常    | 1,883 | 340.8014   | 641,72  | 更多 ~  |  |
| 物料出库成本计算                          |   | 7            | 享链环境           | 正常中心库 | 2021           | 8            | 101001012 | 格力多联机 zl12  |            | 月加权平均                         | 正常    | 3,334 | 567.2821   | 1,891 [ | 更多 >  |  |
| 库存报表                              | ⊕ | 8            | 享链环境           | 正常中心库 | 2021           | 8            | 111001001 | 威能冷淋炉炉43    |            | 月加权平均                         | 正常    | 4     | 1,194.69   | 4,77    | 更多~   |  |
| ■ 财务管理                            | ⊚ | 9            | 享链环境           | 正常中心库 | 2021           | 8            | 111001001 | 威能冷淋炉炉44    |            | 月加权平均                         | 正常    | 1     | 1,061.95   | 1,0€    | 更多~   |  |
| 自 微协同                             | ⊚ | 10           | 享链环境           | 正常中心库 | 2021           | 8            | 111001001 | 威能令淋炉炉46    |            | 月加权平均                         | 正常    | 4     | 904.6425   | 3,6'    | 更多 🗸  |  |
| ✿ 基础设置                            | ⊚ |              |                |       |                |              |           |             |            | 共 16 条                        | 10条/页 | × <   | 1 2        | > 前     | 往 1 页 |  |
| <b>新统管理</b>                       | ⊚ |              |                |       |                |              |           |             |            |                               |       |       |            |         |       |  |

6. 黄色和红色底色的物料行,可能存在异常,例如单价为0,数量为0金额不为0等等,请 检查正确性。

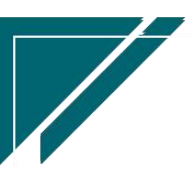
# <u>江苏四目网络科技有限公司</u>

| 协同首页 ~   | 物料出居                  | 詞 ×   |       |            |            |    |      |    |    |      | 更多           |
|----------|-----------------------|-------|-------|------------|------------|----|------|----|----|------|--------------|
| 刷新 第     | 髄 打印 ~                | 系统    | ~ iti | <b></b>    |            |    |      |    |    |      | 0            |
| 승규 (바무 스 | ;+40 <del>5.3</del> ≜ | 壯本 ≜  |       | 期初结存       |            |    | 本期入库 |    |    | 本期出库 | +=//-        |
|          | 11017320              | 14464 | 数量    | 价格         | 金额         | 数量 | 价格   | 金额 | 数量 | 价格   | <b>S</b> RTF |
| 1        | 月加权平均                 | 正常    | 6.79  | 8.929      | 60.63      | 0  | 0    | 0  | 0  | 0    | 更多 ~         |
| 2        | 月加权平均                 | 正常    | 9     | 90.909     | 818.18     | 0  | 0    | 0  | 0  | 0    | 更多 ~         |
| 3        | 月加权平均                 | 提示    | 8     | 0          | 0          | 0  | 0    | 0  | 0  | 0    | 更多 ~         |
| 4        | 月加权平均                 | 正常    | 3     | 897.727    | 2,693.18   | 0  | 0    | 0  | 0  | 0    | 更多 ~         |
| 5        | 月加权平均                 | 正常    | 2     | 503.52     | 1,007.04   | 0  | 0    | 0  | 0  | 0    | 更多 ~         |
| 6        | 月加权平均                 | 正常    | 10    | 870.531    | 8,705.31   | 0  | 0    | 0  | 0  | 0    | 更多 ~         |
| 7        | 月加权平均                 | 提示    | 2     | 0          | 0          | 0  | 0    | 0  | 0  | 0    | 更多 ~         |
| 8        | 月加权平均                 | 正常    | 17    | 757.302    | 12,874.13  | 0  | 0    | 0  | 0  | 0    | 更多 ~         |
| 9        | 月加权平均                 | 正常    | 17    | 26,635.656 | 452,806.15 | 0  | 0    | 0  | 0  | 0    | 更多 ~         |
| 10       | 月加权平均                 | 正常    | 78    | 1,937.692  | 151,139.96 | 0  | 0    | 0  | 0  | 0    | 更多 ~         |
| 11       | 月加权平均                 | 正常    | 133   | 552.763    | 73,517.43  | 0  | 0    | 0  | 0  | 0    | 更多 ~         |
| 12       | 月加权平均                 | 正常    | 1     | 2,035.4    | 2,035.4    | 0  | 0    | 0  | 0  | 0    | 更多 ~         |
| 13       | 月加权平均                 | 正常    | 43    | 132.368    | 5,691.83   | 0  | 0    | 0  | 0  | 0    | 更多 ~         |

| 帰 批号 ≑ | 计价方式 ≑ | 状态 🗢 |         | 期初结存           |                |    | 本期入库    |         |         | 本期出库    |   | 操作  |
|--------|--------|------|---------|----------------|----------------|----|---------|---------|---------|---------|---|-----|
| 14     | 月加权半均  | 止常   | 数量<br>3 | 价格<br>1,415.93 | 金额<br>4,247.79 | 数量 | 价格<br>U | 金额<br>0 | 数量<br>0 | 价格<br>0 |   | 更多、 |
| 15     | 月加权平均  | 正常   | 10      | 111            | 1,110          | 0  | 0       | 0       | 0       | 0       | Ī | 更多  |
| 16     | 月加权平均  | 正常   | 3       | 7,685.89       | 23,057.67      | 0  | 0       | 0       | 0       | 0       |   | 更多  |
| 17     | 月加权平均  | 提示   | 0       | 0              | 0.01           | 0  | 0       | 0       | 0       | 0       |   | 更多  |
| 18     | 月加权平均  | 正常   | 5       | 1,337.166      | 6,685.83       | 0  | 0       | 0       | 0       | 0       |   | 更多  |
| 19     | 月加权平均  | 正常   | 10      | 877.148        | 8,771.48       | 0  | 0       | 0       | 0       | 0       |   | 更多  |
| 20     | 月加权平均  | 提示。  | 0       | 0              | 8.5            | 0  | 0       | 0       | 0       | 0       |   | 更多  |
| 21     | 月加权平均  | 提示   | 100     | 0              | 0              | 0  | 0       | 0       | 0       | 0       |   | 更多、 |
| 22     | 月加权平均  | 正常   | 1       | 3,195.87       | 3,195.87       | 0  | 0       | 0       | 0       | 0       |   | 更多  |
| 23     | 月加权平均  | 提示   | 0       | 0              | 85.62          | 0  | 0       | 0       | 0       | 0       |   | 更多、 |
| 24     | 月加权平均  | 正常   | 3.8     | 29.466         | 111.97         | 0  | 0       | 0       | 0       | 0       |   | 更多  |
| 25     | 月加权平均  | 正常   | 16.227  | 397.983        | 6,458.07       | 0  | 0       | 0       | 0       | 0       |   | 更多  |
| 26     | 月加权平均  | 正常   | 32      | 2,992.78       | 95,768.97      | 0  | 0       | 0       | 0       | 0       |   | 更多、 |

筛选条件"只显示异常数据"=是,查询所有异常数据

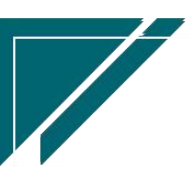

用户操作手册

| 74 享    | 链数智 🛛 📄 南京正心科技有                                | 酮化司          |              | 功能~物            | 料出库 费用 工        | 单 帮助 | 欢迎您,系统演示 |
|---------|------------------------------------------------|--------------|--------------|-----------------|-----------------|------|----------|
| ♣ 销售管理  | 协同首页 ~ 物料                                      | 出库成 ×        |              |                 |                 |      | 更多。~     |
| 😫 售后管理  | 设置筛选                                           |              |              |                 |                 | ×    | 8        |
| ☑ 采购管理  | 筛选方案: 出厂方案                                     | ~ 保存方案       | 另存方案 默认方案 重調 | ▲<br>能条件 删除所有条件 | ▼ 提示:选择条件进行上下移动 | 友    |          |
| ▲ 库存管理  | 只显示异常数据                                        | 等于 ~         |              | ~ _             |                 |      | 操作       |
| ▶ 财务管理  | ି <u>ଧ</u> ସ ~                                 | <b>包</b> 合 ~ | -            | •               |                 | 25   | 更多 ~     |
| ¥ 自动分录  | ○ 仓库 ~                                         | 包含 >         | 否            | •               |                 | 33   | 更多~      |
| 日 御协同   | 会计年度         >                                 | 等于 ~         | 2023         | •               |                 | 83   | <br>更多 ∨ |
|         | ○ 会け周期序号 ~ ~ ~ ~ ~ ~ ~ ~ ~ ~ ~ ~ ~ ~ ~ ~ ~ ~ ~ | 等于 ~<br>等于 ~ | 02           |                 |                 | 45   | 更多~      |
|         | <ul> <li>○ 物料名称 </li> </ul>                    | 美似チーン マー     |              | •               |                 | 56   | 更多~      |
| ➡ 系统管理  | ○ 物料批号 >>                                      | 类似于 🗸 🗸      |              | •               |                 | 89   | 更多~      |
| 🤒 经销商协同 | 添加更多条件                                         |              |              |                 |                 | ).8  | 更多、      |
| 🔒 供应商协同 |                                                |              |              |                 | 重置 筛议           | Ł 20 | 更多~      |
| 💠 管理驾驶舱 |                                                |              |              |                 |                 |      |          |
| - 总经理查询 |                                                |              |              |                 |                 |      |          |
|         |                                                |              |              |                 |                 |      |          |
|         |                                                |              |              | 共26条            | 10条页 🗸 🤇 1 2 3  | >    | 前往 1 页   |
| 5       |                                                |              |              |                 |                 |      |          |

8. 更多中可以查看入库单据和出库单据

点击"查看出库明细"中,可以逐笔修改出库成本。

请注意修改单笔出库成本后,尽量不要再次做出库成本计算,系统会按照标准计算逻辑再次 更新恢复。如必须计算,请再次单笔修改出库成本。

|           |      |    |    |      |    |           |           | ~ 计算 | 系统   | 选打印~              | 刷新 |  |  |  |
|-----------|------|----|----|------|----|-----------|-----------|------|------|-------------------|----|--|--|--|
| 爆炸        | 本期出库 |    |    | 本期入库 |    |           | 期初结存      |      | 状态 ⇔ | 度是 非批号 ⇒ 计价方式 ⇒ 料 |    |  |  |  |
| 1*1F<br>숲 | 价格   | 数量 | 金额 | 价格   | 数量 | 金额        | 价格        | 数量   | Trub | 7 3/0412 1 23     |    |  |  |  |
| 更多        | 0    | 0  | 0  | 0    | 0  | 73,517.43 | 552.763   | 133  | 正常   | 月加权平均             | 11 |  |  |  |
| 更多        | 0    | 0  | 0  | 0    | 0  | 2,035.4   | 2,035.4   | 1    | 正常   | 月加权平均             | 12 |  |  |  |
| 更多        | 0    | 0  | 0  | 0    | 0  | 5,691.83  | 132.368   | 43   | 正常   | 月加权平均             | 13 |  |  |  |
| 更多        | 0    | 0  | 0  | 0    | 0  | 4,247.79  | 1,415.93  | 3    | 正常   | 月加权平均             | 14 |  |  |  |
| 更多        | 0    | 0  | 0  | 0    | 0  | 1,110     | 111       | 10   | 正常   | 月加权平均             | 15 |  |  |  |
| 更多        | 0    | 0  | 0  | 0    | 0  | 23,057.67 | 7,685.89  | 3    | 正常   | 月加权平均             | 16 |  |  |  |
| 更多        | 0    | 0  | 0  | 0    | 0  | 0.01      | 0         | 0    | 提示   | 月加权平均             | 17 |  |  |  |
| 查看入库明细    | 0    | 0  | 0  | 0    | 0  | 6,685.83  | 1,337.166 | 5    | 正常   | 月加权平均             | 18 |  |  |  |
| 查看出库明细    | 0    | 0  | 0  | 0    | 0  | 8,771.48  | 877.148   | 10   | 正常   | 月加权平均             | 19 |  |  |  |
| 更多        | 0    | 0  | 0  | 0    | 0  | 8.5       | 0         | 0    | 提示   | 月加权平均             | 20 |  |  |  |
| 更多        | 0    | 0  | 0  | 0    | 0  | 0         | 0         | 100  | 提示   | 月加权平均             | 21 |  |  |  |
| 更多        | 0    | 0  | 0  | 0    | 0  | 3,195.87  | 3,195.87  | 1    | 正常   | 月加权平均             | 22 |  |  |  |

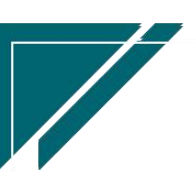

#### 用户操作手册

#### 江苏四目网络科技有限公司

| 系统管理     | Ø   |    | 协同首   | 页 ~ 1      | 料出库成  | ×  |           |          |           |          |         |          |                 |          |         | <u>y</u> | 13 |
|----------|-----|----|-------|------------|-------|----|-----------|----------|-----------|----------|---------|----------|-----------------|----------|---------|----------|----|
| ✿ 基础设置   | 出库明 | 明细 |       |            |       |    |           |          |           |          |         |          |                 |          | ×       | 6        | 9  |
| & 销售管理   |     | 返回 | 数据 刷新 | 筛选         | 导出    |    |           |          |           |          |         |          |                 |          |         |          |    |
| 自信后管理    | ,   | 序号 | 单据类型  | 出库日期       | 出库教   |    | 成本无税价格    | 成本无税金额   | 成本含税价格    | 成本含税金额   | 即时成本为   | 6税价格 周   | <b>P时成本含税</b> ( | 操作       | 1       | 操作       |    |
| 库存管理     |     | 1  | 出库单   | 2021-05-10 |       | 2  | 2,858.395 | 5,716.79 | 3,227.205 | 6,454.4  | 2       | ,858.395 | 3,227           | 更多 ~     | 3       | 更多、      | >  |
| 公共数据     |     | 2  | 出库单   | 2021-05-10 |       | -1 | 2,858.395 | -2,858.4 | 3,227.205 | -3,227.2 | 1 2,    | ,858.395 | 3,22            | 查看       | 4       | 更多、      | ~  |
| 标准出入库    |     | 3  | 出库单   | 2021-05-13 |       | 1  | 2,858.395 | 2,858.4  | 3,227.205 | 3,227.2  | 1 2,    | ,858.395 | 3,22,           |          |         | 更多、      | ~  |
| 库存报表     |     | 4  | 出库单   | 2021-05-13 |       | 1  | 2,858.395 | 2,858.4  | 3,227.205 | 3,227.2  | 1 2,    | ,858.395 | 3,227           | 更多 ~     | 2       | 更多、      | ~  |
| 库存费用分摊   | ź   | 合计 | 出库单   | 2021-05-17 |       | 1  | 2,858.395 | 2,858.4  | 3,227.205 | 3,227.2  | 1 2,    | ,858.395 | 3,227           | -        |         | 更多,      | >  |
| 库存调拨     |     |    |       |            |       |    |           |          |           |          |         |          | _               |          |         | 更多、      | >  |
| 库存盘点     |     |    |       |            |       |    |           |          |           | 共7条 10   | 條/页 🗸   | <        | 1               | 前往 1 页   |         | 更多、      | >  |
| 物料出库成本计算 | e   | ,  | 32    | 月加根        | (平均 〕 | E常 | 0         | 0        | 0         | 3        | 57.033  | 171.1    | 1               | 2 57.035 | ,6<br>1 | 更多、更多、   |    |
| 物料出库成本计  | 9   |    | 33    | 月加税        | (平均 〕 | E常 | 0         | 0        | 0         | 112.233  | 29.879  | 3,353.46 | 6 3.3           | 3 21.508 |         | 更多、      | >  |
| 业务流程     | c   |    | 34    | 月加柁        | (平均 ] | E常 | 12        | 7,375    | 88,500    | 0        | 0       | (        | 0               | 0 0      |         | 更多、      | >  |
| 平均管理     | .0  | ,  |       |            |       |    |           |          |           |          | 共 102 穷 | · 100翁   | √页 ~            | < 1 2    | >       | 前往 1     |    |

9、特殊事项说明

移动加权平均计价方式,是按照出入库单据审核时间发生顺序计算的;如果出库审核日期大于入库审核日期(负库存出库),也可能导致出库成本为0;

2)销售出库退货当月,如果期初和本期入库成本为0,即结余成本为0,(月加权平均计价方法)或是退货时点前结余成本为0(移动加权平均计价方法),退货成本赋值逻辑如下:

\*退货单按出库单推单生成,退货成本等于原出库成本

\*手工录入退货单,此种情况下退货单成本为0

3)期初数量为0,本期入库数量为0时,如果本期同时存在出库单和出库退货单,出库单 从成本按照加权平均方式,从出库退货成本取数(相当于把退货单据当成入库来看)

4) 组装单, 组装入库物料成本自动计算, 组装原材料出库成本累加

5) 建议每个会计期间期末库存记账步骤:

\*先进行库存关账,锁住当前期间库存单据,防止记账前库存单据被修改和删除

\*通过物料出库成本功能计算刷新出库成本

\*筛选计算异常物料,检查并手工修改出库成本;修改出库成本后,如果再次计算,会导致成本更新为修改前数据,不会保留修改后数据

#### 操作视频演示

https://simuoss.oss-cn-beijing.aliyuncs.com/%E4%BA%AB%E9%93%BE%E6%93%8D%E4%BD%9C %E6%89%8B%E5%86%8C/%E5%BA%93%E5%AD%98%E7%AE%A1%E7%90%86/%E6%93%8D%E4 %BD%9C%E6%89%8B%E5%86%8C%E8%A7%86%E9%A2%91/%E7%89%A9%E6%96%99%E5%87% BA%E5%BA%93%E6%88%90%E6%9C%AC%E8%AE%A1%E7%AE%97.mp4

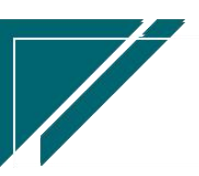

# 库存报表

# 即时库存

#### 功能说明

截至查询时点的库存结余数量、占用数量、预留数量、可用库存数量、销售可卖数、采购在途数量

| ┍ 享链数智   | 南          | 京正心科技有        | 限公司      |            |        |        |        | 功能 ~   | 请输入搜索内  | 容      | 费用 工单    | 帮助 欢迎您,系统演示 |
|----------|------------|---------------|----------|------------|--------|--------|--------|--------|---------|--------|----------|-------------|
| ♣ 销售管理   | 协同首        | 貢 v J         | 库存管理 ×   | 即时库存 ×     |        |        |        |        |         |        |          | 更多 ~        |
| 🖻 售后管理   | RI         | 新 筛选 扌        | J印 ~ 系统、 | / 辅计量      | ~      |        |        |        |         |        |          | 8           |
| ₩ 采购管理   | 序号         | 物料编码 ≑        | 物料名称 ≑   | 物料规格 🗢     | 物料类別 ≑ | 基本单位 ≑ | 库位 🗧   | 库存数量 🗢 | 占用数量 ≑  | 预留数量 ¢ | 可用库存数量 ≑ | 安全库存 🗘      |
| 🏫 库存管理   |            | 1010010010001 | 中央空调1    | 50.0内机     | 格力变管机  | 台      |        | 126    | 54      |        | 72       |             |
|          | 1          | 1010010020001 | 中央空调     | 36内机       | 格力雅居系列 | 组      |        | 57     | 887     |        | -830     |             |
| ● 別労官堆   | 2          | 1010010020002 | 中央空调外机   | 160        | 格力雅居系列 | 台      |        | 40     | 1,396   |        | -1,356   |             |
| ● 自动分录   | 3          | 1010010020003 | 中央空调外机2  | 1602       | 格力雅居系列 | 台      |        | 247    | 61      |        | 186      |             |
|          | 4          | 1010010020004 | 测试物料     | 2021-05-19 | 格力雅居系列 | *      |        | 4,342  | 3       |        | 4,339    |             |
| ■ 微协同    | 5          | 1010010020007 | 格力GMV雅居  | GMV-H120   | 格力雅居系列 | 台      |        | 50     | 3       | 2      | 45       |             |
| 🛧 itakas | 6          | 1010010020008 | 格力雅居HDF  | GMV-NHD71  | 格力雅居系列 | 台      |        | 39     | 111     |        | -72      |             |
|          | 7          | 1010010020009 | 格力雅居HDF  | GMV-NHD36  | 格力雅居系列 | 台      |        | 109    | 10      |        | 99       |             |
|          | 8          | 1010010020010 | 格力雅居HDF  | GMV-NHD25  | 格力雅居系列 | 台      |        | 13     | 25      |        | -12      |             |
|          | 9          | 1010010020011 | 格力雅居HDF  | GMV-NHD22  | 格力雅居系列 | 台      |        | 8      | 6       |        | 2        |             |
| 2 经销商协同  | 10         |               |          |            |        |        |        |        |         |        |          |             |
| & 供应商协同  |            |               |          |            |        |        |        |        |         |        |          |             |
| ✿ 管理驾驶舱  | _          |               |          |            |        |        |        |        |         |        |          |             |
|          | 46.51      | -             |          | -          | -      | -      | -      | 5,031  | 2,556   | 2      | 2,473    |             |
|          | 小 <b>叶</b> |               |          |            | -      | -      | -      | 16,209 | 3,080.5 | 2      | 13,126.5 |             |
|          | 音计         |               |          |            |        |        | 共 50 条 | K 10条页 | ~ <     | 1 2 3  | 3 4 5 >  | 前往 1 页      |

功能路径

【库存管理】【库存报表】【即时库存】

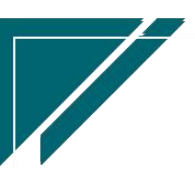

76

# 用户操作手册

| 7 享链数智         | 南京正心科技        | 技有限公司    |         |        | 功能~ | 请输入搜索内容 费用 工单 帮助 欢迎您,系统演示                  |
|----------------|---------------|----------|---------|--------|-----|--------------------------------------------|
| ♣ 销售管理         | 器 库存磁点        |          |         |        |     | 更多 ~                                       |
| 白 售后管理         | 盘点单列表         | 盘点单      | 盘盈单列表   | 盘盈单    |     | 南京正心贸易科技者 >                                |
| ☞ 采购管理         | 盘亏单列表         | 盘亏单      |         |        |     |                                            |
|                | <b>器</b> 组装拆分 |          |         |        |     |                                            |
| <b>命</b> 库仔管埋  | 组装模板列表        | 组装模板     | 组装单列表   | 组装单    |     |                                            |
| ₩ 财务管理         | 拆分单列表         | 拆分单      | 组装拆分入出库 |        |     |                                            |
| i 自动分录         | <b>器</b> 成本调整 |          |         |        |     |                                            |
| ■ 微协同          | 成本调整单列表       | 成本调整单    |         |        |     | <ul> <li>◎ 流程选择 库存管理 ∨</li> </ul>          |
| ✿基础设置          | 器 库存费用分摊      |          |         |        |     | - 🛛 6i                                     |
| <b>88 系统管理</b> | 费用分摊列表        | 费用分摊     |         |        |     | 库存统计即时库存                                   |
| 4 经销商协同        | 器 物料出库成本计算    |          |         |        |     |                                            |
| A 供应商协同        | 物料出库成本计算      |          |         |        |     |                                            |
| ✿ 管理驾驶舱        | 器 报表分析        |          |         |        |     |                                            |
|                | 即时库存          | 库存统计     | 进销存汇总   | 出库明细   |     | 南京正心贸易科技作 🗸 📄 2022-06-01 至 2022-08-02 💿 配置 |
|                | 入库明细          | 库存账龄     | 库存周转率   | 调拨出库明细 |     | 新描案户 💼 订单案户 💼 出座案户                         |
|                | 物料收发台账        | 出库占用预留列表 |         |        |     |                                            |
|                |               |          |         |        |     | 甲酸酸白 🔁 💈                                   |

查询条件说明

| 字段名     | 字段说明                                 |
|---------|--------------------------------------|
| 汇总方式    | 值: 物料: 查看所有仓库中物料合计情况                 |
|         | 物料仓库:查看每个仓库中物料的库存情况                  |
| 不显示库存数量 | 用于筛选过滤不显示库存数量为0的物料                   |
| 为0的物料   | 例如 A 物料有销售订单(即销售可卖数为负数),但是库存数量为 O。当条 |
|         | 件值="是"时,不显示该物料;否则显示该物料               |

# 查询结果说明

| 字段名    | 字段说明                               |
|--------|------------------------------------|
| 库存数量   | 库存结余数量,即所有入库数量减去出库数量后的结余数量         |
| 占用数量   | 所有类型的出库单(含调拨出库、借用出库、盘亏单、入库退货单)据保存  |
|        | 未审核数量                              |
| 预留数量   | 已审核库存预留单据数量+销售出库自动预留数量(销售出库单根据参数配置 |
|        | 保存或是某个流程节点形成的预留数量)                 |
| 可用库存数量 | 在"库存数量"基础上,减去预留数量、占用数量(出库单据保存未审核数  |
|        | 量)后的结余数量                           |

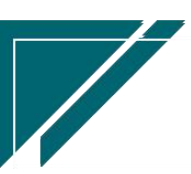

江苏四目网络科技有限公司

| 安全库存 | 物料财务功能维护的安全库存数量                          |
|------|------------------------------------------|
| 采购在途 | 已审核采购订单未入库数量数量 + 未审核的入库单数量(供应商不为空的入      |
|      | 库单) + 已审核的入库退货单数量(来源于采购订单的退货单)           |
| 可卖数  | 1、 在"可用库存数量"基础上, 减去已审核且未出库的销售订单数量后的      |
|      | 结余数量(包含未审核出库单和已审核出库单)                    |
|      | 2、 筛选条件中"汇总方式"=物料时,不考虑销售订单中的仓库选择,所有      |
|      | 销售订单数量纳入计算;"汇总方式"=仓库+物料时,取对应仓库的销         |
|      | 售订单数量; 举例: A 物料库存数量 5 (中心仓库), 销售订单 A 物料数 |
|      | 量9(销售订单中选择仓库为河西店仓库),筛选条件"汇总方式"=物         |
|      | 料时,可卖数=-4;筛选条件"汇总方式"=仓库+物料时,中心仓库+A物      |
|      | 料的可卖数=5                                  |

#### 操作视频演示

https://simuoss.oss-cn-beijing.aliyuncs.com/%E4%BA%AB%E9%93%BE%E6%93%8D%E4%BD%9C %E6%89%8B%E5%86%8C/%E5%BA%93%E5%AD%98%E7%AE%A1%E7%90%86/%E6%93%8D%E4 %BD%9C%E6%89%8B%E5%86%8C%E8%A7%86%E9%A2%91/%E5%8D%B3%E6%97%B6%E5%BA %93%E5%AD%98.mp4

库存统计

功能说明

查询一段时间内的库存期初数量/金额,本期入出库数量/金额,结余数量/金额。系统用户 中勾选"隐藏供应链金额",则此处金额隐藏

包含调拨在途时,期初余额和期末余额中包含调拨在途数量和金额(调拨出库没有入库数据)。包含调拨在途,即调拨出库=调拨入库,期初和期末余额中不包含调拨出入库差异(调拨出库没有调拨入库部分),即不统计调拨出库和调拨入库数量和金额

78

# 用户操作手册

| ✓ 享链数智            | 南  | 京正心科 | 技有限公    | 词    |                |      |       |          |           | î              | b能 ~   请         | 输入搜索内 | 的容      |          | 费用 工       | 单 帮助 欢迎  | 1您,系统演示 |
|-------------------|----|------|---------|------|----------------|------|-------|----------|-----------|----------------|------------------|-------|---------|----------|------------|----------|---------|
| <b>&amp;</b> 销售管理 | 协同 | 首页 ~ | 库存管     | 理 ×  | 库存统计           | ×    |       |          |           |                |                  |       |         |          |            |          | 更多 ~    |
| 自 售后管理            | 展  | 斯 筛选 | )   राध | 系統   | ~              | += ~ | 2022- | 08-01~20 | 022-08-03 |                |                  |       |         |          |            |          | 0       |
| ☑ 采购管理            |    |      | 物料编码    | 物料名称 | 64x901403402 🔺 | 品牌   | 基本单   | 库位       |           | 期初             |                  |       | 本期入库    |          |            | 本期出      | 库       |
| ▲ 库存管理            | 序写 | 次向王  | ¢       | ÷    | 10417018 -     | ¢    | 位令    | \$       | 数量        | 单价             | 金額               | 数量    | 单价      | 金额       | 數量         | 单价       | 金       |
| ₩ 财务管理            | 1  | 南京正  | 101001  | 中央空  | 50.0内机         |      | 台     |          | 125       | 1,501.342<br>4 | 187,667.8        | 1     | 100     | 100      |            |          |         |
| ▲ 自动分录            | 2  | 南京正  | 101001  | 中央空调 | 36内机           |      | 组     |          | 57        | 3,948.858<br>8 | 225,084.9<br>5   |       |         |          |            |          |         |
| <b>当</b> 微协同      | 3  | 南京正  | 101001  | 中央空  | 160            |      | 台     |          | 40        | 2,466.495<br>5 | 98,659.82        |       |         |          |            |          |         |
| ✿ 基础设置            | 4  | 南京正  | 101001  | 中央空  | 1602           |      | 台     |          | 247       | 734.5673       | 181,438.1<br>2   |       |         |          |            |          |         |
| 系统管理              | 5  | 南京正  | 101001  | 测试物料 | 2021-05-19     |      | ж     |          | 4,342     | 766.5034       | 3,328,157.<br>59 |       |         |          |            |          |         |
| A 经销商协同           | 6  | 南京正  | 101001  | 格力G  | GMV-H12        |      | 台     |          | 51        | 7,154.868<br>8 | 364,898.3<br>1   |       |         |          | 1          | 7,925.07 |         |
| 各 供应商协同           | 7  | 南京正  | 101001  | 格力雅  | GMV-NH         |      | 台     |          | 40        | 3,492.002<br>5 | 139,680.1        |       |         |          | 1          | 3,569.85 |         |
| ✿ 管理驾驶舱           | 小计 | 南京正  | 101001  | 格力雅  | GMV-NH         |      | 台     |          | 109       | 772.5857       | 84,211.84        | 1     | 1,592.9 | 1,592.9  | 1          | 772.28   |         |
|                   | 合计 | -    | -       | -    | -              | -    | -     | -        | 5,033     | -              | 4,641,652.<br>23 | 2     | -       | 1,692.92 | 4          | -        |         |
|                   |    |      |         |      |                |      |       |          | 共 52      | 条 10条          | /页 >             | < 1   | 2 3     | 4        | 5 6        | > 前往     | 1页      |
|                   |    |      |         |      |                |      |       |          |           |                |                  |       |         |          | <b>5</b> ° |          |         |

功能路径

#### 【库存管理】【库存报表】【库存统计】

| 7 享链数智        | 南京正心科技            | 技有限公司    |         |        | 功能 ~ | 请输入搜索内容            | 费用 工单 帮助 欢迎您,系统演         |
|---------------|-------------------|----------|---------|--------|------|--------------------|--------------------------|
| ♣ 销售管理        | 器 库存描点            |          |         |        |      |                    | 更多                       |
| ◎ 售后管理        | 盘点单列表             | 盘点单      | 盘盈单列表   | 盘盈单    |      | *********          | 2002 05 04 25 2002 08 02 |
|               | 盘亏单列表             | 盘亏单      |         |        |      | HUXILU/A@PHIXE >   | 2022-00-01 ± 2022-00-02  |
| ✓ 木房自理        | 器 组装拆分            |          |         |        |      |                    |                          |
| 命 库存管理        | 组装模板列表            | 组装模板     | 组装单列表   | 组装单    |      |                    |                          |
| ¥ 财务管理        | 拆分单列表             | 拆分单      | 组装拆分入出库 |        |      |                    |                          |
| ▲ 自动分录        | 器 成本调整            |          |         |        |      |                    |                          |
| 😑 微协同         | 成本调整单列表           | 成本调整单    |         |        |      |                    | ◎ 流程选择 库存管理 ~            |
| <b>拿</b> 基础设置 | <b>器</b> 库存费用分摊   |          |         |        |      |                    | s                        |
| 系统管理          | 费用分摊列表            | 费用分摊     |         |        |      | 库存统计    即          | 讨库存                      |
| 🕹 经销商协同       | <b>器</b> 物料出库成本计算 |          |         |        |      |                    |                          |
| 🕹 供应商协同       | 物料出库成本计算          |          |         |        |      |                    |                          |
| ☆ 管理驾驶船       | <b>器</b> 报表分析     |          |         |        |      |                    |                          |
|               | 即时库存              | 库存统计     | 进销存汇总   | 出库明细   |      | 南京正心贸易科技者 > 📄 2023 | 2-06-01 至 2022-08-02 @ 青 |
|               | 入库明细              | 库存账龄     | 库存周转率   | 调拨出库明细 |      |                    |                          |
|               | 物料收发台账            | 出库占用预留列表 |         |        |      |                    | GUADART -                |
|               |                   |          |         |        |      | 山东安白               | 5.2                      |

# 操作视频演示

https://simuoss.oss-cn-beijing.aliyuncs.com/%E4%BA%AB%E9%93%BE%E6%93%8D%E4%BD%9C %E6%89%8B%E5%86%8C/%E5%BA%93%E5%AD%98%E7%AE%A1%E7%90%86/%E6%93%8D%E4 %BD%9C%E6%89%8B%E5%86%8C%E8%A7%86%E9%A2%91/%E5%BA%93%E5%AD%98%E7%BB %9F%E8%AE%A1.mp4

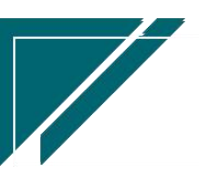

## 进销存汇总表

#### 功能说明

查询一段时间内的采购入库,其他入库(入库单中供应商为空的入库金额+盘盈金额),调 拨入库,借入、借出归还、组装入库、拆分入库、销售出库,其他出库(出库单中客户为空的出 库金额+盘亏金额),调拨出库、借出、借入归还、组装出库、拆分出库的数量和金额。

筛选条件中"包含调拨在途物料"如果选择"是",期初余额中包含调拨在途(即包含调拨 出库未入库差异,进一步说调拨出库应等于调拨入库,所以期初余额中调拨出库和调拨入库单据 不参与统计);本月调拨在途为当月调拨出库未入库数量和金额(当月调拨出库-当月调拨入库), 当月调拨出库数量金额=当月调拨入库数量金额+调拨在途数量金额

| 72 享链数智           | 南  | 京正心科技有        | 限公司                                    |            |      |    |        |                  | 功能、   | , 请输)          | (搜索内容 | 2              |    | 费用 工 | 单 帮助 | 欢迎您,系统演示 |
|-------------------|----|---------------|----------------------------------------|------------|------|----|--------|------------------|-------|----------------|-------|----------------|----|------|------|----------|
| <b>&amp;</b> 销售管理 | 协同 | 道页 ~          | 车存管理 ×                                 | 进销存汇总      | ×    |    |        |                  |       |                |       |                |    |      |      | 更多。~     |
| 😫 售后管理            | 刷  | 新筛选打          | 丁印 〜 「系统                               | ~ 辅计       |      |    |        |                  |       |                |       |                |    |      |      | 8        |
| ₩ 采购管理            |    | de tri dara   | 1-1-1-1-1-1-1-1-1-1-1-1-1-1-1-1-1-1-1- |            | 基本单位 | 库位 |        | 期初               | 采     | 向入库            | 其他    | 山入库            | 维  | 辕入库  |      | 拆分入库     |
| <b>命</b> 库存管理     | 序号 | 物料编码 ♥        | 物料名称 ♀                                 | 物料规格 ⇒     |      |    | 数量     | 金额               | 数量    | 金額             | 数量    | 金额             | 数量 | 金額   | 数量   | 金額       |
| ₩ 财务管理            | 1  | 1010010010001 | 中央空调1                                  | 50.0内机     | 台    |    | 122    | 180,363.89       | 11    | 19,115.0<br>5  | 2     | 2,955.29       |    |      |      |          |
|                   | 2  | 1010010020001 | 中央空调                                   | 36内机       | 组    |    | 61     | 237,138.17       | 3     | 15,000         |       |                |    |      |      |          |
| 羊 目初分求            | 3  | 1010010020002 | 中央空调外机                                 | 160        | 台    |    | 46     | 125,154.82       | 4     | 2,000          |       |                |    |      |      |          |
| ■ 微协同             | 4  | 1010010020003 | 中央空调外机2                                | 1602       | 台    |    | 248    | 182,913.22       | 1     |                |       |                |    |      |      | _        |
| ✿ 基础设置            | 5  | 1010010020004 | 测试物料                                   | 2021-05-19 | *    |    | 4,348  | 3,332,756.6<br>1 |       |                |       |                |    |      |      |          |
| - 系统管理            | 6  | 1010010020007 | 格力GMV雅                                 | GMV-H120   | 台    |    | 56     | 408,345          | 4     | 28,421.8<br>3  |       |                |    |      |      |          |
| 各 经销商协同           | 7  | 1010010020008 | 格力雅居HD                                 | GMV-NHD7   | 台    |    | 43     | 161,738.95       | 8     | 18,371.1<br>1  |       |                |    |      |      |          |
|                   | 8  | 1010010020009 | 格力雅居HD                                 | GMV-NHD3   | 台    |    | 2      | 1,578            | 8     | 13,364.6       | 111   | 87,579         |    |      |      |          |
| ▲ 供应商协同           | 9  | 1010010020010 | 格力雅层HD                                 | GMV-NHD2   | 台    |    | -2     | -3 200           | 9     | 13,295.5       | 20    | 32 000         |    |      |      |          |
| ✿ 管理驾驶舱           | 小计 | -             | -                                      | -          | -    | -  | 4,926  | 4,629,788.66     | 62    | 128,324.8      | 133   | 122,534.2<br>9 |    |      |      |          |
|                   | 合计 |               | -                                      | -          |      |    | 16,134 | 7,708,675.47     | 82    | 137,718.6<br>1 | 133   | 122,534.2<br>9 |    |      |      |          |
|                   |    |               |                                        |            |      |    |        | 共 52 条           | 10条/页 | ~ <            | 1     | 2 3            | 4  | 56   | >    | 前往 1 页   |

系统用户中勾选"隐藏供应链金额",则此处金额隐藏。

#### 功能路径

【库存管理】【库存报表】【进销存汇总表】

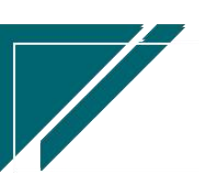

# 用户操作手册

| 72 享链数智       | 南京正心科技            | 技有限公司    |         |        | 功能~ | 请输入搜索内容 费用 工单 帮助 欢迎您,系统演示                  |
|---------------|-------------------|----------|---------|--------|-----|--------------------------------------------|
| ♣ 销售管理        | 器 库存盘点            |          |         |        |     | 更多 ~                                       |
| 會 售后管理        | 盘点单列表             | 盘点单      | 盘盈单列表   | 盘盈单    |     | 南京正心贸易科技者 >>                               |
| ▶ 采购管理        | 盘亏单列表             | 盘亏单      |         |        |     |                                            |
|               | 器 组装拆分            |          |         |        |     |                                            |
| ▲ 库存管理        | 组装模板列表            | 组装模板     | 组装单列表   | 组装单    |     |                                            |
| ■ 财务管理        | 拆分单列表             | 拆分单      | 组装拆分入出库 |        |     |                                            |
| ₩ 自动分录        | <b>器</b> 成本调整     |          |         |        |     |                                            |
| ■ 微协同         | 成本调整单列表           | 成本调整单    |         |        |     | © 流程选择 库存管理 ~                              |
| ✿ 基础设置        | <b>器</b> 库存费用分摊   |          |         |        |     | _ 🖂 🗗                                      |
| <b>器</b> 系统管理 | 费用分摊列表            | 费用分摊     |         |        |     | 库存统计即时库存                                   |
| 各销商协同         | <b>器</b> 物料出库成本计算 |          |         |        |     |                                            |
| A 供应商协同       | 物料出库成本计算          |          |         |        |     |                                            |
| ✿ 管理驾驶舱       | 器 报表分析            |          |         |        |     |                                            |
|               | 即时库存              | 库存统计     | 进销存汇总   | 出库明细   |     | 南京正心贸易科技作 / 📄 2022-06-01 至 2022-08-02 ③ 配置 |
|               | 入库明细              | 库存账龄     | 库存周转率   | 调拨出库明细 |     | 新榜案件 (1) 行角案件 (1) 供素案件                     |
|               | 物料收发台账            | 出库占用预留列表 |         |        |     |                                            |
|               |                   |          |         |        |     | чеко 5 2                                   |

# 操作视频演示

https://simuoss.oss-cn-beijing.aliyuncs.com/%E4%BA%AB%E9%93%BE%E6%93%8D%E4%BD%9C %E6%89%8B%E5%86%8C/%E5%BA%93%E5%AD%98%E7%AE%A1%E7%90%86/%E6%93%8D%E4 %BD%9C%E6%89%8B%E5%86%8C%E8%A7%86%E9%A2%91/%E8%BF%9B%E9%94%80%E5%AD %98%E6%B1%87%E6%80%BB.mp4

# 出库明细

#### 功能说明

查询所有出库物料信息,包括出库单,调拨出库,差价调拨出库,盘亏单、借出、借入归还、 组装出库、拆分出库等单据。系统用户中勾选"隐藏供应链金额",则此处金额隐藏。

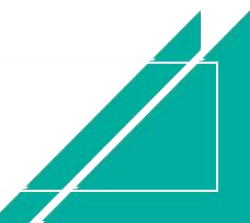

| 74 享链数智 | 南  | 雨京正心科技 | 技有限公司  |                 |            |        | 功能            | ~ 请输入搜索内容   | 费用 工          | 单 帮助 欢迎您 | 5.系统演示 |
|---------|----|--------|--------|-----------------|------------|--------|---------------|-------------|---------------|----------|--------|
| ▶ 销售管理  | 协同 | 首页 ~   | 库存管理   | × 出库明细 ×        |            |        |               |             |               |          | 更多 ~   |
| 自 售后管理  | R  | 刷新 筛选  | ₹JED ~ | 系统 ~ 補计量        | ~          |        |               |             |               |          | 0      |
| ₩ 采购管理  | 序号 | 审核状态 ≑ | 单据类型 ≑ | 単号 ≑            | 日期 🗢       | 仓库 🗢   | 物料编码 ≑        | 物料名称 ≑      | 物料规格 ≑        | 基本单位 💠   | 库位     |
| ▲ 库存管理  |    | 已审核    | 出库单    | CK2022080200138 | 2022-08-02 | 正常库    | 1010010020009 | 格力雅居HDFC系列静 | GMV-NHD36P/F  | 台        |        |
|         | 1  | 已审核    | 出库单    | CK2022080200138 | 2022-08-02 | 正常库    | 1010010020008 | 格力雅居HDFC系列静 | GMV-NHD71P/F  | 台        |        |
| ▶ 财务管理  | 2  | 已审核    | 出库单    | CK2022080200138 | 2022-08-02 | 正常库    | 1010010020010 | 格力雅居HDFC系列静 | GMV-NHD25P/F  | 台        |        |
| ¥ 自动分录  | 3  | 已审核    | 出库单    | CK2022080200138 | 2022-08-02 | 正常库    | 1010010020007 | 格力GMV雅居系列多联 | GMV-H120WL/Fd | 台        |        |
|         | 4  | 未审核    | 退货     | JBCKTH0012      | 2022-07-30 | 正常库    | 1010010020007 | 格力GMV雅居系列多联 | GMV-H120WL/Fd | 台        |        |
| 三 微协同   | 5  | 未审核    | 退货     | JBCKTH0012      | 2022-07-30 | 正常库    | 1010010020008 | 格力雅居HDFC系列静 | GMV-NHD71P/F  | 台        |        |
|         | 6  | 未审核    | 退货     | JBCKTH0012      | 2022-07-30 | 正常库    | 1010010020009 | 格力雅居HDFC系列静 | GMV-NHD36P/F  | 台        |        |
| • 金崎岐重  | 7  | 已审核    | 退货     | JBCKTH0011      | 2022-07-30 | 正常库    | 1010010020007 | 格力GMV雅居系列多联 | GMV-H120WL/Fd | 台        |        |
| 系统管理    | 8  | 已审核    | 出库单    | CK2022072100137 | 2022-07-21 | 正常库    | 1010010020010 | 格力雅居HDFC系列静 | GMV-NHD25P/F  | 台        |        |
|         | 9  | 已审核    | 出库单    | CK2022072100137 | 2022-07-21 | 正常库    | 1010010020011 | 格力雅居HDFC系列静 | GMV-NHD22P/F  | 台        |        |
| & 经销商协同 | 10 |        |        |                 |            |        |               |             |               |          |        |
| & 供应商协同 |    |        |        |                 |            |        |               |             |               |          |        |
| 🗘 管理驾驶舱 | _  |        |        | _               |            |        |               |             |               |          |        |
|         | 小计 | -      | -      | -               |            |        | -             | -           | -             |          | -      |
|         | 승计 | -      | -      | -               | -          | -      | -             | -           | -             | -        | -      |
|         |    |        |        |                 |            | 共 63 条 | 10条/页 ~       | < 1 2 3     | 4 5 6 7       | > 前往     | 1 页    |
|         |    |        |        |                 |            |        |               |             | G °           |          |        |

用户操作手册

功能路径

| 72 享链数智 | 南京正心科技              | 支有限公司    |                    |          | 功能~ | 请输入搜索内容     | 费用              | 工单 帮助 欢迎您 | 风系约 |
|---------|---------------------|----------|--------------------|----------|-----|-------------|-----------------|-----------|-----|
| ♣ 销售管理  | <b>器</b> 库存盘点       |          |                    |          |     |             |                 |           | 更   |
| ▲ 生后管理  | 盘点单列表               | 单点盘      | 盘盈单列表              | 盘盈单      |     |             |                 |           |     |
|         | 盘亏单列表               | 盘亏单      |                    |          |     |             |                 |           | 3   |
| 7 采购管理  | <b>器</b> 组装拆分       |          |                    |          |     | 物料名称 ≑      | 物料规格 ⇔          | 基本单位 ≑    |     |
| 库存管理    | 细装模板列表              | 组装模板     | 细装单列表              | 组装单      |     | 各力雅居HDFC系列静 | GMV-NHD36P/F    | 台         |     |
| 财务管理    | - and a Deliver and |          | - angle if y angle | Carlos I | 3   | 备力雅居HDFC系列静 | GMV-NHD71P/F    | 台         |     |
| 刘为吉庄    | 拆分单列表               | 拆分单      | 组装拆分入出库            |          | 3   | 各力雅居HDFC系列静 | GMV-NHD25P/F    | 台         |     |
| 自动分录    | 器 成本调整              |          |                    |          |     | 各力GMV雅居系列多联 | . GMV-H120WL/Fd | 台         |     |
|         |                     |          |                    |          |     | 备力GMV雅居系列多联 | . GMV-H120WL/Fd | 台         |     |
| 微协同     | 成本调整单列表             | 成本调整单    |                    |          | 1   | 各力雅居HDFC系列静 | GMV-NHD71P/F    | 台         |     |
| 基础设置    | 器 库存费用分摊            |          |                    |          |     | 各力雅居HDFC系列静 | GMV-NHD36P/F    | 台         |     |
|         |                     |          |                    |          |     | 各力GMV雅居系列多联 | GMV-H120WL/Fd   | 台         |     |
| 系统管理    | 费用分摊列表              | 费用分摊     |                    |          |     | 各力雅居HDFC系列静 | GMV-NHD25P/F    | 台         |     |
| 经销商协同   | <b>器</b> 物料出库成本计算   |          |                    |          |     | 各力雅居HDFC系列静 | GMV-NHD22P/F    | 台         |     |
| 供应商协同   | 物料出库成本计算            |          |                    |          |     |             |                 |           |     |
| 1 管理驾驶船 | 器 报表分析              |          |                    |          |     |             |                 |           |     |
|         | 即时库存                | 库存统计     | 进销存汇总              | 出库明细     |     |             |                 | -         |     |
|         | 入库明细                | 库存账龄     | 库存周转率              | 调拨出库明细   |     |             | -               | -         |     |
|         | 物料收发台账              | 出库占用预留列表 |                    |          |     | < 1 2 3     | 4 5 6 7         | > 前往      | 1   |
|         |                     |          |                    |          |     |             |                 |           |     |
|         |                     |          |                    |          |     |             |                 |           |     |

【库存管理】【库存报表】【出库明细】

操作视频演示

http://oss.simuinfo.net/%E4%BA%AB%E9%93%BE%E6%95%B0%E6%99%BA%E8%A7%86%E9%A2%91% E6%95%99%E7%A8%8B2021/%E5%BA%93%E5%AD%98%E7%AE%A1%E7%90%86/%E5%87%BA%E5%BA%93%E 6%98%8E%E7%BB%86%EF%BC%88%E6%BC%94%E7%A4%BA%EF%BC%8920210811V2.1.mp4

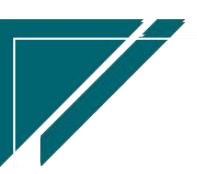

# 入库明细

# 功能说明

查询所有入库物料信息,包括入库单,调拨入库,差价调拨入库,盘盈单、借入、借出归还、 组装入库、拆分入库等单据。系统用户中勾选"隐藏供应链金额",则此处金额隐藏。

| 7 享链数智        | 南  | 京正心科技有 | 可限公司   |                 |            |      | 功能~           | 请输入搜索内容     | 费用 工单        | 帮助 欢迎您,系 | 統演示 |
|---------------|----|--------|--------|-----------------|------------|------|---------------|-------------|--------------|----------|-----|
| ▲ 销售管理        | 协同 | 首页 ~   | 库存管理 × | 入库明细 ×          |            |      |               |             |              | 更        | 哆 ~ |
| 🖻 售后管理        | R  | 断 筛选   | 打印~ 系  | 充 ~ 1 辅计量 ~     |            |      |               |             |              | 6        |     |
| 🗟 采购管理        | 序号 | 审核状态 ≑ | 单据类型 ≑ | 单号 ≑            | 日期 🗢       | 仓库 ≑ | 物料编码 ≑        | 物料名称 🗢      | 物料规格 ≑       | 基本单位 🗧   |     |
| <b>命</b> 库存管理 | 1  | 已审核    | 入库单    | RK2022080300104 | 2022-08-03 | 正常库  | 1010010020009 | 格力雅居HDFC系列静 | GMV-NHD36P/F | 台        |     |
|               | 2  | 已审核    | 借入管理   | JR202208030001  | 2022-08-03 | 正常库  | 1010010010001 | 中央空调1       | 50.0内机       | 台        |     |
| 1. 财穷官理       | 3  | 已审核    | 入库退货   | JBRKTH0001      | 2022-08-02 | 正常库  | 1010010020009 | 格力雅居HDFC系列静 | GMV-NHD36P/F | 台        |     |
| # 自动分录        | 4  | 已审核    | 入库退货   | JBRKTH0001      | 2022-08-02 | 正常库  | 1010010020008 | 格力雅居HDFC系列静 | GMV-NHD71P/F | 台        |     |
|               | 5  | 已审核    | 入库单    | RK2022080200103 | 2022-08-02 | 正常库  | 1010010020008 | 格力雅居HDFC系列静 | GMV-NHD71P/F | 台        |     |
| ■ 微协同         | 6  | 已审核    | 入库单    | RK2022080200103 | 2022-08-02 | 正常库  | 1010010020009 | 格力雅居HDFC系列静 | GMV-NHD36P/F | 台        |     |
| ☆ 基础设置        | 7  | 已审核    | 入库单    | RK2022072700102 | 2022-07-27 | 正常库  | 1010010010001 | 中央空调1       | 50.0内机       | 台        |     |
|               | 8  | 已审核    | 入库单    | RK2022072700102 | 2022-07-27 | 正常库  | 1010010010002 | 运费          | 500          | 元        |     |
| <b>系统管理</b>   | 9  | 已审核    | 入库单    | RK2022072700102 | 2022-07-27 | 正常库  | 1010010010001 | 中央空调1       | 50.0内机       | 台        |     |
|               | 10 | 已审核    | 入库单    | RK2022071800101 | 2022-07-18 | 正常库  | 1110010010034 | 威能冷淋炉炉34    | 134KW        | 台        |     |
| ▲ 经销商协同       |    |        |        |                 |            |      |               |             |              |          |     |
| 8 供应商协同       |    |        |        |                 |            |      |               |             |              |          |     |
|               |    |        |        |                 |            |      |               |             |              |          |     |
| ✿ 管理驾驶舱       |    |        |        |                 |            |      |               |             |              |          |     |
|               | 小计 | -      | -      | -               |            | -    | -             | -           | <u>-</u> 27  | -        | -   |
|               | 合计 | -      | -      | -               | -          | -    | -             | -           | -            | -        |     |
|               |    |        |        |                 |            |      |               |             |              |          |     |
|               |    |        |        |                 |            |      |               | 共18条 10条页 ~ | < 1 2        | > 前往 1   | 页   |
|               |    |        |        |                 |            |      |               |             |              |          |     |
|               |    |        |        |                 |            |      |               |             | 5 .          |          |     |

# 功能路径

【库存管理】【库存报表】【入库明细】

| <b>⑥</b> 享链数暂<br>eip.simuinfo.net | į | 三 享链环境科技有限 | 良公司         |         |         | 功能~    | 请输入搜索内容 | 费用 工年  | 1 帮助 欢迎您,系统演示 |
|-----------------------------------|---|------------|-------------|---------|---------|--------|---------|--------|---------------|
| 物料出库成本计算                          | © | 协同首页 🗸 🔪   | 库明细 ×       |         |         |        |         |        | 更多 ~          |
| 库存报表                              |   | 刷新 筛选 打    | 印 ~ 系統 ~ 輔: | ≝ ~     |         |        |         |        | 0             |
| 即时库存                              |   | 序号 申核状态 🗧  | 单据类型 ≑      | 单号 🗢 日期 | : 仓库 \$ | 物料编码 🗧 | 物料名称 🗧  | 物料规格 ≑ | 基本单位 ⇔ λ      |
| 库存统计                              |   |            |             |         |         |        |         |        |               |
| 进销存汇总                             |   |            |             |         |         |        |         |        |               |
| 出库明细                              |   |            |             |         |         |        |         |        |               |
| 入库明细                              |   |            |             |         |         |        |         |        |               |
| 库存账龄                              |   |            |             |         |         |        |         |        |               |
| 调拨出库明细                            |   |            |             |         |         |        |         |        |               |
| 库存周转率                             |   |            |             |         |         |        |         |        |               |
| 物料收发台账                            |   |            |             |         |         |        |         |        |               |
| ■ 财务管理                            |   |            |             |         |         |        |         |        |               |
| ■ 微协同                             |   |            |             |         |         |        |         |        |               |
| ✿ 基础设置                            |   |            |             |         |         |        |         |        |               |

83

#### 操作视频演示

http://oss.simuinfo.net/%E4%BA%AB%E9%93%BE%E6%95%B0%E6%99%BA%E8%A7%86%E9%A2%91% E6%95%99%E7%A8%8B2021/%E5%BA%93%E5%AD%98%E7%AE%A1%E7%90%86/%E5%85%A5%E5%BA%93%E 6%98%8E%E7%BB%86%EF%BC%88%E6%BC%94%E7%A4%BA%EF%BC%8920210813V2.1.mp4

#### 库存账龄

#### 功能说明

库存账龄分析,按照设置的账龄期,显示每一账龄期内的库存数量、金额

当分析维度=物料时,不考虑仓库,排除调拨入库、差价调拨入库,按照采购入库、其他入 库、盘盈入库等其他入库日期计算账龄,例如3月1号采购入库A仓库,4月份1号从A仓库调 拨到B仓库,计算账龄时从3月1号开始计算。应用场景:公司内部调拨不参与账龄计算,账龄 要从源头的采购入库日期开始计算;

当分析维护=仓库时,调拨入库、差价调拨入库参与账龄计算,例如3月1号采购入库A仓库,4月份1号从A仓库调拨到B仓库,计算账龄时从4月1号开始计算。应用场景:公司内部 调拨参与账龄计算,账龄要从入到该仓库的日期开始计算

账龄计算不考虑出库退货,如果存在期初上线后退货入库物料且库存结余数量大于入库数量 (多余数量为出库退货数量),则该部分账龄放到设置的最大账龄期中(因为无法追踪到该出库 退货原始入库时间)

计算过程说明:

1、参与计算单据:入库单、入库退货单、调拨入库、差价调拨入库、借入、借出归还、盘
 盈、组装单中的入库、拆分单中的入库

3、入库单据按入库日期倒序排列;

3、将库存维度匹配入库单据,并在入库倒排序列中扣减库存量,直至库存扣减为0或入库 单据扣减完:

4、计算账龄天数,等于查询日期-入库单据的入库日期;

5、如果入库单据扣减完,仍然有库存量剩余,则剩余库存量的账龄天数为最大账龄期内(如 上述出库退货场景)

6、入库单据扣减时,数量和金额分别扣减,例如:当前5月1号,3月1入库数量1,金额

100,4月1入库数量1,金额0,出库数量1,结余数量1,金额50(按加权平均计算成本)

账期计算结果: 30 天内数量 1, 金额 0; 30~60 天内数量 0, 金额 50

计算过程举例:

账龄计算按照先进先出的原则,举例如下:

账龄期间分为: 0-29天, 30-59天、60天以上3组

| 单据编号   | 日期   | 入库数量 |
|--------|------|------|
| NO.025 | 5月1日 | 200  |
| NO.023 | 4月1日 | 300  |
| NO.022 | 3月1日 | 100  |

假如在5月20日,存货A的库存为300,那么,从5月1日的入库单开始倒扣,直到扣完为止,5月1日取200,4月1日只取100,所以库存300就有200落在期间"0-29天",100落在期间"30-59天"。如 下表:

| 物料 | 库存数量 | 0-29天 | 30-60天 | 60天以上 |
|----|------|-------|--------|-------|
| A  | 300  | 200   | 100    | 0     |

| 72 享链数智            | 南  | 京正心科  | 技有限公 | 词    |       |        |       |                  |      | 功能 ~     | 账龄  |          |     | 费用 工单 帮問  | 肋 欢迎您 | 系统演示  |
|--------------------|----|-------|------|------|-------|--------|-------|------------------|------|----------|-----|----------|-----|-----------|-------|-------|
| <b>&amp;</b> 销售管理  | 协同 | 首页 ~  | 库存管  | 舒理 × | 库存账   | 龄 ×    |       |                  |      |          |     |          |     |           |       | 更多 ~  |
| 自告管理               | 屏  | 斯 筛选  | 打印、  | / 系统 | ~     |        |       |                  |      |          |     |          |     |           |       | 0     |
| ₩ 采购管理             |    |       |      | 物料编  | 物料名称  | 物料规格   | 库在    | 7结余              | 30   | 0天内      | 30  | ~90天     | 90- | ·180天     | 180   | 天以上   |
| 命 库存管理             | 序号 | 25日 全 | で⊫ → | 码 \$ | ÷     | \$     | 数量    | 金額               | 数量   | 金额       | 数量  | 金额       | 数量  | 金額        | 数量    | 金     |
| <b>国 財务管理</b>      | 1  | 南京正   | 正常库  | 1010 | 中央空调1 | 50.0内机 | 126   | 187,767.8        | 5    | 14215.05 | 9   | 7955.29  | 112 | 165597.46 |       |       |
| 1 为为自注             | 2  | 南京正   | 正常库  | 1010 | 中央空调  | 36内机   | 54    | 211,584.9<br>5   | 0    | 0        | 3   | 15000    | 51  | 196584.95 |       |       |
| ¥ 自动分录             | 3  | 南京正   | 正常库  | 1010 | 中央空   | 160    | 39    | 97,659.82        | 1    | 2000     | 3   | 0        | 35  | 95659.82  |       |       |
| 😑 微协同              | 4  | 南京正   | 正常库  | 1010 | 中央空   | 1602   | 247   | 181,438.1<br>2   | 0    | 0        | 1   | 0        | 236 | 155905.5  | 10    | 2553  |
| ✿ 基础设置             | 5  | 南京正   | 正常库  | 1010 | 测试物料  | 2021-0 | 4,342 | 3,328,157.5<br>9 | 0    | 0        | 0   | 0        | 127 | 40959     | 4215  | 32871 |
| ■ 系统管理             | 6  | 南京正   | 正常库  | 1010 | 格力GM  | GMV-H  | 45    | 356,628.2<br>4   | 1    | 7079.65  | 3   | 21342.18 | 41  | 328206.41 |       |       |
| <b>&amp;</b> 经销商协同 | 7  | 南京正   | 正常库  | 1010 | 格力雅   | GMV-N  | 38    | 135,654.2<br>5   | 0    | 0        | 8   | 18371.11 | 30  | 117283.14 |       |       |
| A 供应商协同            | 8  | 南京正   | 正常库  | 1010 | 格力雅   | GMV-N  | 107   | 83,454.48        | 107  | 83454.48 |     |          |     |           |       |       |
| ✿ 管理驾驶舱            | 9  | 南京正   | 正常库  | 1010 | 格力雅   | GMV-N  | 13    | 20,102.08        | 0    | 0        | 13  | 20102.08 |     |           |       |       |
|                    | 10 | 南京正   | 正常库  | 1010 | 格力雅   | GMV-N  | 8     | 10,205.31        | 8    | 10205.31 |     |          |     |           |       |       |
|                    |    | _     | _    | _    | _     | _      |       | 共的               | )条 1 | 0条/页 ~   | < 1 | 2 3      | 4 5 | 6 >       | 前往    | 1页    |

功能路径

【库存管理】【库存报表】【库存账龄】

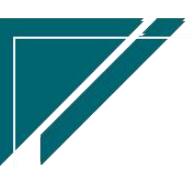

## 用户操作手册

| 72 享链数智 | 南京正心科技        | 技有限公司    |         |        | 功能~ | 请输入搜索内容费用                       | 1 工单 帮助 欢迎您,系统演示           |
|---------|---------------|----------|---------|--------|-----|---------------------------------|----------------------------|
| ♣ 销售管理  | <b>器</b> 库存盘点 |          |         |        |     |                                 | 更多~                        |
| 向 售后管理  | 盘点单列表         | 盘点单      | 盘盈单列表   | 盘盈单    |     | - 2002<br>(本市正人限目的社主 ) 一 - 2002 | 06.01 75 2022.08.02        |
|         | 盘亏单列表         | 盘亏单      |         |        |     | 和永正少英参科文F 2022                  | -00-01 <u>+</u> 2022-00-02 |
|         | 器 组装拆分        |          |         |        |     |                                 |                            |
| ▲ 库存管理  | 组装模板列表        | 组装模板     | 组装单列表   | 组装单    |     |                                 |                            |
| 業 财务管理  | 拆分单列表         | 拆分单      | 组装拆分入出库 |        |     |                                 |                            |
| ≇ 自动分录  | 器 成本调整        |          |         |        |     |                                 |                            |
|         | 成本调整单列表       | 成本调整单    |         |        |     | ◎ 流程                            | 选择 库存管理 🗸                  |
| ✿ 基础设置  | 器 库存费用分摊      |          |         |        |     | _ 🖂 6                           |                            |
|         | 费用分摊列表        | 费用分摊     |         |        |     | 库存统计    即时库存                    |                            |
| A 经销商协同 | 器 物料出库成本计算    |          |         |        |     |                                 |                            |
| 🔒 供应商协同 | 物料出库成本计算      |          |         |        |     |                                 |                            |
| ✿ 管理驾驶舱 | <b>器</b> 报表分析 |          |         |        |     |                                 |                            |
|         | 即时库存          | 库存统计     | 进销存汇总   | 出库明细   |     | 南京正心贸易科技主 2022-06-01            | 至 2022-08-02 ③ 配置          |
|         | 入库明细          | 库存账龄     | 库存周转率   | 调拨出库明细 |     | ● 新燈客户 ●● 订单客户 ●● 出库            | 客户                         |
|         | 物料收发台账        | 出库占用预留列表 |         |        |     |                                 | <b>-</b> ′                 |
|         |               |          |         |        |     | 4歳900 - 5                       |                            |

# 操作步骤

1. 账龄期设置功能中设置"账龄期"

| <b>诊</b><br>epaimuinfo.set |   | 三 享销   | 数智EIP 四目出                              | 出品         |            | 功能 ~   懸龄 | 费用 工单 帮助 欢迎您,管理员 |
|----------------------------|---|--------|----------------------------------------|------------|------------|-----------|------------------|
| 📲 系统管理                     | ۲ | 协同首页   | 「 ~ 」 「 账龄期                            | 设置 × 账龄期设置 | ×          |           | 更多 ~             |
| ✿ 基础设置                     | ۲ | 列表     | 刷新新增                                   | 编辑删除保存     | 取消 前一张 后一张 | 打印~】系统~   | ٥                |
| 🔒 销售管理                     | ⊚ | 基本信息 〇 |                                        |            |            |           |                  |
| ☑ 采购管理                     | Θ | * 账词   | 龄名称: 标准账龄期                             | 6          | )用: 否 ∨    |           |                  |
| 🏫 库存管理                     | ۲ |        | 备注:                                    |            | li li      |           |                  |
| 🙎 售后管理                     | ⊚ | 明細 ⊙   |                                        |            |            |           |                  |
| ¥ 财务管理                     | ⊚ | 更新排产   | Ť                                      |            |            |           |                  |
| 😑 微协同                      | ⊚ | Jr P   | 彩号 账龄期                                 | 账龄期名称      | 账龄天数       |           |                  |
| 🔒 业务流程                     | ⊛ | +      | 1 第1账龄期<br>2 <sup>(第288)</sup> /(1410) | 30天以内      | 30         |           |                  |
| 🎽 消息中心                     | o | т<br>+ | 2 第25年前期<br>3 第35世計期                   | 91-120天    | 120        |           |                  |
|                            | ø | ÷      | 4 第4账龄期                                | 121-180天   | 180        |           |                  |
| ◎ 系统监控                     | ⊚ | ÷      | 5 第5账龄期                                | 181-270天   | 270        |           |                  |
|                            |   | ÷      | 6 第6账龄期                                | 271-365天   | 365        |           |                  |
| ◎ 足时任务                     | Θ | ÷      | 7 第7账龄期                                | 366-730天   | 730        |           |                  |
| ⑦ 客户定制                     | ۲ | ÷      | 8 第8账龄期                                | 731天以上     | 0          |           |                  |
| 🧟 服务外包                     | ۲ | 合计     |                                        |            |            |           |                  |

#### 2. 筛选中选择"账龄期"、"是否包含负库存"等

| <b>彦</b> 享链数智 | ≡ 享链环境积                   | 斗技有    | 酮公司                                      |                         | 功能 ~ 请输入搜索内容 | 费用 工单 帮助 欢迎您,系统演示 |
|---------------|---------------------------|--------|------------------------------------------|-------------------------|--------------|-------------------|
| 麻存调拨 说        | ●                         | ប      | 就发出库明细×                                  | 库存用链索 × 物料的发台账 × 库存服装 × |              | 更多 ~<br>×         |
| 库存盘点          | 查询方案:                     |        | Q 搜索 添加                                  | 更多条件 重量 清空条件 保存 默认方案    |              | 8                 |
| 库存费用分摊        | BVEAMOND IND              | -      | MT                                       |                         |              |                   |
| 物料出库成本计算      | <sup>東に新月10</sup> 直<br>公司 | ~      | 寺丁 · · · · · · · · · · · · · · · · · · · |                         |              |                   |
| 库存报表          | 仓库                        |        | 等于                                       |                         |              |                   |
| 即时库存          | 参考日期                      |        | 等于 ~                                     |                         |              |                   |
| 库存统计          | 物料类别                      |        | 包含 ~                                     |                         |              |                   |
| 进档方汇台         | 品牌                        |        | 包含 ~                                     |                         |              |                   |
| ALTRITY/L.C.  | 物料名称                      |        | 美似于 ~                                    |                         |              |                   |
| 出降明期          | 物料规格                      |        | 美似于 ~                                    |                         |              |                   |
| 入库明细          | 不显示库存为负数的物料               | $\sim$ | 等于 ~                                     | <u>₽</u> ~ ●            |              |                   |
| 库存账龄          | 添加更多条件                    |        |                                          |                         |              |                   |
| 调拨出库明细        |                           |        |                                          |                         | 重置           | 筛选                |
| 库存周转率         |                           |        |                                          |                         |              |                   |
| 幼乳收发合账        |                           |        |                                          |                         |              |                   |

# 操作视频演示

https://simuoss.oss-cn-beijing.aliyuncs.com/%E4%BA%AB%E9%93%BE%E6%93%8D%E4%BD%9C %E6%89%8B%E5%86%8C/%E5%BA%93%E5%AD%98%E7%AE%A1%E7%90%86/%E6%93%8D%E4 %BD%9C%E6%89%8B%E5%86%8C%E8%A7%86%E9%A2%91/%E5%BA%93%E5%AD%98%E8%B4 %A6%E9%BE%84.mp4

调拨出库明细

功能说明

查询调拨出库明细及调拨在途数量(调拨出库未入库的数量)

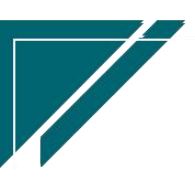

| 7 亭链数智    | 南京正心科       | 技有限公司  |                |            |               | 功能 ~    | 请输入搜索内容     | 费用 工单 者 | 骨助 欢迎您,系统演示 |
|-----------|-------------|--------|----------------|------------|---------------|---------|-------------|---------|-------------|
| & 销售管理    | 协同首页 ~      | 库存管理   | × 调拨出库明细 ×     |            |               |         |             |         | 更多 ~        |
| 自告管理      | 刷新 筛选       | 17ED ~ | 系统~    辅计量~    |            |               |         |             |         | 0           |
| ☑ 采购管理    | 皮長   直核状态 ⇒ | ●据类型 ⇒ | #문 ☆           | 日期 ☆       | 物料编码 △        | 物料名称 △  | 物料抑格 ☆      | 基本单位 △  | 库位 ☆ #      |
| 命 库存管理    | 1 未审核       | 调拨出库   | DBCK2022040100 | 2022-04-01 | 1010010020001 | 中央空调    | 36内机        | 组       |             |
| 12 财务管理   | 2 未审核       | 调拔出库   | DBCK2022040100 | 2022-04-01 | 1010010020003 | 中央空调外机2 | 1602        | 台       |             |
| × 755 EAE | 3 未审核       | 调拨出库   | DBCK2022040100 | 2022-04-01 | 1010010020002 | 中央空调外机  | 160         | 台       |             |
| ≇ 自动分录    |             |        |                |            |               |         |             |         |             |
| 三 微协同     |             |        |                |            |               |         |             |         |             |
| ✿ 基础设置    |             |        |                |            |               |         |             |         |             |
| 系统管理      |             |        |                |            |               |         |             |         |             |
| & 经销商协同   |             |        |                |            |               |         |             |         |             |
|           |             |        |                |            |               |         |             |         |             |
| ✿ 管理驾驶舱   |             |        |                |            |               |         |             |         |             |
|           |             |        |                |            |               |         |             |         |             |
|           | 小计 -        | -      | -              | -          | -             | -       |             | -       | -           |
|           |             |        |                |            |               |         | 共3条 10条/页 ~ | < 1 >   | 前往 1 页      |
|           |             |        |                |            |               |         |             | 5 :     |             |

用户操作手册

功能路径

74 享链数智 功能 ~ 请输入搜索内容 南京正心科技有限公司 费用 工单 帮助 欢迎您,系统演示 **器** 库存盘点 🔒 销售管理 盘点单 盘盈单列表 盘点单列表 盘盈单 🚊 售后管理 南京正心贸易科技作 / 📄 2022-06-01 至 2022-08-02 盘亏单列表 盘亏单 😼 采购管理 器 组装拆分 🔓 库存管理 组装模板列表 组装模板 组装单列表 细装单 ¥ 财务管理 拆分单列表 拆分单 组装拆分入出库.. 🖲 自动分录 器 成本调整 ◎ 流程选择 库存管理 😑 微协同 成本调整单列表 成本调整单 器 库存费用分摊 G 🔡 系统管理 费用分摊列表 费用分摊 库存统计 即时库存 器 物料出库成本计算 🔒 经销商协同 物料出库成本计算 🥈 供应商协同 **器** 报表分析 ✿ 管理驾驶舱 南京正心贸易科技者 > 🗐 2022-06-01 至 2022-08-02 即时库存 库存统计 讲销存汇总 出库明细 入库明细 库存周转率 调拨出库明细 库存账龄 新增客户 🛑 订单客户 🛑 出库客户 物料收发台账 出库占用预留列表 5:

【库存管理】【库存报表】【调拨出库明细】

# 操作视频演示

https://simuoss.oss-cn-beijing.aliyuncs.com/%E4%BA%AB%E9%93%BE%E6%93%8D%E4%BD%9C %E6%89%8B%E5%86%8C/%E5%BA%93%E5%AD%98%E7%AE%A1%E7%90%86/%E6%93%8D%E4 %BD%9C%E6%89%8B%E5%86%8C%E8%A7%86%E9%A2%91/%E8%B0%83%E6%8B%A8%E5%87% BA%E5%BA%93%E6%98%8E%E7%BB%86.mp4

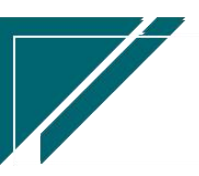

# 库存周转率

# 功能说明

库存周转率,支持按数量和金额统计周转率

金额公式:

周转率=出库成本/((期初库存金额+期末库存金额)/2)

周转天数=时间段天数/周转率

数量公式:

周转率=出库数量/((期初库存数量+期末库存数量)/2)

周转天数=时间段天数/周转率

| 7 享链数智             | 南  | 京正心科 | 技有限公司              |         |               |              | 功能 ~         | 请输入搜索内容   |          | 费用 工单 帮助 | 欢迎您,系统演示 |
|--------------------|----|------|--------------------|---------|---------------|--------------|--------------|-----------|----------|----------|----------|
| ♣ 销售管理             | 协同 | 首页 ~ | 库存管理 ×             | 库存周转    | × ×           |              |              |           |          |          | 更多 ~     |
| <b>自</b> 售后管理      | R  | 断 筛选 | ) ( \$JED ~ ) ( \$ | 系统 ~    |               |              |              |           |          |          | 0        |
| ₩ 采购管理             | 序号 | 公司 🗢 | 物料編码 ≑             | 物料名称 ≑  | 物料规格 ≑        | 期初库存金額 ≑     | 期末库存金额 ≑     | 本期出库金额 ≑  | 周转天数 ≑   | 周转率% 💠   |          |
| ☆ 库存管理             | 1  | 南京正  | 1010010010001      | 中央空调1   | 50.0内机        | 178,056.77   | 187,667.8    | 4,504.02  | 1,258.59 | 2.46     |          |
|                    | 2  | 南京正  | 1010010020001      | 中央空调    | 36内机          | 229,003.19   | 225,084.95   | 3,918.24  | 1,796.31 | 1.73     |          |
| 1 财务官理             | 3  | 南京正  | 1010010020002      | 中央空调外机  | 160           | 101,668.02   | 98,659.82    | 5,008.2   | 620      | 5        |          |
| # 自动分录             | 4  | 南京正  | 1010010020003      | 中央空调外机2 | 1602          | 181,438.12   | 181,438.12   |           |          |          |          |
|                    | 5  | 南京正  | 1010010020004      | 测试物料    | 2021-05-19    | 3,328,157.59 | 3,328,157.59 |           |          |          |          |
| ≌ 微协同              | 6  | 南京正  | 1010010020007      | 格力GMV雅  | GMV-H120WL/Fd | 365,743.73   | 364,898.31   | 7,925.07  | 1,429    | 2.17     |          |
| ✿ 基础设置             | 7  | 南京正  | 1010010020008      | 格力雅居HD  | GMV-NHD71P/F  | 153,959.5    | 139,680.1    | 14,279.4  | 318.74   | 9.73     |          |
|                    | 8  | 南京正  | 1010010020009      | 格力雅居HD  | GMV-NHD36P/F  | -1,050.32    | 84,211.84    | 2,316.84  | 556.36   | 5.57     |          |
|                    | 9  | 南京正  | 1010010020010      | 格力雅居HD  | GMV-NHD25P/F  | 26,287.32    | 21,648.39    | 4,638.93  | 160.17   | 19.35    |          |
| • 经端本协同            | 10 | 南京正  | 1010010020011      | 格力雅居HD  | GMV-NHD22P/F  | -3,172.57    | 10,205.31    | 2,551.32  | 42.73    | 72.56    |          |
|                    |    |      |                    |         |               |              |              |           |          |          |          |
| <b>&amp;</b> 供应商协同 |    |      |                    |         |               |              |              |           |          |          |          |
|                    |    |      |                    |         |               |              |              |           |          |          |          |
| ♥ 管理驾驶舱            |    |      |                    |         |               |              |              |           |          |          |          |
|                    |    |      |                    |         |               |              |              |           |          |          |          |
|                    | 小计 | -    | -                  | -       | -             | 4,560,091.35 | 4,641,652.23 | 45,142.02 | -        | -        |          |
|                    |    |      |                    |         |               |              |              |           |          |          |          |
|                    |    |      |                    |         |               | 共 52         | 条 10条/页 ~    | < 1 2     | 3 4      | 5 6 >    | 前往 1 页   |
|                    |    |      |                    |         |               |              |              |           |          |          |          |

功能路径

【库存管理】【库存报表】【库存周转率】

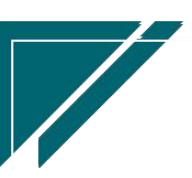

# 用户操作手册

| 72 享链数智        | 南京正心科技        | 支有限公司    |         |        | 功能 ~ | 请输入搜索内容 费用 工单 帮助 欢迎您,系统游                | 际          |
|----------------|---------------|----------|---------|--------|------|-----------------------------------------|------------|
| ♣ 销售管理         | 器 库存盘点        |          |         |        | -    | 更多                                      | <b>~</b> : |
| 會 售后管理         | 盘点单列表         | 单点盘      | 盘盈单列表   | 盘盈单    |      | 南京正心贸易科技手 ~                             |            |
| ☞ 采购管理         | 盘亏单列表         | 盘亏单      |         |        |      |                                         |            |
|                | <b>器</b> 组装拆分 |          |         |        |      |                                         |            |
| 1. 库仔管埋        | 组装模板列表        | 组装模板     | 组装单列表   | 组装单    |      |                                         |            |
| ¥ 财务管理         | 拆分单列表         | 拆分单      | 组装拆分入出库 |        |      |                                         |            |
| ₩ 自动分录         | 器 成本调整        |          |         |        |      |                                         |            |
| 目 微协同          | 成本调整单列表       | 成本调整单    |         |        |      | ◎ 流程选择 库存管理 ~                           |            |
| ✿ 基础设置         | 器 库存费用分摊      |          |         |        |      | _ 🖂 Ci                                  |            |
| <b>警察</b> 系统管理 | 费用分摊列表        | 费用分摊     |         |        |      | 库存统计    即时库存                            |            |
| 各 经销商协同        | 器 物料出库成本计算    |          |         |        |      |                                         |            |
| A 供应商协同        | 物料出库成本计算      |          |         |        |      |                                         |            |
| 🗘 管理驾驶舱        | 器 报表分析        |          |         |        |      |                                         |            |
|                | 即时库存          | 库存统计     | 进销存汇总   | 出库明细   |      | 南京正心贸易科技社 > 2022-08-01 至 2022-08-02 ③ 百 | 置          |
|                | 入库明细          | 库存账龄     | 库存周转率   | 调拨出库明细 |      | 新增客户 💽 订单客户 🚾 出库客户                      |            |
|                | 物料收发台账        | 出库占用预留列表 |         |        |      |                                         |            |
|                |               |          |         |        |      | нежо 5 2                                |            |

# 操作视频演示

https://simuoss.oss-cn-beijing.aliyuncs.com/%E4%BA%AB%E9%93%BE%E6%93%8D%E4%BD%9C %E6%89%8B%E5%86%8C/%E5%BA%93%E5%AD%98%E7%AE%A1%E7%90%86/%E6%93%8D%E4 %BD%9C%E6%89%8B%E5%86%8C%E8%A7%86%E9%A2%91/%E5%BA%93%E5%AD%98%E5%91 %A8%E8%BD%AC%E7%8E%87.mp4

物料收发台账

#### 功能说明

一个物料一段时间内的入、出、结余情况

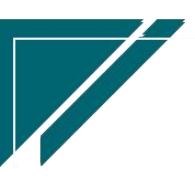

### 用户操作手册

| 74 享链数智       | 南  | 京正心科技      | 该有限公司 | 5       |             |            |          | 功貸           | #~ 请        | 谕入搜索内容         |         | 1          | 费用 工单 帮助                 | 欢迎您,系统演示   |
|---------------|----|------------|-------|---------|-------------|------------|----------|--------------|-------------|----------------|---------|------------|--------------------------|------------|
| ♣ 销售管理        | 协同 | 首页 ~       | 库存管理  | 1 × 100 | 科收发台账 ×     |            |          |              |             |                |         |            |                          | 更多 ~       |
| 自告管理          | 展  | 断 筛选       | 打印 ~  | 系统 ~    | 辅计量 ~       | 1010010010 | 001 中央空调 | 1 50.0内机 202 | 22-06-01~20 | 22-06-30       |         |            |                          | 3          |
| ☑ 采购管理        |    |            | 单据类型  |         |             |            | 入库       |              |             | 出库             |         |            | 结余                       |            |
| <b>命</b> 库存管理 | 序号 | 日期 🗢       | ¢     | 备注 🕈    | 单号 令        | 数量         | 单价       | 金額           | 数量          | 单价             | 金額      | 数量         | 单价                       | 金额         |
| ▼ 财务管理        | 1  | 2022-06-09 | 出库单   | 期初      | CK202206090 |            |          |              | 1           | 1,435.602      | 1,435.6 | 121<br>120 | 1,478.7436<br>1,479.1031 | 178,927.97 |
| ₩ 自动分录        | 3  | 2022-06-27 | 入库单   |         | RK202206270 | 1          | 1,000    | 1,000        |             | 0              |         | 121        | 1,475.1436               | 178,492.37 |
| ■ 微协同         | 4  | 2022-06-27 | 入库单   |         | RK202206270 | 1          |          |              |             |                |         | 122        | 1,463.0522               | 178,492.37 |
| ☆ 基础设置        | 5  | 2022-06-28 | 出库单   |         | CK202206280 |            |          |              | 1           | 1,435.602<br>6 | 1,435.6 | 121        | 1,463.2791               | 177,056.77 |
|               | 6  | 2022-06-30 | 入库单   |         | RK202206300 | 1          |          |              |             |                |         | 122        | 1,451.285                | 177,056.77 |
| 系统管理          | 7  | 2022-06-30 | 入库单   |         | RK202206300 | 1          |          |              |             |                |         | 123        | 1,439.4859               | 177,056.77 |
| ▲ 经销商协同       | 8  | 2022-06-30 | 入库单   |         | RK202206300 | 1          | 1,000    | 1,000        |             |                |         | 124        | 1,435.9417               | 178,056.77 |
|               | 9  |            |       | 2022年6  |             | 5          | 400      | 2,000        | 2           | 1,435.6        | 2,871.2 | 124        | 1,435.9417               | 178,056.77 |
| 👃 供应商协同       |    |            |       |         |             |            |          |              |             |                |         |            |                          |            |
| ✿ 管理驾驶舱       |    |            |       |         |             |            |          |              |             |                |         |            |                          |            |
|               |    |            |       |         |             |            |          |              |             |                |         |            |                          |            |
|               |    |            |       |         |             |            |          |              |             |                |         |            |                          |            |
|               |    |            |       |         |             |            |          |              |             |                |         |            |                          |            |
|               |    |            |       |         |             |            | -        |              |             |                |         |            |                          |            |
|               |    |            |       |         |             |            |          |              |             |                |         | B          | 0                        |            |

#### 功能路径

【库存管理】【库存报表】【物料收发台账】

| 74 享链数智        | 南京正心科技          | 技有限公司    |         |        | 功能 ~ | 请输入搜索内容       | 费用 工单 帮助 欢迎您,系统演示            |
|----------------|-----------------|----------|---------|--------|------|---------------|------------------------------|
| 8 销售管理         | 器 库存盘点          |          |         |        |      |               | 更多 ~                         |
| ▲ 售后管理         | 盘点单列表           | 盘点单      | 盘盈单列表   | 盘盈单    |      |               |                              |
|                | 盘亏单列表           | 盘亏单      |         |        |      | 南京止心貿易科技有、    | 2022-06-01 至 2022-08-02      |
| ▽ 采购管理         | 器 组装拆分          |          |         |        |      |               |                              |
| ▲ 库存管理         | 组装模板列表          | 组装模板     | 组装单列表   | 组装单    |      |               |                              |
| ₩ 财务管理         | 拆分单列表           | 拆分单      | 组装拆分入出库 |        |      |               |                              |
| ¥ 自动分录         | 器 成本调整          |          |         |        |      |               |                              |
| ■ 微协同          | 成本调整单列表         | 成本调整单    |         |        |      |               | ◎ 流程选择 库存管理 ~                |
| ✿ 基础设置         | <b>器</b> 库存费用分摊 |          |         |        |      |               | 6                            |
| 系统管理           | 费用分摊列表          | 费用分摊     |         |        |      | 库存统计          | 即时库存                         |
| & 经销商协同        | 器 物料出库成本计算      |          |         |        |      | 7413 9481     | 999-377-13                   |
| <b>8</b> 供应商协同 | 物料出库成本计算        |          |         |        |      |               |                              |
| ☆ 管理智助給        | 器 报表分析          |          |         |        |      |               |                              |
|                | 即时库存            | 库存统计     | 进销存汇总   | 出库明细   |      | 南京正心贸易科技者 🗸 📋 | 2022-06-01 至 2022-08-02 @ 配置 |
|                | 入库明细            | 库存账龄     | 库存周转率   | 调拨出库明细 |      |               |                              |
|                | 物料收发台账          | 出库占用预留列表 |         |        |      |               | 音戸                           |
|                |                 |          |         |        |      |               |                              |
|                |                 |          |         |        |      | 単成な合          | 5 .                          |

# 操作视频演示

https://simuoss.oss-cn-beijing.aliyuncs.com/%E4%BA%AB%E9%93%BE%E6%93%8D%E4%BD%9C %E6%89%8B%E5%86%8C/%E5%BA%93%E5%AD%98%E7%AE%A1%E7%90%86/%E6%93%8D%E4 %BD%9C%E6%89%8B%E5%86%8C%E8%A7%86%E9%A2%91/%E7%89%A9%E6%96%99%E6%94% B6%E5%8F%91%E5%8F%B0%E8%B4%A6.mp4

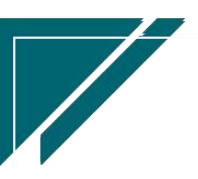

# 出库占用预留列表

# 功能说明

| 74 享链数智           | 南    | 南京正心科技有限公司 |               |      |         |       |        |        | <b>功能 ~</b> 请输入搜索内容 |         |      |       | 费用 工单 帮助 | 肋 欢迎您,系统 | 充演示  |
|-------------------|------|------------|---------------|------|---------|-------|--------|--------|---------------------|---------|------|-------|----------|----------|------|
| <b>&amp;</b> 销售管理 | 协同   | 首页 ~       | 库存管理 ×        | 出库占  | ī用预 ×   |       |        |        |                     |         |      |       |          | 更        | \$ ~ |
| 😫 售后管理            | 刷    | 新筛选        | र्म्याच्य 🛛 🗿 | 统 ~  |         |       |        |        |                     |         |      |       |          | 0        |      |
| ☑ 采购管理            | 皮早   | 日期 合       | 単長 ☆          | 单据类型 | 物料编码    | 物料名称  | 物料规格   | 基本单位   | 小数位数                | 占用数量    | 预留数量 | 合库 △  | 公司 ☆     | 部门 ☆     |      |
| ▲ 库存管理            | 1315 | H 700 Y    | +3 V          |      |         |       |        |        |                     |         |      | CH+ V | 240 -    |          |      |
|                   | 1    | 2021-03-24 | CK2021032     | 出库单  | 1010010 | 中央空调  | 160    | 台      | 0                   | 1       |      | 正常库   | 南京正心贸    | 总经办      |      |
| ¥ 财务管理            | 2    | 2021-03-24 | CK2021032     | 出库单  | 1110010 | 威能冷淋  | 144KW  | 台      | 0                   | 3       |      | 正常库   | 南京正心贸    | 家装一部     |      |
| ¥ 自动分录            | 3    | 2021-03-24 | CK2021032     | 出库单  | 1110010 | 威能冷淋  | 145KW  | 台      | 0                   | 1       |      | 正常库   | 南京正心贸    | 家装一部     |      |
|                   | 4    | 2021-03-24 | CK2021032     | 出库单  | 1110010 | 威能冷淋  | 146KW  | 台      | 0                   | 4       |      | 正常库   | 南京正心贺    | 家装一部     |      |
| 🖴 微协同             | 5    | 2021-03-24 | CK2021032     | 出库单  | 1110010 | 威能冷淋  | 147KW  | 台      | 0                   | 2       |      | 正常库   | 南京正心贺    | 家装一部     |      |
|                   | 6    | 2021-03-31 | CK2021033     | 出库单  | 1010010 | 中央空调1 | 50.0内机 | 台      | 0                   | 33      |      | 正常库   | 南京正心贸    | 家装一部     |      |
| ◎ 基础设置            | 7    | 2021-03-31 | CK2021033     | 出库单  | 1010010 | 中央空调  | 36内机   | 组      | 0                   | 22      |      | 正常库   | 南京正心贸    | 家装一部     |      |
|                   | 8    | 2021-07-23 | CK2021072     | 出库单  | 1010010 | 格力多联  | zl11   | 台      | 0                   | 1       |      | 正常库   | 南京正心贸    | 家装二部     |      |
|                   | 9    | 2021-07-23 | CK2021072     | 出库单  | 1010010 | 格力多联  | zl12   | 台      | 0                   | 2       |      | 正常库   | 南京正心贺    | 家装二部     |      |
| & 经销商协同           | 10   | 2021-07-25 | KCPK0001      | 盘亏单  | 1010010 | 中央空调  | 36内机   | 组      | 0                   | 2       |      | 正常库   | 南京正心贺    |          |      |
| A 供应商协同           |      |            |               |      |         |       |        |        |                     |         |      |       |          |          |      |
| ✿ 管理驾驶舱           |      |            |               |      |         |       |        |        |                     |         |      |       |          |          |      |
|                   | 小计   | -          | -             | -    | -       | -     | -      | -      | -                   | 71      |      | -     | -        | -        | -    |
|                   | 合计   | -          | -             | -    |         | -     | -      |        |                     | 3,074.5 | 2    | -     | -        | -        |      |
|                   |      |            |               |      |         | 共 10  | 00条 11 | 0条/页 ∨ | <                   | 1 2     | 3 4  | 5 6   | ··· 10 > | 前往 1     | 页    |

# 分析可用库存的组成,查询占用数量、预留数量来源单据

### 功能路径

【库存管理】【库存报表】【出库占用预留列表】

| 72 享链数智       | 南京正心科技            | 友有限公司    |         |        | 功能 ~ | 请输入搜索内容 费用 工单 帮助 欢迎您,系统演示                  |
|---------------|-------------------|----------|---------|--------|------|--------------------------------------------|
| ▲ 销售管理        | 器 库存盘点            |          |         |        |      | 更多 ~                                       |
| 會 信后管理        | 盘点单列表             | 盘点单      | 盘盈单列表   | 盘盈单    |      | 南南正心贸易科技者 >>                               |
| ☞ 采购管理        | 盘亏单列表             | 盘亏单      |         |        |      |                                            |
|               | 器 组装拆分            |          |         |        |      |                                            |
| ▲ 库存管理        | 组装模板列表            | 组装模板     | 组装单列表   | 组装单    |      |                                            |
| ■ 財务管理        | 拆分单列表             | 拆分单      | 组装拆分入出库 |        |      |                                            |
| ¥ 自动分录        | 器 成本调整            |          |         |        |      |                                            |
| ■ 微协同         | 成本调整单列表           | 成本调整单    |         |        |      | ◎ 流程选择 库存管理 ~                              |
| ✿基础设置         | 器 库存费用分摊          |          |         |        |      | - 🛛 🖸                                      |
| <b>器</b> 系统管理 | 费用分摊列表            | 费用分摊     |         |        |      | 库存统计    即时库存                               |
| 各 经销商协同       | <b>器</b> 物料出库成本计算 |          |         |        |      |                                            |
| 🔒 供应商协同       | 物料出库成本计算          |          |         |        |      |                                            |
| ✿ 管理驾驶舱       | 器 报表分析            |          |         |        |      |                                            |
|               | 即时库存              | 库存统计     | 进销存汇总   | 出库明细   |      | 南京正心贸易科技希 🗸 📄 2022-06-01 至 2022-08-02 💿 配置 |
|               | 入库明细              | 库存账龄     | 库存周转率   | 调拨出库明细 |      |                                            |
|               | 物料收发台账            | 出库占用预留列表 |         |        |      | ● 9/28世7 ● 2 44世7 ● 日序音严                   |
|               |                   |          |         |        |      | 418925 5 0                                 |

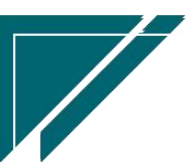

# 安全库存预警

# 功能说明

分析对比安全库存和现有库存的差异,提醒仓库人员及时备货

| 74 享链数智  | ≡  | 享链用户测证                | t中心                   |         |          | 助能 ~ 采购订单 | i      | 费用 工单  | 帮助 欢迎您,系统演示 |  |
|----------|----|-----------------------|-----------------------|---------|----------|-----------|--------|--------|-------------|--|
| & 销售管理   | 协同 | 首页 ~                  | 库存管理 × 安全库存预          | ¥×      |          |           |        |        | 更多 ~        |  |
| ▲ 售后管理   | 刷  | 周新 筛选 打印 → 系统 → 辅计量 → |                       |         |          |           |        |        |             |  |
| ☑ 采购管理   | 序号 | 物料编码 ≎                | 物料名称 令                | 物料规格 🗘  | 物料类别 ♀   | 基本单位 🗘    | 库存数量 💲 | 安全库存 🗘 | 預警数量 ≎      |  |
| ▲ 库存管理   | 1  | 10001000003           | 华为路由H6-子路由pro         | WS8501白 | AP       | 个         | -243   |        | -243        |  |
| ¥ 财务管理   | 2  | 1000100003            | 华为全屋Wi-Fi子路由白色YS      |         | AP       | 个         | -154   |        | -154        |  |
| 業 自动分录   | 3  | 1000400002            | 华为射灯 12W 双色温 36°      |         | 灯具       | 个         | -204   |        | -204        |  |
|          | 4  | 1000400006            | 华为射灯 9W 双色温 12°-带     |         | 灯具       | 个         | -204   |        | -204        |  |
|          | 5  | 1000400011            | 华为智选射灯PLT07501新       |         | 灯具       | 个         | -276   |        | -276        |  |
| ✿ 基础设置   | 6  | 1000400012            | 华为智选射灯PLX07501新       |         | 灯具       | 个         | -391   |        | -391        |  |
|          | 7  | 1000400014            | 华为灯带 50W RGBW 5米      |         | 灯具       | 卷         | -506   |        | -506        |  |
| ● 经营商协同  | 8  | 1000500004            | 华为FreeBuds-Studio-无线… | M0001   | 全屋配件     | 个         | -483   |        | -483        |  |
| ▲ 亞制商阶间  | 9  | 1000500005            | 华为FreeLacePro-无线耳机    | M0002   | 全屋配件     | 个         | -529   |        | -529        |  |
| A 供应商协同  | 10 | 1000500006            | 华为FreeLacePro-无线耳机    | M0002   | 全屋配件     | 个         | -966   |        | -966        |  |
| 會理驾驶能    |    |                       |                       |         |          |           |        |        |             |  |
| 12 总经理查询 | 小计 | -                     |                       | -       | -        | -         | -3,956 |        | -3,956      |  |
|          | 合计 | -                     |                       | -       | -        | -         | 3,606  |        | 3,606       |  |
|          |    |                       |                       |         | 共56条 10条 | 初页 ~ 〈    | 1234   | 5 6    | ▶ 前往 1 页    |  |

功能路径

【库存管理】【库存报表】【安全库存预警】

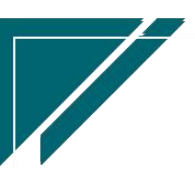

93

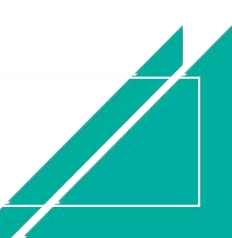

## 用户操作手册

| 7 享链数智     | ≡ 享链用户测         | 则试中心     |         |        | 功能~ | 采购订单                | 费用 工单 帮助 欢迎您,系统演示       |
|------------|-----------------|----------|---------|--------|-----|---------------------|-------------------------|
| ♣ 销售管理     | 盘亏单列表           | 盘亏单      |         |        |     |                     | 更多 ~                    |
| ▲ 售后管理     | 器 组装拆分          |          |         |        |     | 江苏正心科技有限公 / 目       | 2023-06-01 3 2023-08-03 |
| ₩ 采购管理     | 组装模板列表          | 组装模板     | 组装单列表   | 组装单    |     |                     |                         |
| ▲ 库存管理     | 拆分单列表           | 拆分单      | 组装拆分入出库 |        |     |                     |                         |
|            | 器 成本调整          |          |         |        |     |                     |                         |
| 業 财务管理     | 成本调整单列表         | 成本调整单    |         |        |     |                     |                         |
| 🗉 自动分录     | <b>器</b> 库存费用分摊 |          |         |        |     | _                   |                         |
| 三 微协同      | 费用分摊列表          | 费用分摊     |         |        |     | e                   | 》流程选择 库存管理 ~            |
| 💠 基础设置     | 器 物料出库成本计算      |          |         |        |     |                     |                         |
|            | 物料出库成本计算        |          |         |        |     | — <b>P</b> —        | <u> </u>                |
| & 经销商协同    | 器 报表分析          |          |         |        |     | 库存统计                | 即时库存                    |
| 👃 供应商协同    | 即时库存            | 库存统计     | 进销存汇总   | 出库明细   |     |                     |                         |
| ✿ 管理驾驶舱    | 入库明细            | 库存账龄     | 库存周转率   | 调拨出库明细 |     |                     |                         |
| 99 总经理查询   | 物料收发台账          | 出库占用预留列表 | 安全库存预警  |        |     | □苏正心科技有限公 ○ 2023-06 | 5-01 🗄 2023-08-03 🎯 🕅   |
| (CALLER P) | 器 序列号           |          |         |        |     |                     |                         |
|            | 序列号汇总           | 序列号路径    | 供应商库存   |        |     | 🎫 新増客户 💼 订单客户       |                         |
|            |                 |          |         |        |     |                     |                         |
|            |                 |          |         |        |     |                     |                         |

# 序列号

# 序列号汇总

序列号汇总功能数据来源于手工录入(包括批量导入)和库存出入库功能自动生成,例如入 库单中录入序列号会自动新增一笔序列号数据,数量为1,出库单录入序列号会修改序列号数量 为0。

序列号全系统唯一,不允许重复

序列号录入检查按钮:检查公司+仓库+物料序列号数量和库存结余数据是否一致

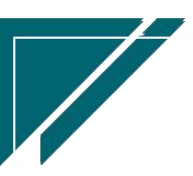

# 功能说明

| $\equiv$ | 享链预生产环                                                                                                    | 境                                                                                                    |                                                                                                    |                                                                                                    | 功能 ~ 请输入搜                             | 索内容                                                                                                    | 帮助 欢迎您,测试。                    |
|----------|----------------------------------------------------------------------------------------------------|----------------------------------------------------------------------------------------------------|----------------------------------------------------------------------------------------------------|----------------------------------------------------------------------------------------------------|---------------------------------------|----------------------------------------------------------------------------------------------------|-------------------------------|
| 协同首      | 首页 ~ 月                                                                                                    | 网号汇总 ×                                                                                                    |                                                                                                    |                                                                                                    |                                       |                                                                                                    | 更多 ~                          |
| 新        | 曾 刷新 筛                                                                                                    | 选 打印 ~                                                                                                    | 系统 ~ 序列号:                                                                                                    | 录入检查                                                                                                    |                                       |                                                                                                    | 0                             |
| 序号       | 公司 🗘                                                                                                    | 仓库 ≑                                                                                                    | 物料编码 ♀                                                                                                    | 物料名称 ≑                                                                                                    | 物料规格 ♀                                | 序列号 ≑                                                                                                    | 操作                            |
| 1        | 理想科技股份                                                                                                    | 正常库                                                                                                    | 1000100007                                                                                                    | 12                                                                                                    |                                       | 698-333444555                                                                                                    | 更多~                           |
| 2        | 理想科技股份                                                                                                    | 正常库                                                                                                    | 1000100007                                                                                                    | 12                                                                                                    |                                       | 698-555566677                                                                                                    | 更多~                           |
| 3        | 理想科技股份                                                                                                    | 正常库                                                                                                    | 1000100003                                                                                                    | 11                                                                                                    |                                       | 698-44555666                                                                                                    | 更多 ~                          |
| 4        | 理想科技股份                                                                                                    | 正常库                                                                                                    | 1000100012                                                                                                    | 大金商用空调                                                                                                    | 3MXS80EV2C(R410A)                     | 10002                                                                                                    | 更多~                           |
| 5        | 理想科技股份                                                                                                    | 设备库                                                                                                    | 1000100012                                                                                                    | 大金商用空调                                                                                                    | 3MXS80EV2C(R410A)                     | 1000-1                                                                                                    | 更多~                           |
| 6        | 理想科技股份                                                                                                    | 设备库                                                                                                    | 1000100012                                                                                                    | 大金商用空调                                                                                                    | 3MXS80EV2C(R410A)                     | 1000-2                                                                                                    | 更多~                           |
| 7        | 理想科技股份                                                                                                    | 残次库                                                                                                    | 1000100012                                                                                                    | 大金商用空调                                                                                                    | 3MXS80EV2C(R410A)                     | 10111                                                                                                    | 更多 🗸                          |
| 8        | 理想科技股份                                                                                                    | 残次库                                                                                                    | 1000100012                                                                                                    | 大金商用空调                                                                                                    | 3MXS80EV2C(R410A)                     | 10112                                                                                                    | 更多 ~                          |
| 9        | 理想科技股份                                                                                                    | 残次库                                                                                                    | 1000100011                                                                                                    | 大金商用空调                                                                                                    | FJDP45NVC                             | 20010                                                                                                    | 更多 ~                          |
| 10       | 理想科技股份                                                                                                    | 残次库                                                                                                    | 1000100011                                                                                                    | 大金商用空调                                                                                                    | FJDP45NVC                             | 20012                                                                                                    | 更多 ~                          |
|          |                                                                                                    |                                                                                                    |                                                                                                    |                                                                                                    |                                       |                                                                                                    |                               |
|          |                                                                                                    |                                                                                                    |                                                                                                    |                                                                                                    |                                       |                                                                                                    |                               |
|          |                                                                                                    |                                                                                                    |                                                                                                    |                                                                                                    |                                       |                                                                                                    |                               |
|          |                                                                                                    |                                                                                                    |                                                                                                    |                                                                                                    |                                       |                                                                                                    |                               |
|          |                                                                                                    |                                                                                                    |                                                                                                    | 共 59 条 10条/页                                                                                                    | · · · · · · · · · · · · · · · · · · · | 4 5 6 >                                                                                                    | 前往 1 页                        |
|          | <ul> <li>一</li> <li>新録</li> <li>第</li> <li>第</li> <li>第</li> <li>第</li> <li>第</li> <li>第</li> <li>1</li> <li>2</li> <li>3</li> <li>4</li> <li>5</li> <li>6</li> <li>7</li> <li>8</li> <li>9</li> <li>10</li> </ul> | 事       事       #       #       #       #       #       #       #       #       #       #       #       #       #       #       #       #       #       #       #       #       #       #       #       #       #       #       #       #       #       #       #       #       #       #       #       #       #       #       #       #       #       #       #       #       #       #       #       #       #       #       #       #       #       #       #       #       #       #       #       #       #       #       #       #       #       #       #       #       #       #       #       #       #       #       #       # | 字链預生产环境           財用         所述         月外号汇品 ×           新聞         所述         打田 ~           新聞         所述         打田 ~           序         公司 < | 字链致生产环境           所用         所用           所用         所用           所用         所用           所用         所用           所用         所用           所用         所用           所用         所用           所用         所用           所用         所用           所用         打用 ~         系统 ~         所用           所用         配用         日用 ~         系统 ~         所用           「日         理想料技服份…         正常年         100010007         日           1         理想料技服份…         正常年         1000100012         日           3         理想科技服份…         近常年         1000100012         日           4         理想科技服份…         近常年         1000100012         日           5         理想科技服份…         浅次库         100010012         日           6         理想科技服份…         浅次库         100010011         1           10         理想科技服份…         洗次库         100010011         1 | ・             ・                       | ● 算錢預先年环境       ● 別公元 ▲ ×         ● 加丁 ●       ● 別公元 ▲ ×         ● 加丁 ●       ● 別公元 ▲ ×         ● 加丁 ●       ● 別田 ●       ● 別田 ●       ● 別田 ●       ● 別田 ●       ● 別田 ●       ● 別田 ●       ● 別田 ●       ● 別田 ●       ● 別田 ●       ● 別田 ●       ● 別田 ●       ● 別田 ●       ● 別田 ●       ● 別田 ●       ● 別田 ●       ● 1100 10007       12       ●       ●       ●       ●       ●       ●       ●       ●       ●       ●       ●       ●       ●       ●       ●       ●       ●       ●       ●       ●       ●       ●       ●       ●       ●       ●       ●       ●       ●       ●       ●       ●       ●       ●       ●       ●       ●       ●       ●       ●       ●       ●       ●       ●       ●       ●       ●       ●       ●       ●       ●       ●       ●       ●       ●       ●       ●       ●       ●       ●       ●       ●       ●       ●       ●       ●       ●       ●       ●       ●       ●       ●       ●       ●       ●       ●       ●       ●       ●       ●       ●       ●       ●       ● <th>・ ・・・・・・・・・・・・・・・・・・・・・・・・・・・</th> | ・ ・・・・・・・・・・・・・・・・・・・・・・・・・・・ |

# 功能路径

#### 【库存管理】【序列号】【序列号汇总】

| 72 享链数智         | ≡ 南京正心科       | 科技有限公司   |         |        | 功能~ | 请输入搜索内容      | 费用 工单 帮助 欢迎您,系统演示         |
|-----------------|---------------|----------|---------|--------|-----|--------------|---------------------------|
| ♣ 销售管理          | 盘亏单列表         | 盘亏单      |         |        |     |              | 更多 ~                      |
| 自告管理            | 器 组装拆分        |          |         |        | _   | 26% ×        | ■ 2022-12-01 ₹ 2023-02-02 |
| ☑ 采购管理          | 组装模板列表        | 组装模板     | 组装单列表   | 组装单    |     | 3/1/07C *    |                           |
|                 | 拆分单列表         | 拆分单      | 组装拆分入出库 |        |     |              |                           |
| <b>而</b> 库仔官埋   | <b>器</b> 成本调整 |          |         |        |     |              |                           |
| ₩ 财务管理          | 成本调整单列表       | 成本调整单    |         |        |     |              |                           |
| ≇ 自动分录          | 器 库存费用分摊      |          |         |        |     |              |                           |
| 目 微协同           | 费用分摊列表        | 费用分摊     |         |        |     |              | ◎ 流程选择 库存管理 ∨             |
| ✿ 基础设置          | 器 物料出库成本计算    |          |         |        |     |              |                           |
|                 | 物料出库成本计算      |          |         |        |     | - 🛤(         | <b>G</b>                  |
| ♣ 经销商协同         | <b>器</b> 报表分析 |          |         |        |     | 库存统计         | 即时库存                      |
| & 供应商协同         | 即时库存          | 库存统计     | 进销存汇总   | 出库明细   |     |              |                           |
| ✿ 管理驾驶舱         | 入库明细          | 库存账龄     | 库存周转率   | 调拨出库明细 |     |              |                           |
| <b>11</b> 总经理查询 | 物料收发台账        | 出库占用预留列表 | 安全库存预警  |        |     | 新族 ~ 🕅 🕯     | 2022-12-01 3 2023-02-02   |
|                 | <b>器</b> 序列号  |          |         |        |     |              |                           |
|                 | 序列号汇总         | 序列号路径    |         |        |     | 🛑 新增客户 🛑 订单客 | 户 🛑 出库客户                  |
| <b>5</b> .      |               |          |         |        |     |              |                           |

# 关键字说明-基本信息

字段名 字段说明 95

江苏四目网络科技有限公司

用户操作手册

| 入库客商名称  | 记录序列号最新入库客商名称,库存所有入库单据(包含出库退货)都会更 |
|---------|-----------------------------------|
|         | 新此字段                              |
| 出库客商名称  | 记录序列号最新出库客商名称,库存所有出库单据(包含入库退货)都会更 |
|         | 新此字段                              |
| 采购供应商名称 | 记录序列号采购入库时的供应商;如果该序列号后续发生调拨出入库或是退 |
|         | 货或是借出或是归还等,该字段不变                  |
| 入库销售订单/ | 按销售订单生成的采购订单入库后,记录入库序列号的客户信息      |
| 入库客户名称/ |                                   |
| 入库客户地址  |                                   |
| 出库销售订单/ | 记录序列号销售出库的客户信息                    |
| 出库客户名称/ |                                   |
| 出库客户地址  |                                   |
|         |                                   |

# 序列号路径

#### 功能说明

序列号路径功能数据来源于序列号汇总功能手工录入(包括批量导入)和库存出入库功能自动生成。用于查看序列号的入出库记录,跟序列号汇总功能配套使用(双击序列号汇总功能,可 以切换到序列号路径中查看对应序列号生产的业务和入出库详情)

#### 用户操作手册

| 7 字链数智         | ≡                           | 南京正心科      | 技有限公司  |      |               | 功能     | <b>~</b> 请 | 俞入搜索内容 | ¥         | 费用 工单 帮助 欢迎您,系统演示 |                 |     |  |
|----------------|-----------------------------|------------|--------|------|---------------|--------|------------|--------|-----------|-------------------|-----------------|-----|--|
| ♣ 销售管理         | 协同                          |            |        |      |               |        |            |        |           |                   |                 |     |  |
| 自告管理           | 刷新     第進     打印 >     系統 > |            |        |      |               |        |            |        |           |                   |                 |     |  |
| ☑ 采购管理         | 序号                          | 日期 🗢       | 公司 ≑   | 仓库 🗢 | 物料编码 ≑        | 物料名称 ⇔ | 物料规格 🗢     | 序列号 🗘  | 入出库类型 ≑   | 业务来源 ≑            | 业务单号 ≑          | 业务单 |  |
| ▲ 库存管理         | 1                           | 2022-09-07 | 南京正心贸易 | 中心库  | 1010010010006 | 中央空调1  | 50.0内机     | 666    | 入库        | 入库单               | RK2022090700114 | 1   |  |
| ¥财务管理          | 2                           | 2022-09-07 | 南京正心贸易 | 中心库  | 1010010010006 | 中央空调1  | 50.0内机     | 666    | 出库        | 出库单               | CK2022090700159 | 2   |  |
| ▲ 自动分录         |                             |            |        |      |               |        |            |        |           |                   |                 |     |  |
| ■ 微协同          |                             |            |        |      |               |        |            |        |           |                   |                 |     |  |
| ✿ 基础设置         |                             |            |        |      |               |        |            |        |           |                   |                 |     |  |
| <b>11 系统管理</b> |                             |            |        |      |               |        |            |        |           |                   |                 |     |  |
| & 经销商协同        |                             |            |        |      |               |        |            |        |           |                   |                 |     |  |
| A 供应商协同        |                             |            |        |      |               |        |            |        |           |                   |                 |     |  |
| ✿ 管理驾驶舱        |                             |            |        |      |               |        |            |        |           |                   |                 |     |  |
| 📲 总经理查询        |                             |            |        |      |               |        |            |        |           |                   |                 |     |  |
|                |                             |            |        |      |               |        |            |        |           |                   |                 |     |  |
|                |                             |            |        |      |               |        |            |        | 共2条 10条/页 | ų ∨ (             | 1 〉 前往          | 1 页 |  |
| <b>8</b> .     |                             |            |        |      |               |        |            |        |           |                   |                 |     |  |

### 功能路径

【库存管理】【序列号】【序列号路径】

| ── 享链数智            | □ 南京正心利       | 科技有限公司   |         | 功能 ~   | 请输入搜索内容 |           | 费用 工单 帮助 欢迎您,系统; | 演示                      |     |
|--------------------|---------------|----------|---------|--------|---------|-----------|------------------|-------------------------|-----|
| ♣ 销售管理             | 盘亏单列表         | 盘亏单      |         |        |         |           |                  | 更多                      | ~   |
| 自告管理               | 器 组装拆分        |          |         |        |         |           |                  |                         |     |
|                    | 组装模板列表        | 组装模板     | 组装单列表   | 组装单    |         | <b>新族</b> |                  | 2022-12-01 § 2023-02-02 |     |
|                    | 拆分单列表         | 拆分单      | 组装拆分入出库 |        |         |           |                  |                         |     |
| ▲ 库存管理             | 器 成本调整        |          |         |        |         |           |                  |                         |     |
| ¥ 财务管理             | 成本调整单列表       | 成本调整单    |         |        |         |           |                  |                         |     |
| ₩ 自动分录             | 器 库存费用分摊      |          |         |        |         |           |                  |                         |     |
| 😑 微协同              | 费用分摊列表        | 费用分摊     |         |        |         |           | 01               | 福选择 库存管理 ~              |     |
| ✿基础设置              | 器 物料出库成本计算    |          |         |        |         |           |                  |                         |     |
|                    | 物料出库成本计算      |          |         |        |         | - 🛤 -     | — G              |                         |     |
| <b>&amp;</b> 经销商协同 | <b>器</b> 报表分析 |          |         |        |         | 库存统计      | 即时库存             | Ē                       |     |
| ▲ 供应商协同            | 即时库存          | 库存统计     | 进销存汇总   | 出库明细   |         |           |                  |                         |     |
| ✿ 管理驾驶舱            | 入库明细          | 库存账龄     | 库存周转率   | 调拨出库明细 |         |           |                  |                         |     |
|                    | 物料收发台账        | 出库占用预留列表 | 安全库存预警  |        |         | 新族        | 2022-12-0        | 1 3 2023-02-02 🚳 🐧      | 299 |
| ACATE ACTING IN    | 器 序列号         |          |         |        |         |           |                  |                         |     |
|                    | 序列号汇总         | 序列号路径    |         |        |         | ── 新増客户 🗧 | 📕 订单客户 🛑         | 出库客户                    |     |
| <b>8</b> :         |               |          |         |        |         |           |                  |                         |     |

# 序列号库存

功能说明

序列号库存支持两种查询维度:1、查询供应商结余库存情况;2、销售订单结余库存情况

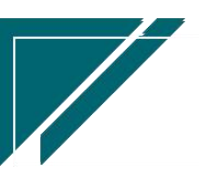

1、 供应商库存:

供应商库存统计基于序列号的使用,根据序列号串联入库和出库,从而统计供应商库存结余 情况。 采购供应商指采购入库时的供应商,物料入库后出库、退货、调拨出入库等操作都不会 影响最初的采购供应商,从而统计出供应商库存结余。

2、销售订单库存

销售订单库存统计基于序列号的使用,根据序列号串联入库和出库,从而统计销售订单库 存结余情况。使用注意事项:

- 需按销售订单推单生成采购申请或是采购订单,如多张销售订单生成的多张采购申请 合并下达成采购订单时,相同物料不能合并(通过参数 CS0100 采购申请明细推单生 成采购订单时是否合并相同物料配置。系统默认相同物料合并生成采购订单)
- 2) 采购入库时,为销售订单分配入库序列号,后续销售订单出库时要找到入库时分配的 序列号出库,确保为该项目采购的序列号,出库时也是该序列号

| 22 享雄數智 ≡ 享雄用户测试中心 |                          |          |      |  |      |      |       |      | 功能~  | 请输入搜   | 國家內容   |       | 费用 工单 帮助 | 肋 欢迎您,系统演示      |        |
|--------------------|--------------------------|----------|------|--|------|------|-------|------|------|--------|--------|-------|----------|-----------------|--------|
| ♣ 销售管理             | bland首页 × 库存管理 × 序列写库存 × |          |      |  |      |      |       |      |      |        | 更多 ~   |       |          |                 |        |
| 🗈 售后管理             | 设置                       | 筛选       |      |  |      |      |       |      |      |        |        |       |          | ×               | 2      |
| 🚽 采购管理             |                          | 筛选方案:    | 出厂方案 |  | ~    | 保存方案 | 另存方案  | 默认方案 | 重置条件 | 删除所有条件 |        | •     | 提示:选择    | 条件进行上下          | -      |
| 🏫 库存管理             |                          |          | 移动   |  |      |      |       |      |      |        |        |       |          |                 | 1      |
| ¥ 财务管理             |                          | 汇总方式     |      |  | 等于   | ~    | 采购供应商 | Ĩ    | ⊗ ●  |        |        |       |          |                 | 5      |
| ¥ 自动分录             |                          | 公司       |      |  | 等于   | ~    | 采购供应  | 商    |      |        |        |       |          |                 | 16     |
| 国 微协同              |                          | 采购供应商    | 5    |  | 守丁包含 | ~    | 销售订单  |      | 0.0  |        |        |       |          |                 | 14     |
| ✿ 基础设置             |                          | 销售订单号    | 3    |  | 类似于  |      |       |      | •    |        |        |       |          |                 | 8      |
| 系统管理               |                          | 窖户名称     |      |  | 类似于  |      |       |      | -    |        |        |       |          |                 | 9      |
| ▲ 经销商协同            |                          | 客户地址物料编码 |      |  | 类似于  |      |       |      |      |        |        |       |          |                 | 3      |
| ▲ 供应商协同            |                          | 物料名称     |      |  | 类似于  |      |       |      | •    |        |        |       |          |                 | 1      |
| ☆ 管理驾驶舱            |                          | 物料规格     | 111- |  | 类似于  |      |       |      | •    |        |        |       |          |                 |        |
| <b>1</b> 总经理查询     |                          | 海川更多染    | 14   |  |      |      |       |      |      |        |        |       |          |                 |        |
|                    |                          |          |      |  |      |      |       |      |      |        |        |       | 重        | 留 <sup>筛选</sup> |        |
|                    |                          |          |      |  |      |      |       |      |      | ţ      | 共 15 条 | 10条/页 | ~ <      | 1 2 >           | 前往 1 页 |
|                    |                          |          |      |  |      |      |       |      |      |        |        |       |          |                 |        |

功能路径

【库存管理】【序列号】【序列号库存】

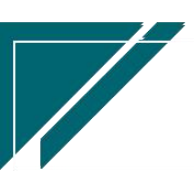

# 用户操作手册

| 72 享链数智        | 三 享链用户派         | 则试中心     |         | 请输入    | 、搜索内容   | 费用 工单 帮助 欢迎您,系统演示 |               |          |        |
|----------------|-----------------|----------|---------|--------|---------|-------------------|---------------|----------|--------|
| ▲ 销售管理         | 盘亏单列表           | 盘亏单      |         | 更多 ~   |         |                   |               |          |        |
| ▲ 售后管理         | <b>器</b> 组装拆分   |          |         |        |         |                   |               |          |        |
| ▶ 采购管理         | 组装模板列表          | 组装模板     | 组装单列表   | 组装单    |         |                   |               |          |        |
|                | 拆分单列表           | 拆分单      | 组装拆分入出库 |        |         |                   | 物料规格 🗢        | 基本单位 🗘   | 数量 🗘   |
| 1. 库存管理        | 器 成本调整          |          |         |        |         |                   |               |          | 1      |
| ¥ 财务管理         | 成本调整单列表         | 成本调整单    |         |        | WS8501白 | 个                 | 5             |          |        |
| ■ 自动分录         | <b>器</b> 库存费用分摊 |          |         |        | WS8500白 | 个                 | 16            |          |        |
| ■ 微协同          | 曲四八時町三          | #07/08   |         |        |         | 色YS               |               | <b>^</b> | 14     |
|                |                 | 役用万姓     |         |        |         | 'S                |               | 台        | 1      |
| ♥ 基础设置         | ## 物料出库成本计算     |          |         |        |         |                   | 100.0内化       | 8        | 8      |
| 📑 系统管理         | 物料出库成本计算        |          |         |        |         | +0.61.+0          | 50.0内利。       |          | 9      |
| ♣ 经销商协同        | <b>器</b> 报表分析   |          |         |        |         | 20031-01          | GMV-H120WE/Fd |          | 3      |
| <b>泉</b> 供应商协同 | 即时库存            | 库存统计     | 进销存汇总   | 出库明细   |         | 5型                | GMV-NHD22P/F  | 台        | 1      |
|                | 入库明细            | 库存账龄     | 库存周转率   | 调拨出库明细 |         |                   |               | 1        |        |
| ♥ 管理笃聚能        | 物料收发台账          | 出库占用预留列表 | 安全库存预警  |        |         |                   |               |          |        |
| 🔡 总经理查询        | 器 序列号           |          |         |        |         |                   |               |          |        |
|                | 度利果汇当           | 应利导致汉    | 成利用成为   |        |         |                   |               |          |        |
|                | ホットラントは         | ゆりち胎住    | かりず用仔   |        |         | <b>15</b> 条       | 10条/页 ~ <     | 1 2 >    | 前往 1 页 |
|                |                 |          |         |        |         |                   |               |          |        |

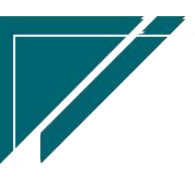